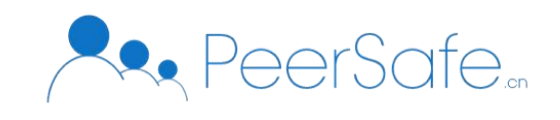

# 众享区块链优选商城 使用手册

北京众享比特科技有限公司 2020.07

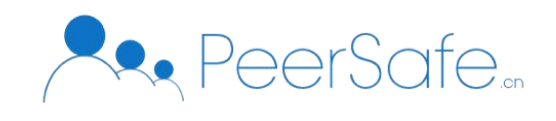

| 目录 |
|----|
|----|

| 1. 产品简介         | 4   |
|-----------------|-----|
| 1.1 众享区块链优选商城   | 4   |
| 1.2 产品优势        | . 4 |
| 1.3 应用场景        | . 4 |
| 2. 产品说明         | 4   |
| 2.1 系统架构        | 4   |
| 2.2 用户角色        | 5   |
| 2.3 功能概览        | 5   |
| 3. 操作指南         | 5   |
| 3.1 平台运营方       | 5   |
| 3.1.1 登录/退出     | . 5 |
| 3.1.2 首页        | 8   |
| 3.1.3 用户管理      | 8   |
| 3.1.4 品牌管理      | 14  |
| 3.1.5 商品管理      | 16  |
| 3.1.6 爆款区设置     | 24  |
| 3.1.7 订单管理      | 27  |
| 3.1.8 banner 设置 | 28  |
| 3.1.9 充值        | 29  |
| 3.2 B 端商家       | 36  |

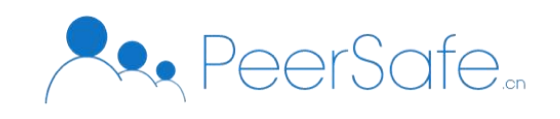

| 3.2.1    | 注册登录 |    |
|----------|------|----|
| 3.2.2    | 首页   | 44 |
| 3.2.3    | 品牌资质 | 44 |
| 3.2.4    | 商品管理 | 45 |
| 3.2.5    | 评价管理 | 48 |
| 3.2.6    | 信息设置 | 49 |
| 3.2.7    | 订单管理 |    |
| 3.3 C 端用 | 户    |    |
| 3.3.1    | 登录注册 |    |
| 3.3.2    | 首页   | 55 |
| 3.3.3    | 类目   | 60 |
| 3.3.4    | 购物车  | 61 |
| 3.3.5    | 结算   | 66 |
| 3.3.6    | 个人中心 |    |

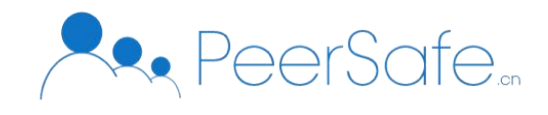

# 1. 产品简介

# 1.1 众享区块链优选商城

近年来,中国的电子商务快速发展,随着电商在各领域的应用不断扩展和深化,信息安 全成为平台和用户不得不面对的难题,众享区块链优选商城项目将电商与区块链结合,以区 块链为底层,保证用户数据准确性及不可篡改性,为广大用户提供一个安全、可靠的电子商 务交易平台。

众享区块链优选商城是一款结合了区块链技术的电商平台,系统在支持常规商城功能的 基础上,将用户订单信息上链存储,记录用户在系统中的每一笔交易信息,确保用户在系统 中的每一笔与现金款项有关的支付动作都记录在链上,使其不可篡改,并可追溯。

# 1.2产品优势

- 可感知: 用户订单信息全部上链, 用户可监督可感知。
- 更安全:用户在系统中每一笔与现金款项有关的支付动作都记录在链上,链上数据不可篡改,保障用户信息安全。
- 高效率: 分布式账本记账, 每一笔交易实时对账, 提高运营效率。

# 1.3应用场景

基于现有电商平台的拓展、企业的定制化商城、运营商的积分活动、企业礼品卡福利、 积分兑换等不同行业的商城应用皆可适用。

# 2. 产品说明

#### 2.1系统架构

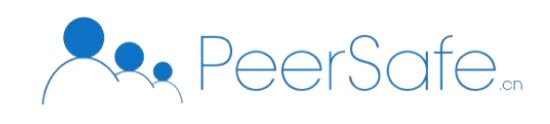

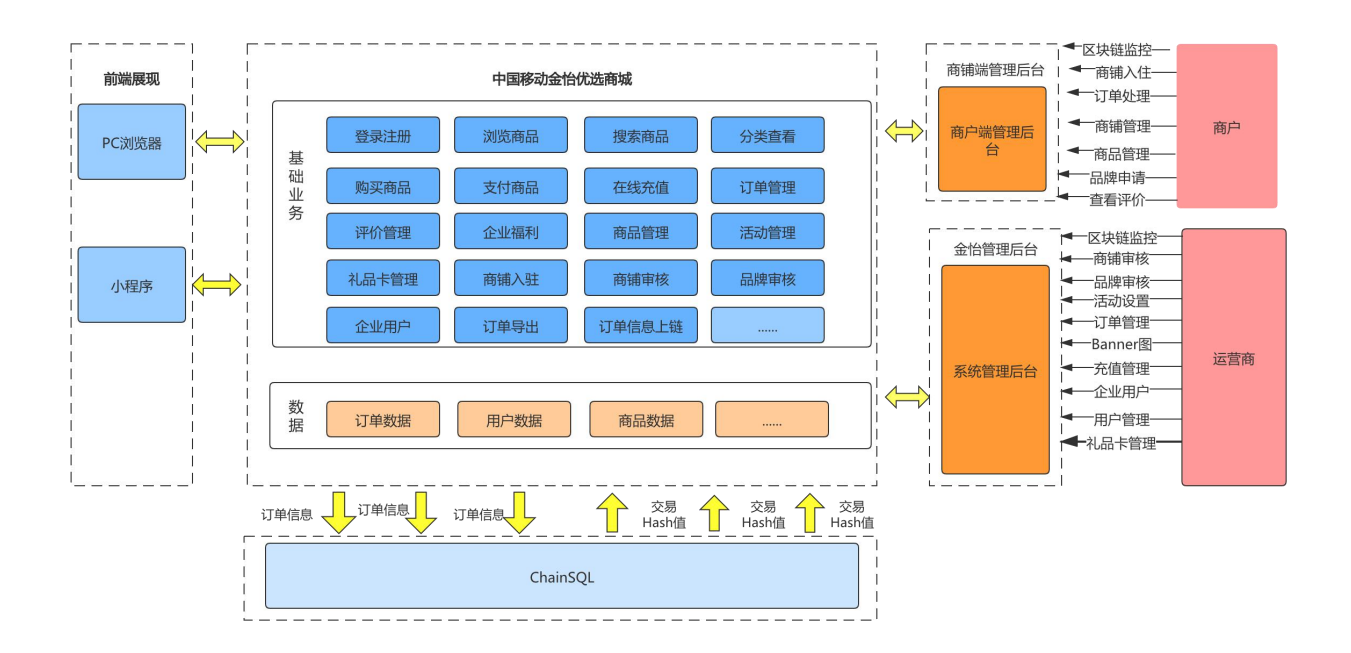

# 2.2用户角色

(1) C 端用户: 指使用小程序端或 Web 端商城页面在商城中浏览/购买产品的用户。

(2) B 端商户: 指在商铺管理端进行商家人驻申请、商品上、下架管理、订单管理的用户。

(3) 运营方: 指对商城内容及商城用户进行管理、维护的移动商城管理方。

# 2.3功能概览

(1) C端用户: 登录、类目查看、活动、结算、个人中心、购物车、订单

(2) B 端商户: 商家入驻、登录、品牌资质、商品管理、评价管理、订单管理。

(3) 运营方:登录、用户管理、爆款区设置、订单管理、充值管理、banner管理、品 牌管理、商品管理、评价管理。

# 3. 操作指南

# 3.1平台运营方

# 3.1.1 登录/退出

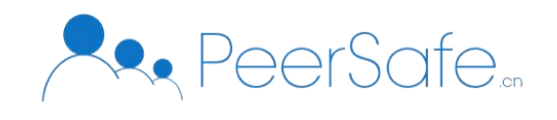

# 3.1.1.1 登录

浏览器中输入运营方端网址,进入到管理员登录页面,见图 3.1-1;输入正确的用户名密码,进入到系统首页,见图 3.1-2;

| (大法)                                                                                                    | 后台登录系统                                                                                                    |
|----------------------------------------------------------------------------------------------------|----------------------------------------------------------------------------------------------------|
|                                                                                                    |                                                                                                    |
|                                                                                                    | 图 3.1-1                                                                                                    |
| 优选<br>entre                                                                                                    | 은 admin 💿 修改密码 🛭 🖰 退出                                                                                                    |
| <ul> <li>○ 首页</li> <li>○ 用户管理</li> <li>○ 用户管理</li> <li>○ 雨户管理</li> <li>○ 商品管理</li> <li>○ 商品管理</li> <li>&gt;</li> <li>○ 品牌审核</li> </ul> | ECDAB9-065/CC       1013E7728FA7         UDEFFBSD78       0/CA172F48A4         DOEFFBSD78       518D582FD070         Ig0102A672A       JCCA172F48A4         Ig0102A672A       JCCA172F48A4 |
| <ul> <li>① 爆款区设置 &gt;</li> <li>三 订单管理 &gt;</li> <li>② 其它设置 &gt;</li> </ul>                                                             | 3554         4           эйкураде         эйкураде                                                                                                    |

图 3.1-2

# 3.1.1.2 忘记密码

"登录"页面,点击【忘记密码】按钮进入到"忘记密码"页面;见图 3.1-3;

输入管理员手机号+验证码、新密码即可修改成功;

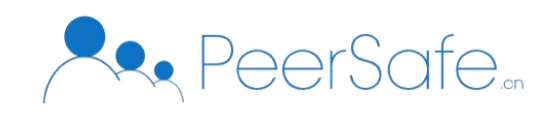

点击【返回】按钮-可返回至"登录"页面;

| 忘记密码                                                                                             |
|--------------------------------------------------------------------------------------------------|
| <ul> <li>合 请输入手机号     757 共社会 N.IACTER     757 共社会 N.IACTER     757 共社会 N.IACTER     </li> </ul> |
| □ 頂利人驱吐的 及び知道的 ▲ 请输入密码(6-16位数字、字母或组合)                                                            |
| ☆ 请再次输入密码(6-16位数字、字母或组合)                                                                         |
| 确定                                                                                               |

图 3.1-3

# 3.1.1.3 修改密码

登录成功后-点击页面右上角的【修改密码】按钮,弹出"修改密码"窗口,见图 3.1-4;保 证旧密码输入正确,新密码与确认密码相同并且格式,点击【确定】密码修改成功,旧密码 无效;

| ())))   |   |      |            |                 |         |          |              | 옷 admin     | ◎ 修改密码              | ① 退出 |
|---------|---|------|------------|-----------------|---------|----------|--------------|-------------|---------------------|------|
|         |   | 川 筛选 | 查询         |                 |         |          |              |             |                     |      |
|         |   | 时间刻  | <b>范围:</b> |                 | 修改密码    | ×<br>S直J | ¶ <b>:</b> 3 |             | 搜索                  |      |
|         | ~ |      |            | * 旧密码           |         |          |              |             |                     |      |
|         | ~ | 川 充值 | 记录         | * 新密码           |         |          |              |             |                     | ☆ 导出 |
|         | ~ |      | 礼品卡批次      |                 |         |          |              | 充值用户        | 充值时间                |      |
| 町 爆款区设置 | ~ |      | 200708001  | * 确认密码          |         |          |              | 18866666669 | 2020-07-08 14:43:06 |      |
|         |   |      | 200707001  |                 |         |          |              | 18866666669 | 2020-07-07 15:43:54 |      |
|         | Ť |      | 200707001  |                 | 取消      | 确定       |              | 15566142481 | 2020-07-07 14:37:04 |      |
|         | ^ |      | 200707001  | 200707001GC0004 | 1000.00 |          |              | 15566142481 | 2020-07-07 13:51:17 |      |
|         |   |      | 200623002  | 200623002GC0002 | 100.00  |          |              | 18866666666 | 2020-07-06 16:30:23 |      |
|         | ~ |      | 200623002  | 200623002GC0003 | 100.00  |          |              | 18866666666 | 2020-07-06 16:29:43 |      |

图 3.1-4

# 3.1.1.4 退出登录

点击页面右上角的【退出】按钮,退出登录,返回至"登录"页面;图 3.1-5;

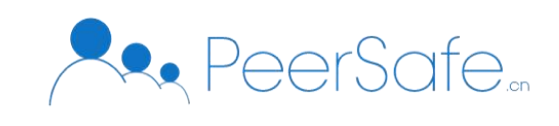

| 状态 |
|----|
|    |
|    |
|    |
|    |
|    |
|    |
|    |
|    |

图 3.1-5

# 3.1.2 首页

"首页"中展示当前区块高度、当前节点数、最新区块高度、最新区块交易数、最新生成区 块时间;见图 3.2-1;点击【查看节点】按钮-显示当前节点;

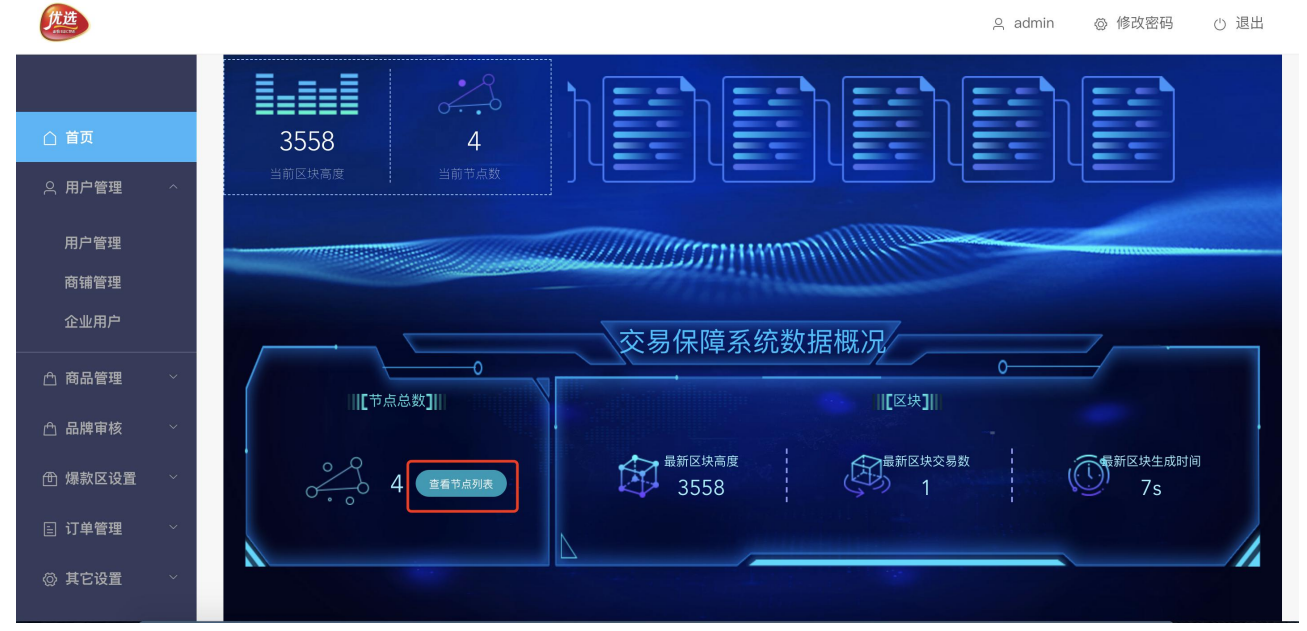

图 3.2-1

3.1.3 用户管理

3.1.3.1 用户管理

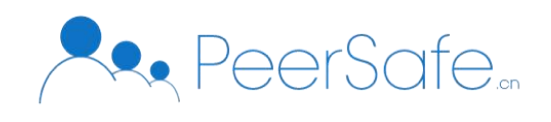

点击【用户管理】菜单下的【用户管理】子菜单,进入到"用户管理"列表页面,根据用户 注册时间倒序进行展示;见图 3.3-1;

 ●-检索-用户管理列表页可通过注册时间、手机号、用户状态进行检索, 手机号支持精准检索、模糊检索, 选择注册开始时间不可大于结束时间, 用户状态分为...正常,已冻结,

●-<u>点击任意用户操作栏中对应的启用/禁用按钮,可对用户进行启用/禁用操作,已禁用</u> 的用户无法登录到前台系统,一

| FRACE                      |           |          |                |                      | <u>م</u>      | admin ۞ 修改密码 🕛 退出 |
|----------------------------|-----------|----------|----------------|----------------------|---------------|-------------------|
|                            |           | 川 筛选查询   |                |                      |               |                   |
| △ 首页                       |           | 注册时间 💼 🗲 | F始日期 至 结束日期 手机 | <b>,号</b> 请输入手机号 用户# | <b>状态</b> 请选择 | > 搜索              |
| ○ 用户管理                     | ^         |          |                |                      |               |                   |
| • 用户管理                     |           | 川 用户列表   |                |                      |               |                   |
| 商铺管理                       |           | 序号       | 手机号            | 注册时间                 | 用户状态          | 账户启用状态            |
| 企业用户                       |           | 1        | 1887777777     | 2020-07-09 17:58:17  | 正常            |                   |
| △ 商品管理                     | ~         | 2        | 18310346495    | 2020-07-08 11:56:06  | 正常            |                   |
| △ 品牌审核                     | ~         | 3        | 15003326691    | 2020-07-06 15:15:35  | 已冻结           |                   |
|                            |           | 4        | 18866666672    | 2020-07-03 10:54:15  | 正常            |                   |
| 回 爆款区设直                    |           | 5        | 18866666667    | 2020-07-03 10:54:15  | 正常            |                   |
| 目 订单管理                     | ~         | 6        | 1886666670     | 2020-07-03 10:54:15  | 正常            |                   |
| ② 其它设置                     | ~         | 7        | 1886666673     | 2020-07-03 10:54:15  | 正常            |                   |
| vidong test.peersafe.cn/#/ | /admin/us | er       |                |                      |               |                   |

图 3.3-1

#### 3.1.3.2 商铺管理

点击【用户管理】菜单下的【商铺管理】子菜单-进入到"商铺管理"列表页;页面分为"已 展示"、"待审核"、"已下架"、"已驳回"四个列表页,默认展示"已展示"列表页;见图 3.3-2; 该页面可以根据申请时间、商户名称/用户名称进行检索,其中商户名称/用户名称支持精准 检索、模糊检索;

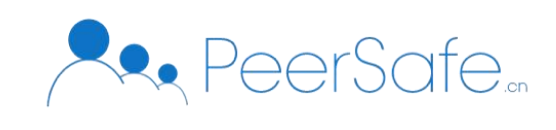

| <b>优选</b><br>sealCNY |        |              |                  |           |         |                     | 으 admin 🤞           | 》修改密码 🕛 退出 |
|----------------------|--------|--------------|------------------|-----------|---------|---------------------|---------------------|------------|
|                      |        | 已展示  待审核     | 已下架 已驳[          |           |         |                     |                     |            |
| △ 首页                 |        | 川 筛选查询       |                  |           |         |                     |                     |            |
| ○ 用户管理               | $\sim$ | 申请时间 👼 开     | 始日期 至 结束日期       | 内容搜索商用    | 户名称/用户名 | 搜索                  |                     |            |
| 用户管理                 |        |              |                  |           |         |                     |                     |            |
| ● 商铺管理               |        | 川 商户列表       |                  |           |         |                     |                     | 添加自营商户     |
| 企业用户                 |        | 店铺LOGO       | 商户名称             | 用户名       | 类型      | 申请时间                | 审核时间                | 操作         |
| △ 商品管理               | ~      |              |                  | wsxqaz    | 自营      | 2020-07-13 14:19:09 | 2020-07-13 14:19:09 | 查看详情 下架商户  |
| 凸 品牌审核               | ~      | Ś <u>k</u> u | 资生堂店铺            | qazwsx    | 第三方     | 2020-07-13 14:11:18 | 2020-07-13 14:11:42 | 查看详情 下架商户  |
| 世 爆款区设置              | ~      |              |                  | kdsfhoshf | 自营      | 2020-07-09 13:45:06 | 2020-07-09 13:45:06 | 查看详情 下架商户  |
| 回 订单管理 の 其它设置        | ~      |              | 方式打破发挥到了         | zy0708    | 自营      | 2020-07-08 14:43:06 | 2020-07-08 14:43:06 | 查看详情 下架商户  |
|                      |        |              | ぬー ナキ 主は 同 ロル アパ |           |         |                     |                     |            |

图 3.3-2

● 已展示列表-展示已经审核通过的商铺;

选中任意商铺点击操作栏中的【查看详情】按钮,可进入到该商铺的详情页,见图 3.3-3;

选中任意商铺点击操作栏中的【下架商户】按钮, 该商铺自动下架, 显示在"已下架" 列表页;

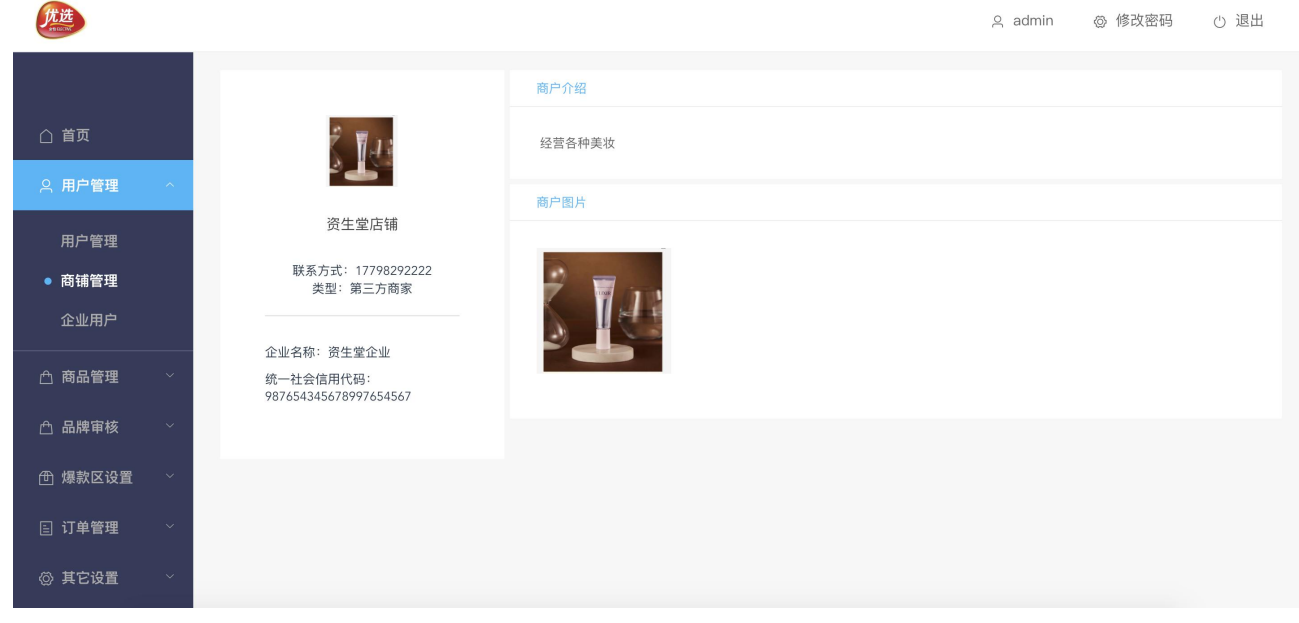

图 3.3-3

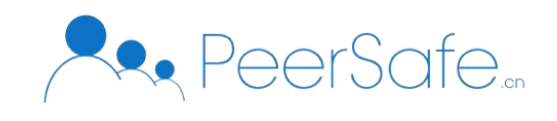

待审核列表-列表中显示未审核的第三方商铺,数据根据申请时间倒序展示;
 点击任意商铺对应操作栏中的【审核】按钮,见图 3.3-4,进入到该店铺信息页;见
 图 3.3-5;管理员可对商铺的品牌及商铺信息进行审核;

驳回品牌时应填写驳回原因;驳回的商铺显示在"已驳回"列表页;

品牌、商家信息均通过-该商铺显示在"已展示"列表中;

#### 优选 ⇒ 退出 ◎ 修改密码 오 admin 已驳回 已展示 待审核 已下架 川 筛选查询 ○ 用户管理 结束日期 内容搜索 企业名称/统一社会信用代码/用户名 申请时间 🗇 开始日期 至 用户管理 • 商铺管理 川 商户列表 企业用户 企业名称 统一社会信用代码 用户名 手机号 申请时间 操作 北京众享比特有限公司 49375340482304830 15566123456 2020-07-13 16:26:17 审核 △ 商品管理 qiye 436932743. 3439247239 qa\_1111 18640061111 2020-07-01 15:48:48 宙核 △ 品牌审核 1111111111 ceshi001 13800000111 2020-06-23 16:40:13 宙核 ⊕ 爆款区设置 哈哈哈 3456 xiaomi 13576677777 2020-06-22 15:34:13 审核 🗉 订单管理 234324234234 111111 17645646549 2020-06-19 10:03:34 sfsdfsd 审核 ∅ 其它设置 1212212 2343 121212 15566121212 2020-06-18 17:18:34 审核

图 3.3-4

优选 ♀ admin ◎ 修改密码 () 退出 川 商户详情 基本信息 企业名称: 北京众享比特有限公司 ○ 用户管理 社会统一信用代码: 49375340482304830 庄铺名称: 苹果店铺 用户管理 店铺介绍: 介绍 • 商铺管理 品牌信息 苹果官网 △ 商品管理 驳回 商标信息 △ 品牌审核 商标注册号: 9432094375043320483043 商标有效期: 2020-07-06 00:00:00至2022-08-30 00:00:00 冊 爆款区设置 核定使用类目: 计算机网络,计算机软件等 商标注册证扫描件: 点击下载文件 🗉 订单管理 是否进行过商标续展: 否 是否进行过商标变更: 否 品牌授权辩路

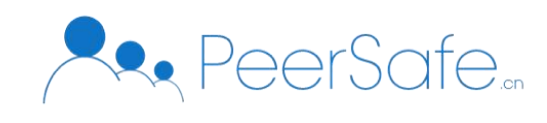

图 3.3-5

# ● 已下架列表

已下架的商铺管理员可点击【查看详情】按钮跳转至该商铺信息页面;点击【上架商户】 可进行商户上架操作,上架成功后,该商铺显示在"已展示"列表中;

# ● 添加自营店铺

"商铺管理"列表页下"已展示"列表页,点击【添加自营商户】按钮-弹出"添加 自营商户"窗口,见图 3.3-6;添加成功后,该商铺自动显示在"已展示"列表中,自营 店铺无需店铺审核;

管理员可添加自营专卖店、自营非专卖店,专卖店只可添加一个品牌,非专卖店可添加多个品牌;

| 优选        |               |            |       |      | 은 admin 《           | 》修改密码 🕛 退出 |
|-----------|---------------|------------|-------|------|---------------------|------------|
|           | 已展示 待审核 已下架 已 | ž0         |       |      |                     |            |
|           | 川 筛选查询        | 添加自营商户     | ×     |      |                     |            |
|           | 申请时间 凿 开始日期   | * 用户名:     |       | 搜索   |                     |            |
|           |               | * 密码:      |       |      |                     |            |
| ● 商铺管理    | 川 商户列表        | 注册类型: 自营商户 |       |      |                     | 添加自营商户     |
|           | 店铺LOGO 商户名    | 是否为专卖店: 是  |       |      | 审核时间                | 操作         |
|           |               |            |       | 9:09 | 2020-07-13 14:19:09 | 查看详情 下架商户  |
|           | 资生堂           | * 公司名称:    |       | 1:18 | 2020-07-13 14:11:42 | 查看详情 下架商户  |
| ⊕ 爆款区设置 ∨ | * 统           | -社会信用代码:   |       | 5:06 | 2020-07-09 13:45:06 | 查看详情 下架商户  |
|           | DF9 0         |            | 取消 确定 | 3:06 | 2020-07-08 14:43:06 | 查看详情 下架商户  |
| ◎ 其它设置 ~  |               |            | 40 /D |      |                     |            |

图 3.3-6

#### 3.1.3.3 企业用户

点击【用户管理】-【企业用户】菜单-进入到"企业用户管理"列表页,按照企业添加时间 降序显示;见图 3.3-7,该列表可根据企业名称进行精准检索、模糊检索;

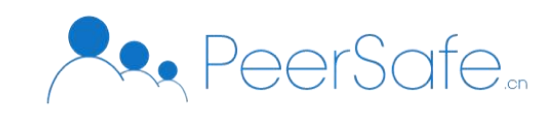

으 admin 🐵 修改密码 🕛 退出

|         |        | 川 筛选查询             |                                               |                     |        |
|---------|--------|--------------------|-----------------------------------------------|---------------------|--------|
| △ 首页    |        | <b>企业名称</b> : 企业名称 | 搜索                                            |                     |        |
| ○ 用户管理  | ^      |                    |                                               |                     |        |
| 用户管理    |        | 川 企业列表             |                                               |                     | + 添加企业 |
| 商铺管理    |        | 序号                 | 企业名称                                          | 添加时间                | 操作     |
| ● 企业用户  |        | 1                  | 贵阳南明老干妈风味食品有限责任公司                             | 2020-07-03 10:39:42 | 管理     |
| △ 商品管理  | )<br>~ | 2                  | qy_0702企业                                     | 2020-07-02 10:31:36 | 管理     |
| ₼ 品牌审核  | ~      | 3                  | 吴——企业零零落落零零落落零零落落零零落落附近的破发 i拍摄的               | 2020-07-01 17:11:06 | 管理     |
| 一       | ~      | 4                  | 001                                           | 2020-07-01 14:16:52 | 管理     |
|         |        | 5                  | 这是一个四十一个字的企业他真的很长很长很长啊啊啊啊啊啊啊啊啊啊 啊嗷嗷 嗷嗷 啊<br>嗷 | 2020-07-01 13:57:23 | 管理     |
| □ 1 甲管理 | V      | 6                  | 非规划方法女的看发的酸辣粉粉色的浪费哦我                          | 2020-07-01 13:56:49 | 管理     |
| ◎ 其它设置  | ~      | 7                  | 北京字节跳动有限公司                                    | 2020-07-01 10:09:14 | 管理     |
|         |        |                    |                                               |                     |        |

图 3.3-7

● 添加企业-点击【添加企业】按钮-弹出"添加企业"窗口,见图 3.3-8;输入企业名称即可添加成功;

| (ガガン)  |     |                    |                                                 | 옷 admin             | ◎ 修改密码 🕛 退出 |
|--------|-----|--------------------|-------------------------------------------------|---------------------|-------------|
|        |     | 川 筛选查询             |                                                 |                     |             |
|        |     | <b>企业名称</b> : 企业名称 | 添加企业                                            | ×                   |             |
|        |     |                    | 企业名称:                                           |                     |             |
|        |     | 川 企业列表             |                                                 |                     | + 添加企业      |
|        |     | 序号                 | 取消                                              | 加时间                 | 操作          |
| ● 企业用户 |     | 1                  | 风阳带明石于 PPP 两面 书 网页 社 公司                         | ∠020-07-03 10:39:42 | 管理          |
|        | ~   | 2                  | qy_0702企业                                       | 2020-07-02 10:31:36 | 管理          |
|        | ~   | 3                  | 吴——企业零零落落零零落落零零落落零零落落附近的破发 i 拍摄的                | 2020-07-01 17:11:06 | 管理          |
|        |     | 4                  | 001                                             | 2020-07-01 14:16:52 | 管理          |
|        | ~   | 5                  | 这是一个四十一个字的企业他真的很长很长很长啊啊啊啊啊啊啊啊啊啊啊啊 啊嗷嗷 嗷嗷 啊<br>嗷 | 2020-07-01 13:57:23 | 管理          |
| 商 其它设置 | ~   | 6                  | 非规划方法女的看发的酸辣粉粉色的浪费哦我                            | 2020-07-01 13:56:49 | 管理          |
|        |     | 7                  | 北京字节跳动有限公司                                      | 2020-07-01 10:09:14 | 管理          |
| 曲 充值   | × 1 |                    | A.10.                                           | 0000 07 04 00 54 07 | N/1700      |

图 3.3-8

● 管理企业-选择任意企业点击操作栏中的【管理】按钮,进入到该企业对应用户列表

页;见图 3.3-9;

<del>管理员可通过用户添加时间、姓名/手机号、用户状态进行检索,其中根据姓名/手机号可</del> 进行精准检索、模糊检索,

批量导入-点击【批量导入】按钮,弹出--"批量导入"--窗口,见图 3.3-10,点击【点击下

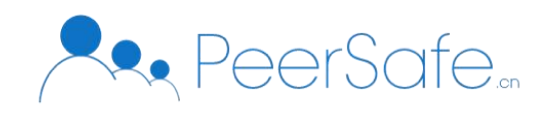

载文件模版】系统会自动下载用户导入模版,点击【选择上传文件】按钮\_将已经整理好的文件上传,一

<u>当文件模版中任意字段为空值时,文件上传失败;</u>

<del>当上传非模版格式的文件时,上传失败,</del>

<del>文件上传成功后,文件模版中的用户自动显示在用户列表中,若上传时存在相同手机号,</del> <del>则系统自动覆盖该手机号下的原数据,</del>

● 冻结用户-用户列表中选择任意正常状态的用户点击操作栏中的【冻结用户】按钮, 该用户为"已冻结"状态,并且该用户无法在前台正常登录;管理员可点击【启用用户】按钮, 启用用户;

| 优选                                       |   |       |                 |                  |                 |                 |                 |                    |                    |                    | උ ac                   | min 💿        | 修改密码        | 이 退出   |
|------------------------------------------|---|-------|-----------------|------------------|-----------------|-----------------|-----------------|--------------------|--------------------|--------------------|------------------------|--------------|-------------|--------|
|                                          |   | 川 筛选查 | <b>[询</b>       |                  |                 |                 |                 |                    |                    |                    |                        |              |             |        |
| △ 首页                                     |   | 添加时间  | <b>间:</b>       | 治日期 至 结束日期       | 内容              | <b>}搜索:</b> 姓   | 名/手机号           |                    | 用户状态:              | 请选择 ~              | 搜索                     |              |             |        |
| ○ 用户管理                                   | ^ |       |                 |                  |                 |                 |                 |                    |                    |                    |                        |              | _           |        |
| 用户管理                                     |   | 川 用户列 | ]表              |                  |                 |                 |                 |                    |                    |                    |                        |              | +           | - 批量导入 |
| 商铺管理                                     |   | 生别    | 电话              | 邮箱               | 姓名              | 生日              | 公司名称            | 部门名称<br>(一级部<br>门) | 部门名称<br>(二级部<br>门) | 部门名称<br>(三级部<br>门) | 添加时间                   | 用户状态         | 操作          |        |
| ▲ 商品管理                                   | ~ | ¥     | 18866666<br>674 | 18866666674      | 1886666<br>6674 | 1886666<br>6674 | 1886666<br>6674 | 1886666<br>6674    | 1886666<br>6674    | 1886666<br>6674    | 2020-07-03<br>10:54:15 | 正常           | 冻结用户 ;<br>史 | 舌动交易历  |
| 🛆 品牌审核                                   | ~ | 夷     | 18866666<br>673 | 2wanguc@pwppw    | 鲁班七号            | 2029888<br>93   | 腾讯企业            | 软件中心               | 测试                 | 测试                 | 2020-07-03<br>10:54:15 | 正常           | 冻结用户 ;<br>史 | 舌动交易历  |
| ⊕ 爆款区设置                                  | ~ | ź     | 18866666<br>672 | 302922927@qq.com | 关羽              | 2029888<br>92   | 老千妈             | 软件中心               | 测试                 | 测试                 | 2020-07-03<br>10:54:15 | 正常           | 冻结用户 氵<br>史 | 舌动交易历  |
| <ul> <li>訂单管理</li> <li>② 其它设置</li> </ul> | ~ | 夷     | 18866666<br>671 | 302922926@qq.com | 诸葛亮             | 2029888<br>91   | 老干妈             | 软件中心               | 测试                 | 测试                 | 2020-07-03<br>10:54:15 | 正常           | 冻结用户 ;<br>史 | 舌动交易历  |
|                                          |   | 5     | 18866666        | 202022025@       | 神中              | 2029888         | 喘知众山            | 加休中心               | 2012-0             | 301.2-8            | 2020-07-03             | <b>工 #</b> # | 冻结用户;       | 舌动交易历  |

图 3.3-9

| 优选             |   |        |                 |                  |             |               |      |      |        |                     | උ ad                   | min 💿 | 修改密码        | () 退出  |
|----------------|---|--------|-----------------|------------------|-------------|---------------|------|------|--------|---------------------|------------------------|-------|-------------|--------|
|                |   | 川 筛选查; | 间               |                  |             |               |      |      |        | _                   |                        |       |             |        |
|                |   | 添加时间   |                 | ÷ E              |             | 批量导           | 译入用户 |      |        | ×                   | ✓ 搜索                   |       |             |        |
|                | ^ |        |                 | * 上传文件:          | 选择上传文       | (件            |      |      |        |                     |                        |       |             |        |
|                |   |        |                 |                  |             | /h-+#+ IIC    |      |      |        |                     |                        |       |             | - 批量导入 |
| 商铺管理<br>● 企业用户 |   | 生别     | 电话              | 8                | 点击卜载文       | 件模版           |      |      |        |                     | 添加时间                   | 用户状态  | 操作          |        |
|                | ~ | X      | 18866666<br>674 |                  |             |               |      |      | 取消     | 确定                  | 2020-07-03<br>10:54:15 | 正常    | 冻结用户 :<br>史 | 括动交易历  |
|                | ~ | 夷      | 18866666<br>673 | 2wanguc@pwppw    | 鲁班七号        | 2029888<br>93 | 腾讯企业 | 软件中心 | 测试     | 测试                  | 2020-07-03<br>10:54:15 | 正常    | 冻结用户 ;<br>史 | 活动交易历  |
|                | ~ | ¥      | 18866666<br>672 | 302922927@qq.com | 关羽          | 2029888<br>92 | 老千妈  | 软件中心 | 测试     | 测试                  | 2020-07-03<br>10:54:15 | 正常    | 冻结用户 ;<br>史 | 活动交易历  |
|                | , | 夷      | 18866666<br>671 | 302922926@qq.com | 诸葛亮         | 2029888<br>91 | 老干妈  | 软件中心 | 测试     | 测试                  | 2020-07-03<br>10:54:15 | 正常    | 冻结用户 ;<br>史 | 活动交易历  |
|                |   | 4      | 18866666        | 202022025@cc.com | <b>菲</b> 1泉 | 2029888       | 联边介训 | 动件由心 | 3845-2 | and a <del>rt</del> | 2020-07-03             | 元帝    | 冻结用户;       | 活动交易历  |

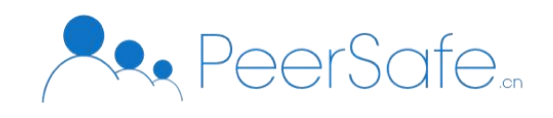

#### 图 3.3-10

● 用户列表中选择任意用户点击操作栏中的【活动交易历史】按钮, 弹出该用户在该企 业下的活动交易历史, 见图 3.3-1<u>0</u>+;

| <b>庆选</b>  |     |            |      |          | ළ adr               | nin 🐵 修改密码 🕛 退出     |
|------------|-----|------------|------|----------|---------------------|---------------------|
|            | 川筛送 | 查询         |      |          |                     |                     |
| △ 首页       |     |            |      |          |                     | ×                   |
| 只用户管理 ~    |     | 活动名称       | 交易类型 | 金额       | 操作时间                |                     |
|            |     | 活动         | 充值   | 4000.00  | 2020-07-10 15:41:45 | + 批量导入              |
| 用尸管理       |     | 07094      | 消费   | 100.00   | 2020-07-09 18:04:38 |                     |
| 問 瑞 官 埋    | 别   | 07094      | 消费   | 4343.00  | 2020-07-09 17:14:26 | 状态 操作               |
|            |     | 07094      | 消费   | 100.00   | 2020-07-09 17:10:22 |                     |
| 凸 商品管理 ∨   | n   | 07094      | 消费   | 100.00   | 2020-07-09 17:10:12 | 冻结用户 活动父易历史         |
| 白 品牌审核 🛛 🗸 | n   | 07094      | 充值   | 5500.00  | 2020-07-09 16:45:24 | 冻结用户 活动交易历          |
| ● 爆款区设置 ∨  |     | 0709活动3    | 充值   | 10000.00 | 2020-07-09 10:49:26 | 本 法 法 计 不 法 计 不 是 历 |
| □ 订单管理 ~   |     | 0709活动1    | 充值   | 1000.00  | 2020-07-09 10:04:41 | 史                   |
| ☆ 甘ウ没要 →   |     | 0708       | 充值   | 3000.00  | 2020-07-08 16:08:17 | 冻结用户 活动交易历          |
|            |     | 红的那个       | 充值   | 3434.00  | 2020-07-07 14:03:01 | <u> </u>            |
| 曲充值 ~ ~    |     | 0701qy活动订单 | 消费   | 20.00    | 2020-07-06 17:17:00 | 1 > 前往 1 页          |
|            |     | 0701活动     | 消费   | 261.00   | 2020-07-02 18:11:30 |                     |

#### 图 3.3-10+

#### 3.1.4 品牌管理

点击【品牌审核】-【品牌列表】,进入到"品牌列表"页,见图 3.4-1;列表中的数据根据 申请时间倒序展示;

检索-品牌管理列表页可通过添加时间、品牌/企业、品牌状态进行检索;
 品牌/企业支持精准检索、模糊检索;
 选择注册开始时间不可大于结束时间;
 品牌状态分为:待审核、已通过、已驳回;

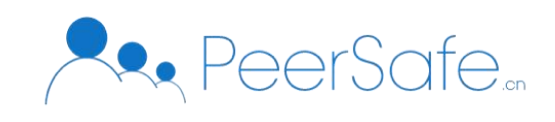

| <b>先进</b>                                |   |            |                                             |                 |            | 은 admi                  | in 💿 修改署 | 密码 🕛 退出 |
|------------------------------------------|---|------------|---------------------------------------------|-----------------|------------|-------------------------|----------|---------|
|                                          |   | 川 筛选查询     |                                             |                 |            |                         |          |         |
| △ 首页                                     |   | 添加时间 📄 开始  | 日期 至 结束日期 内容报                               | <b>股索</b> 品牌/企业 | 品牌状态 请选择   |                         | 搜索       |         |
| ○ 用户管理                                   | ~ |            |                                             |                 |            |                         |          |         |
| ☆ 商品管理                                   | ~ | 川 品牌资质列表   |                                             |                 |            |                         |          |         |
| △ 品牌审核                                   | ~ | 品牌名称       | 商标有效期                                       | 是否专卖店           | 申请企业       | 申请时间                    | 类型       | 操作      |
| • 品牌列表                                   |   | 苹果官网       | 2020-07-06 00:00:00至2022-08-3<br>0 00:00:00 | 是               | 北京众享比特有限公司 | 2020-07-13 16:<br>26:17 | 待审核      | 查看详情    |
| ⊕ 爆款区设置                                  | ~ | 屈臣氏        | 2019-07-02 00:00:00至2020-07-1<br>3 00:00:00 | 否               | 屈臣氏股份有限公司  | 2020-07-13 15:<br>35:13 | 待审核      | 查看详情    |
| 🗉 订单管理                                   | ~ | 杂货铺-总店     | 2019-06-04 00:00:00至2020-06-0<br>9 00:00:00 | 否               | 屈臣氏股份有限公司  | 2020-07-13 15:<br>33:24 | 已驳回      | 查看详情    |
| <ul> <li>② 其它设置</li> <li>① 方值</li> </ul> | ~ | 飞利浦        | 2019-07-08 00:00:00至2020-08-0<br>6 00:00:00 | 否               | 资生堂企业      | 2020-07-13 14:<br>11:28 | 已通过      | 查看详情    |
|                                          |   | 屈臣氏        | 2019-07-02 00:00:00至2020-07-1<br>6 00:00:00 | 否               | 屈臣氏股份有限公司  | 2020-07-10 13:<br>58:56 | 已通过      | 查看详情    |
|                                          |   | 第三方专卖店0706 | 2002-07-01 00:00:00至2009-07-0<br>6 00:00:00 | 是               | 符合我饿发货的时刻了 | 2020-07-10 11:<br>44:35 | 已通过      | 查看详情    |
|                                          |   |            |                                             |                 |            |                         |          |         |

图 3.4-1

● 审核品牌-待审核状态的品牌点击操作栏中的【查看详情】按钮,进入到该品牌详情 页,见图 3.4-2;管理员可下载查看商铺端上传的证件;点击【通过】按钮,该品牌审核通过, 品牌状态为"已通过";点击【驳回】按钮,该品牌审核被驳回,品牌状态为"已驳回";

已驳回、已通过品牌-查看品牌详情页,页面展示品牌信息,页面下方显示"已驳回/ 已通过"文言;

| 优选<br>sener |                                       |                                                       |      | 은 admin | ◎ 修改密码 | ○ 退出 |
|-------------|---------------------------------------|-------------------------------------------------------|------|---------|--------|------|
|             | 选择历史版本 2020-07                        | 7-13版本1 ~                                             |      |         |        |      |
| △ 首页        | 品牌信息                                  |                                                       |      |         |        |      |
| ○ 用户管理 ~    | 品牌名称:<br>申请企业:<br>申请时间:               | 苹果官网<br>北京众享比特有限公司<br>2020-07-13 16:26:17             |      |         |        |      |
|             | 商标信息                                  |                                                       |      |         |        |      |
| ☆ 品牌审核 へ    | 商标注册号:                                | 9432094375043320483043                                |      |         |        |      |
| ● 品牌列表      | 商标有双册·<br>核定使用类目:                     | 2020-07-06 00:0010至2022-08-30 00:0000<br>计算机网络,计算机软件等 |      |         |        |      |
| ⑦ 爆款区设置 ~   | 商标注册证扫抽件:<br>是否进行过商标续展:<br>是否进行过商标变更: | 点击下载义件<br>否<br>否                                      |      |         |        |      |
|             | 品牌授权链路                                |                                                       |      |         |        |      |
| ◎ 其它设置 ~    | 是否商标持有人:                              | 是                                                     |      |         |        |      |
|             | 经营类目: 唯品会>美食;                         |                                                       |      |         |        |      |
|             | 资质:                                   |                                                       |      |         |        |      |
|             | 类目名称                                  | 所需资质                                                  | 说明   |         | 操作     |      |
|             | 唯品会/美食                                | 《食品经营许可证》1                                            | 说明1  |         | 下载文件   | ŧ    |
|             |                                       |                                                       | 驳回通过 |         |        |      |

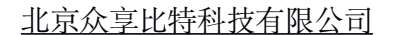

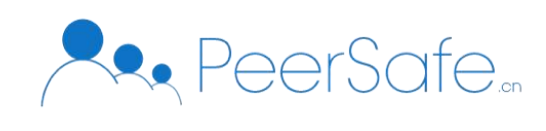

图 3.4-2

#### 3.1.5 商品管理

优选

#### 3.1.5.1 商品列表

点击【商品管理】-【商品列表】,进入到"商品列表"页;见图 3.5-1;页面分为正常 上架商品列表、已下架商品列表,列表中显示该商品相关信息:商品编号、名称、类目、销 量、是否自营、所属商家、上架时间、品牌状态等;

●检索-页面中可根据商品名称/商品编号、商品类目、上架时间进行多条件检索;商品名 称/商品编号可精准检索、模糊检索;

● 商品列表页-可设置商品总销量; 该商品在前台销量展示为总销量;

● 下架商品-点击任意商品操作栏中的【下架】按钮, 该商品下架, 显示在"已下架商 品"列表中,前台不再展示该商品;

批量下架-选中多个商品后,点击【批量下架】按钮,所选商品批量下架;

| 优选<br>sourse    |    |   |      |                 |      |          |        |        |          | ⊖ a  | dmin 🐵 1          | <b>修</b> 改密码 | 四 () 退日 |
|-----------------|----|---|------|-----------------|------|----------|--------|--------|----------|------|-------------------|--------------|---------|
|                 |    | R | 商品列  | 表已下架            | 商品   |          |        |        |          |      |                   |              |         |
| △ 首页            |    |   | 筛选查  | 面               |      |          |        |        |          |      |                   |              |         |
| ○ 用户管理          | ~  |   | 内容搜查 | <b>素</b> 商品名称// | 商品编号 | 商品类目     | 全部     | ~ 上架时间 | 1 茴 开始日期 | 至结束日 | 110               | 搜索           |         |
| △ 商品管理          | ^  |   |      |                 |      |          |        |        |          |      |                   |              |         |
| ● 商品列表          |    | 0 | 商品列  | <b>川</b> 表      |      |          |        |        |          |      |                   |              | 批量下架    |
| 商品分类            |    |   |      | 商品编号            | 商品主图 | 商品名称     | 类目     | 真实销量   | 显示销量     | 是否自营 | 所属商家              | 操作           |         |
| 属性配置            |    |   |      | 362364g607      |      | 商品B      | 唯品会/洁面 | 0      | 0 修改     | 否    | 辅导费的发生地           | 查看           | 下架      |
| 评价管理<br>资质管理    |    |   |      | 362363g624      | 1    | 品牌过期商品   | 唯品会/护肤 | 0      | 0 修改     | 是    | 自营非专卖店07          | 查看           | 下架      |
| △ 品牌审核          | ~  |   |      | 362371g623      | 000  | 非商品      | 唯品会/鲜花 | 1      | 1 修改     | 否    | 分类和肉i改变你<br>疯狂老师的 | 查看           | 下架      |
| ⊕ 爆款区设置         | ~  |   |      | 362371g622      |      | 鲜花A      | 唯品会/鲜花 | 5      | 5 修改     | 否    | 第三方专卖商标<br>将到期    | 查看           | 下架      |
| 訂单管理            | ×. |   |      | 362368g621      |      | 7.8号过期   | 唯品会/美食 | 1      | 199 重置   | 是    | bing∓             | 查看           | 下架      |
| ☆ 共ヒ <b>设</b> 直 |    |   |      | 313320g620      |      | 美宝莲fitme | 美妆/腮红  | 18     | 18 修改    | 是    | bing干             | 查看           | 下架      |

图 3.5-1

● 查看商品详情-点击任意商品操作栏下的【查看】按钮,可进入到该商品详情页;见 图 3.5.2, 页面中显示商品基本信息、商品规格、商品图片、商品销量、商品详情、包装售后、 评论相关信息;

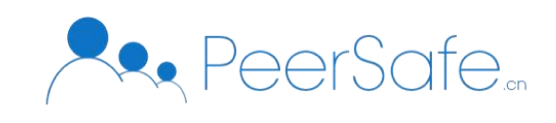

优选

# 北京众享比特科技有限公司

♀ admin ◎ 修改密码 ① 退出

| <u> </u> |   |               |      |        |          |       |                     |
|----------|---|---------------|------|--------|----------|-------|---------------------|
|          |   | 川 商品基本信息      |      |        |          |       |                     |
| △ 首页     |   | 商品编号          | 商品名称 | 商品类目   | 所属商家     | 配送费   | 上架时间                |
| ○ 用户管理   | ~ | 362364g607    | 商品B  | 唯品会/洁面 | 辅导费的发生地方 | ¥1.00 | 2020-07-09 16:50:16 |
| ☆ 商品管理   | ~ |               |      |        |          |       |                     |
| ● 商品列表   |   | 川 商品规格        |      |        |          |       |                     |
| 商品分类     |   | SKU编号         | 规格   | 容量     | 售价       | 销量    | 剩余库存                |
| 属性配置     |   | 362364g607001 | 默认   | В      | ¥ 333.00 | 0     | 333                 |
| 评价管理     |   | 362364g607002 | 默认   | А      | ¥ 333.00 | 0     | 33                  |
| 资质管理     |   |               |      |        |          |       |                     |
| △ 品牌审核   | ~ | 川 商品销量        |      |        |          |       |                     |
| ⊕ 爆款区设置  | ~ | 商品总销量         |      |        | 显示总销量    |       |                     |
| 🗉 订单管理   | ~ | 0             |      |        | 0        |       |                     |
| ② 其它设置   | ~ |               |      |        |          |       |                     |
|          |   | 川 病島國長        |      |        |          |       |                     |

图 3.5-2

● 上架商品- "已下架"列表页,见图 3.5-3,点击任意商品操作栏中【上架】按钮,该商品自动上架,用户可在前台查看该商品;批量上架同理;

运营方下架的商品商铺端不可进行上架操作,只有运营方可进行上架操作;

| 优选<br>PERICET |   |   |            |              |              |           |      |      |               | 은 admin | ◎ 修改密码    | 马 🕛 退出 |
|---------------|---|---|------------|--------------|--------------|-----------|------|------|---------------|---------|-----------|--------|
|               |   | Ē | 商品列表       | 下架商品         |              |           |      |      |               |         |           |        |
| △ 首页          |   |   | 筛选查询       |              |              |           |      |      |               |         |           |        |
| ○ 用户管理        | ~ |   | 内容搜索商品     | 名称/商品编号      | 高品 商品        | 送目 全部     |      | 下架时间 | 开始日期 至        | 结束日期    | 搜索        |        |
| △ 商品管理        | ^ |   |            |              |              |           |      |      |               |         |           |        |
| ● 商品列表        |   |   | 商品列表       |              |              |           |      |      |               |         |           | 批量上架   |
| 商品分类          |   |   | 商品编号       | 商品主图         | 商品名称         | 类目        | 真实销量 | 是否自营 | 所属商家          | 状态      | 下架时 操作    |        |
| 属性配置          |   |   | 310312g575 | ŝ <b>L</b> u | 怡丽丝尔眼霜       | 护肤行业/护肤行业 | 11   | 否    | 屈臣氏北京分店       | 运营方下架   | 2020-( 查看 | 上架     |
| 评价管理<br>资质管理  |   |   | 362368g589 |              | 火腿薯泥卷心披<br>萨 | 唯品会/美食    | 7    | 否    | 第三方非专卖店鲜<br>花 | 运营方下架   | 2020-( 查看 | 上架     |
| 凸 品牌审核        | ~ |   | 362364g625 |              | 店铺端下架        | 唯品会/洁面    | 0    | 否    | 第三方专卖店0706    | 商家下架    | 2020-( 查看 |        |
| ⊕ 爆款区设置       | ~ |   | 362371g591 |              | 洋甘菊          | 唯品会/鲜花    | 95   | 是    | 自营专卖店美食       | 运营方下架   | 2020-( 查看 | 上架     |
|               | ~ |   | 322366g618 |              | 褪黑素          | 其他/食品其他   | 1    | 否    | 屈臣氏北京分店       | 商家下架    | 2020-( 查看 |        |
| ◎ 共ビ设直        | Ň |   | 3623710615 | STR          | 商品〇          | 唯品会/鲜莎    | 0    | 丕    | 分类和肉i改变你的     | 商家下如    | 2020-( 杏看 |        |

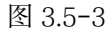

3.1.5.2 商品分类

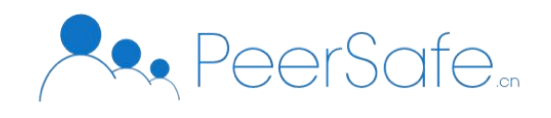

点击【商品管理】-【商品分类】菜单-进入到"商品分类"列表页见图 3.5-4, 列表中显示 全部一级类目, 管理员可对类目进行修改、删除、设置下级类目;

● 编辑-选择任意类目点击操作栏中的【编辑】按钮-弹出"编辑"窗口,见图 3.5-5;

| <u>优选</u> |   |          |      |       |       |      | 옷 admin 🛛 🛞 俳 | §改密码 🕛 退出            |
|-----------|---|----------|------|-------|-------|------|---------------|----------------------|
|           |   | 川 一级类目列表 | Ę    |       |       |      |               | + 添加                 |
| △ 首页      |   | 编号       | 类目图标 | 类目名称  | 级别    | 排序   | 设置            | 操作                   |
| ○ 用户管理    | ~ | 302      |      | 奶茶    | —级    | 1 ②  | 查看下级          | 编辑删除                 |
| △ 商品管理    | ~ | 204      | *    | 由了立日  | 411   | 2.8  | 本美工机          | 位据 100               |
| 商品列表      |   | 304      | ~~?? | 电丁/ 血 | - 402 | 2 6_ | 旦有下级          | 48874 <b>加</b> 到 Par |
| 属性配置      |   | 310      | -Č   | 护肤行业  | 一级    | 3 🖉  | 查看下级          | 编辑删除                 |
| 评价管理      |   | 362      |      | 唯品会   | —级    | 3 🖉  | 查看下级          | 编辑删除                 |
| 资质管理      |   |          |      |       |       |      |               |                      |
| 🛆 品牌审核    | ~ | 313      |      | 美妆    | —级    | 4 Ø_ | 查看下级          | 编辑 删除                |
| ① 爆款区设置   | ~ | 322      |      | 其他    | —级    | 5 Ø_ | 查看下级          | 编辑删除                 |
| 🖹 订单管理    | ~ |          |      |       |       |      |               |                      |
| ◎ 其它设置    | ~ | 324      | -    | 食品    | 一级    | 6 Ø_ | 查看下级          | 编辑删除                 |

图 3.5-4

● 添加类目-点击【添加】按钮弹出"添加类目"窗口,见图 3.5-6;

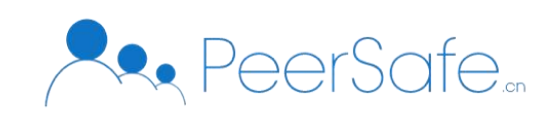

| 外选<br>Provin |   |          |          |        |                    |            | 옷 admin 🛛 🐵 修ī | 牧密码 🕛 退出             |
|--------------|---|----------|----------|--------|--------------------|------------|----------------|----------------------|
|              |   | 川 一级类目列表 |          |        |                    | _          |                | + 添加                 |
| △ 首页         |   | 编号       | 类目图标     |        | 编辑一级类目             | ×          | 设置             | 操作                   |
| 鸟 用户管理       | ~ | 302      |          | * 类目图标 | 选择上传文件             |            | 查看下级           | 编辑删除                 |
| △ 商品管理       |   |          | APPER -  | I      | 图标尺寸为120px*120px,图 | 1片只能是png格式 |                |                      |
| 商品列表         |   | 304      | - Č      |        | È 1591594958439.pi | ng         | 查看下级           | 编辑删除                 |
| ● 商品分类       |   | 310      |          | * 米日夕称 | 机茶                 |            | 杏香下级           | 编辑 删除                |
| 属性配置         |   | 510      |          | XIIIM  | NJAC               |            | 344 + 1974     | -100 (F24) ABU (F04) |
| 评价管理         |   | 362      |          |        |                    |            | 查看下级           | 编辑删除                 |
| 资质管理         |   |          | <u> </u> |        |                    | 取消         |                |                      |
| 🛆 品牌审核       | ~ | 313      |          | 美妆     | 一级                 | 4 Ø_       | 查看下级           | 编辑删除                 |
| ⊕ 爆款区设置      | ~ | 322      |          | 其他     | —级                 | 5.17       | 音看下级           | 编辑 删除                |
| 🗉 订单管理       | ~ | -ULL     |          | 2012   |                    |            |                | -999 FT-8 U03 P05    |
| ② 其它设置       | ~ | 324      | -        | 食品     | 一级                 | 6 Ø_       | 查看下级           | 编辑删除                 |

图 3.5-5

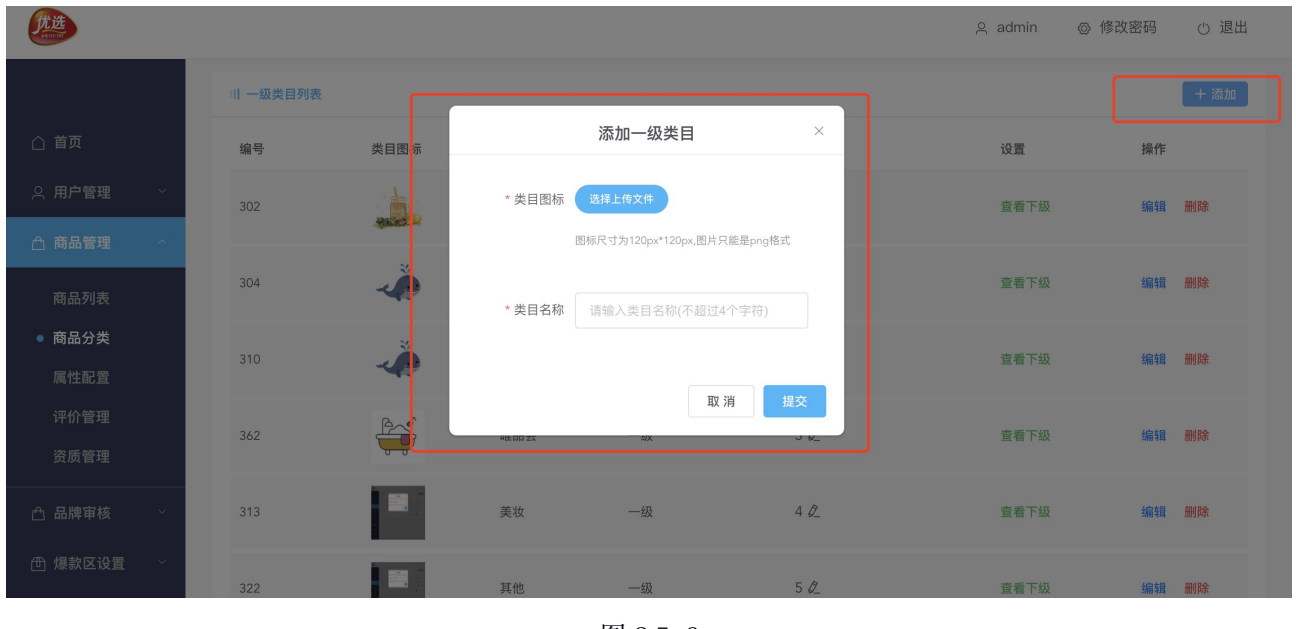

图 3.5-6

#### 3.1.5.3 属性配置

点击【商品管理】-【属性配置】子菜单,进入到"属性配置"页面;见图 3.5-8;页面中展 示所有类目,点击【管理属性】按钮,即可进入到该类目属性配置页面,见图 3.5-9;

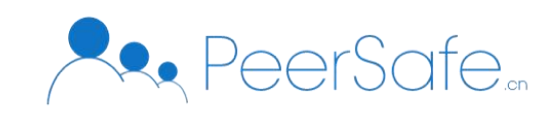

| 优选         |        |      |         | ද අ | idmin @ 修改密码 | ↺ 退出 |
|------------|--------|------|---------|-----|--------------|------|
|            | 川 属性配置 |      |         |     |              |      |
| △ 首页       |        |      |         |     |              |      |
| ○ 用户管理 ∨   | 编号     | 类目图标 | 类目名称    | 级别  | 操作           |      |
| △ 商品管理 へ   | 1      |      | 一点点     | 二级  | 管理属性         |      |
| 商品列表       | 2      | -    | 电脑      | 二级  | 管理属性         |      |
| 商品分类       |        | 44   |         |     |              |      |
| ● 属性配置     | 3      | -    | 平板      | 二级  | 管理属性         |      |
| 评价管理       |        |      |         |     |              |      |
| 资质管理       | 4      | -Č   | 手机      | 二级  | 管理属性         |      |
| 🖞 品牌审核 🛛 🗸 |        | ž    |         |     |              |      |
| ① 爆款区设置 ~  | 5      | ~    | 相机      | 二级  | 管理属性         |      |
| 目 订单管理 ~   | 6      | -Č   | 厨余电器    | 二级  | 管理属性         |      |
| ◎ 其它设置 ✓   | 7      | Å    | 哇哇哇哇    | 二級  | 管理属性         |      |
|            |        |      | 图 3.5-8 |     |              |      |

● 未配置属性的类目,首次进入管理属性页面,页面中只展示一个默认属性;

● "管理属性"页面-点击【添加属性类别】按钮,弹出"添加属性类别"窗口,见图 3.5-10;输入属性类别名称点击【确认】-属性类别添加成功;

| 优选<br>eeucov   |   |             |        |      | 으 admin         | ◎ 修改密码 ① 退出 |
|----------------|---|-------------|--------|------|-----------------|-------------|
|                |   | 川 属性配置>管理属性 | ŧ      |      |                 |             |
| △ 首页           |   |             |        |      |                 |             |
| ○ 用户管理         | ~ | 编号          | 属性类别名称 | 是否展示 | 排序              | 添加属性类别操作    |
| △ 商品管理         | ^ | 1           | 默认     | 否    | 1 🖉             | 编辑 显示       |
| 商品列表           |   | 2           | 规格     | 是    | 2 Ø_            | 编辑隐藏        |
| 商品分类           |   | 3           | 类型     | 是    | 3 Ø_            | 编辑 隐藏       |
| ● 属性配置         |   | 4           | 容量     | 是    | 4 Ø_            | 编辑 隐藏       |
| 评价管理           |   | 5           | 333    | 是    | 5 Ø             | 编辑隐藏        |
| 资质管理           |   |             |        |      | 共 5 条 10条/页 🗸 🗸 | 1 > 前往 1 页  |
| △ 品牌审核         | ~ |             |        |      |                 |             |
| <b>一 爆款区设置</b> | ~ |             |        |      |                 |             |
| 目 订单管理         | ~ |             |        |      |                 |             |
| ◎ 其它设置         | ~ |             |        |      |                 |             |

图 3.5-9

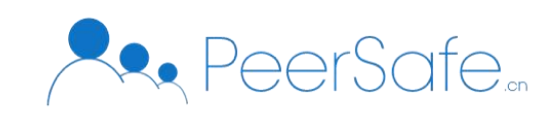

| (先進)       |             |         |                   | 오 admin 💿 修改密码 🕐 退出     |
|------------|-------------|---------|-------------------|-------------------------|
|            | 川 属性配置>管理属性 | [r      |                   |                         |
| △ 首页       |             | 添加属性类别  | ×                 |                         |
| ○ 用户管理 ∨   | 编号          | 属性类别名称: | 非应                | 添加属性类别                  |
| △商品管理 ^    | 1           |         | L                 | 编辑隐藏                    |
| 商品列表       |             | E       | Q消 确定<br>共1条 10条/ | 页 ◇) 〈   1   〉 前往  1  页 |
| 商品分类       |             |         |                   |                         |
| ● 属性配置     |             |         |                   |                         |
| 评价管理       |             |         |                   |                         |
| 资质管理       |             |         |                   |                         |
| △ 品牌审核 ~ ~ |             |         |                   |                         |
| ⊕ 爆款区设置 ∨  |             |         |                   |                         |

图 3.5-10

#### 3.1.5.4 评价管理

点击【商品管理】-【评价管理】子菜单,进入到"评价管理"页面,见图 3.5-11;页面 中展示运营方下所有店铺的评价总数、好评数、中评数、差评数,检索模块,评价列表;

| 优选<br>THEF                               |                                                                                   |                                                                                                    | 옷 admin   @ 修i    | 改密码 🕛 退出        |
|------------------------------------------|-----------------------------------------------------------------------------------|----------------------------------------------------------------------------------------------------|-------------------|-----------------|
| △ 首页                                     | 评价总览     43     评价总数                                                              | <b>27</b><br>好评数                                                                                                    | <b>8</b><br>中评数   | <b>8</b><br>差评数 |
| ♀ 用户管理                                   |                                                                                   |                                                                                                    |                   |                 |
| 🗅 商品管理 🔷                                 | 川 筛选查询                                                                            |                                                                                                    |                   |                 |
| 商品列表                                     | 商品名称 商品名称 评价类别 全部                                                                 | → 评价时间                                                                                                    | 结束日期 <b>搜索</b>    |                 |
| 属性配置                                     | 川 商品评价                                                                            |                                                                                                    |                   |                 |
| <ul> <li>● 评价管理</li> <li>资质管理</li> </ul> | 评论人: 18866666666666666666666666666666666666                                       |                                                                                                    |                   | 删除              |
| ☆ 品牌审核 ✓                                 | 台丽丝尔眼霜         第三方           商品编号         310312g575           商品属性         默认:默认 | 2020-07-08 14:13:06 中评<br>眼霜中评是可以的hi是电话是多少坤沙堤                                                                                                    | 好介绍的很及时           |                 |
| ● 爆款区设置 ∨                                | 属性1:22g<br>属性2:默认                                                                 | figue figue figue figue                                                                                                    | April April April | - Martin        |
| □ 订单管理 ~                                 | 购买数量 2                                                                            | and the second second s |                   |                 |
| ◎ 其它设置 ~                                 |                                                                                   |                                                                                                    |                   |                 |

图 3.5-11

#### 3.1.5.5 资质管理

点击【商品管理】-【资质管理】子菜单,进入到"资质管理"列表页见图 3.5-12,页面

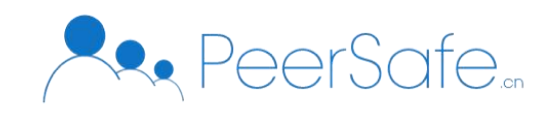

#### 中显示已存在的所有资质组;

● 点击【添加资质限制】按钮-弹出"添加"窗口,见图 3.5-13;已存在的资质组名称 不可再次添加;

| 优选             |   |        |            | 옷 admin                                    | ◎ 修改密码 🕛 退出 |
|----------------|---|--------|------------|--------------------------------------------|-------------|
|                |   | 川 资质配置 |            |                                            | + 添加资质限制    |
| △ 首页           |   | 编号     | 资质组名称      | 关联类目                                       | 操作          |
| ○ 用户管理         | ~ | 1      | zcx1       | 奶茶/一点点                                     | 管理资质        |
| ☆ 商品管理         | ~ | 2      | 资质限制987654 | 食品/零食,加工食品,速食食品                            | 管理资质        |
| 商品列書           |   | 3      | 资质限制2      | 护肤行业/药妆,护肤行业                               | 管理资质        |
| 商品分类           |   | 4      | 资质限制9876   | 美妆/精华,眼霜                                   | 管理资质        |
| 属性配置           |   | 5      | 侵权         | 电子产品/厨余电器,眭眭眭眭,家用电器,涛涛涛,有有有有,杀杀杀<br>杀,烦烦烦烦 | 管理资质        |
| 评价管理           |   | 6      | 资质1        | 其他/食品其他,器具                                 | 管理资质        |
| ● 资质管理         |   | 7      | 1          | 美妆/面霜                                      | 管理资质        |
| 🖞 品牌审核         | ~ | 8      | 2          | 美妆/护肤                                      | 管理资质        |
| <b>一 爆款区设置</b> | ~ | 9      | 3          | 上头类目/类目11,类目2,好吃的,好喝的,好玩的                  | 管理资质        |
| 🗉 订单管理         | ~ | 10     | 4          | 车品/车内装饰,维修配件                               | 管理资质        |
| ② 其它设置         | ~ |        |            | 共44条 10条/页 >> < 1 2 3 4                    | 5 > 前往 1 页  |

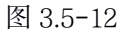

| (洗选)    |   |        |             | 옷 admin 《                                   | 》修改密码 ① 退出 |
|---------|---|--------|-------------|---------------------------------------------|------------|
|         |   | 川 资质配置 |             | _                                           | + 添加资质限制   |
| △ 首页    |   | 编号     | 资质结         | 添加资质限制 ×                                    | 操作         |
| ○ 用户管理  | ~ | 1      | zcx1 资质组名称: |                                             | 管理资质       |
| △ 商品管理  | ~ | 2      | 资质          |                                             | 管理资质       |
| 商品列表    |   | 3      | 资质          | 取 消                                         | 管理资质       |
| 商品分类    |   | 4      | 资质限制9876    | 美牧/精华,眼霜                                    | 管理资质       |
| 属性配置    |   | 5      | 侵权          | 电子产品/厨余电器,眭畦畦畦,家用电器,涛涛涛涛,有有有有,杀杀杀<br>杀,烦烦烦烦 | 管理资质       |
| 评价管理    |   | 6      | 资质1         | 其他/食品其他,器具                                  | 管理资质       |
| ● 资质管理  |   | 7      | 1           | 美妆/面霜                                       | 管理资质       |
| 凸 品牌审核  | ~ | 8      | 2           | 美牧/护肤                                       | 管理资质       |
| ⊕ 爆款区设置 | ~ | 9      | 3           | 上头类目/类目11,类目2,好吃的,好喝的,好玩的                   | 管理资质       |
| 🗉 订单管理  | ~ | 10     | 4           | 车品/车内装饰,维修配件                                | 管理资质       |

图 3.5-13

● "资质管理"列表中点击任意资质操作栏中的【管理资质】按钮,进入到"管理资质" 页面,见图 3.5-14,管理员可以选择要配置资质的类目进行添加所需资质;已添加过资质的

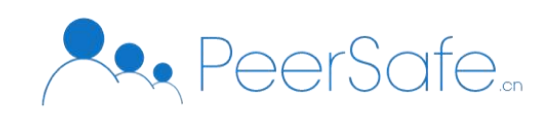

#### 类目不可再次添加资质;

| <b>优选</b> |   |             |         |   |                   |        | 은 admin | ◎ 修改密码 🕛 退出 |
|-----------|---|-------------|---------|---|-------------------|--------|---------|-------------|
|           |   | 川 添加资质      |         |   |                   |        |         |             |
| △ 首页      |   | 选择经营类目      |         |   |                   |        |         |             |
| ○ 用户管理    |   | 您当前已选择类目: 唯 | 品会 > 医疗 |   |                   |        |         |             |
|           |   |             | 选择一级分类  |   |                   | 选择二级分类 |         |             |
| □ 商品言理    | ^ |             | 奶茶      | > |                   | 全部     |         |             |
| 商品列表      |   |             | 电子产品    | > | $( \Rightarrow )$ | 护肤     |         |             |
| 商品分类      |   |             | 护肤行业    | > |                   | 洁面     |         |             |
| 属性配置      |   |             | 唯品会     | > |                   | 美食     |         |             |
| 评价管理      |   |             | 美妆      | > |                   | 鲜花     |         |             |
| ● 资质管理    |   |             | 其他      | > |                   | 医疗     |         |             |
| 品牌审核      |   |             |         |   | 确定                |        |         |             |
| ⑪ 爆款区设置   |   | 所需资质列表:     |         |   |                   |        |         | 添加所需资质      |
| □ 订单管理    |   | 序号 所需到      | 资质      |   | 说明                |        |         | 操作          |
| ◎ 其它设置    |   | 1 的范力       | L       |   | 等待对方地方            |        |         | 编辑删除        |

图 3.5-14

#### 3.1.6 爆款区设置

该菜单可以对前台首页页面展示内容进行设置,如销量配置、品类配置、活动配置;

# 3.1.6.1 销量配置

点击【爆款区设置】菜单下的【销量配置】子菜单-页面进入到"销量配置"页面,见图 3.6-1; 页面中展示销量靠前的商品及相关信息,点击【查看】按钮即可进入商品详情页;

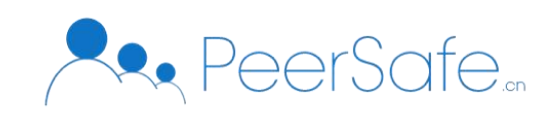

| <u>优选</u><br>E B B B C C C C C         |   |            |       |               |           |      |      |      | 은 adi             | min 💿 修改密码          | ↺ 退出 |
|----------------------------------------|---|------------|-------|---------------|-----------|------|------|------|-------------------|---------------------|------|
|                                        |   | 销量TOP 15   |       | 确定            |           |      |      |      |                   |                     |      |
| △ 首页                                   |   | 川 商品列表     |       |               |           |      |      |      |                   |                     |      |
| ○ 用户管理                                 | ~ | 商品编号       | 商品主图  | 商品名称          | 类目        | 真实销量 | 显示销量 | 是否自营 | 所属商家              | 上架时间                | 操作   |
| △ 商品管理 △ 品牌审核                          | ~ | 362368g590 |       | 牛肉丸芝士披萨       | 唯品会/美食    | 2    | 101  | 否    | 第三方非<br>专卖店鲜<br>花 | 2020-07-02 15:28:50 | 查看   |
| ⊕ 爆款区设置                                | ^ | 304306g490 |       | 洗衣机           | 电子产品/平板   | 1    | 56   | 否    | 去微软2              | 2020-06-12 10:03:35 | 查看   |
| <ul> <li>销量配置</li> <li>品类配置</li> </ul> |   | 324327g579 |       | 蔡林记武汉热干<br>面  | 食品/速食食品   | 3    | 50   | 否    | MIMI              | 2020-07-01 11:51:20 | 查看   |
| 活动配置<br><br>目 订单管理                     | ~ | 362368g587 |       | 达美乐披萨         | 唯品会/美食    | 36   | 36   | 否    | 第三方非<br>专卖店鲜<br>花 | 2020-07-02 15:02:05 | 查看   |
| ② 其它设置                                 | ~ | 313320g620 |       | 美宝莲fitme      | 美妆/腮红     | 18   | 18   | 是    | bing∓             | 2020-07-08 10:57:29 | 查看   |
| □ ① 充值                                 | Ÿ | 310312g574 | LUXIR | 怡丽丝尔毛孔隐<br>形乳 | 护肤行业/护肤行业 | 13   | 13   | 否    | 屈臣氏北<br>京分店       | 2020-07-01 10:44:27 | 查看   |

图 3.6-1

# 3.1.6.2 品类配置

点击【爆款区设置】菜单下的【品类配置】子菜单-页面进入到"品类配置"页面,见图 3.6-2;页面中显示当前所选这的品类及品类下所有商品;

点击【选择品类】按钮, 弹出选择"品类"窗口, 见图 3.6-3, 管理员只可选择任意一个一级类目; 选择成功后, 前台用户在小程序端、Web 商城端首页可以查看精选品类模块及品类下对应的商品;

| 优选<br>statist                         |   |        |         |          |                |               |      |      |      | 옷 adm    | in 💿 修改密码           | ⊕ 退出   |
|---------------------------------------|---|--------|---------|----------|----------------|---------------|------|------|------|----------|---------------------|--------|
|                                       |   | 精选品类   | : 【护肤行业 | 心护肤行业】 逻 | 择品类            |               |      |      |      |          |                     |        |
| △ 首页                                  |   | 山 商品列  | し表      |          |                |               |      |      |      |          |                     |        |
| ○ 用户管理                                | ~ | 商品编号   | ة B     | 商品主图     | 商品名称           | 类目            | 真实销量 | 显示销量 | 是否自营 | 所属商家     | 上架时间                | 操作     |
| △ 商品管理                                | ~ |        |         | ELIXIR   | 怡丽丝尔毛孔隐        | 护肤行业/         |      |      | _    |          |                     |        |
| 凸 品牌审核                                | ~ | 310312 | g574    | RT K     | 形乳             | 护肤行业          | 13   | 13   | 否    | 屈臣氏北京分店  | 2020-07-01 10:44:27 | 查看     |
| <b>団 爆款区设置</b>                        | ^ | 310312 | g503    |          | 雅诗兰黛小棕瓶<br>精华  | 护肤行业/<br>护肤行业 | 6    | 6    | 否    | 舒肤佳去     | 2020-06-17 15:03:58 | 查看     |
| <ul><li>销量配置</li><li>● 品类配置</li></ul> |   | 310312 | g551    | Her      | 兰蔻菁纯小样礼<br>包运8 | 护肤行业/<br>护肤行业 | 4    | 4    | 否    | oppo     | 2020-06-22 15:54:18 | 查看     |
| 活动配置                                  |   | 310312 | g499    | <u></u>  | 要装商品           | 护肤行业/         | 0    | 0    | 否    | hode     | 2020-06-16 11:59:42 | 查看     |
| 🗉 订单管理                                | ~ |        |         | A.       |                | 17-11天11 了当起  |      |      |      |          |                     |        |
| ◎ 其它设置                                | ~ |        |         |          |                |               |      |      | 共4条  | 10条/页 >> | < <b>1</b> > j      | 前往 1 页 |
| 曲 充值                                  | ~ |        |         |          |                |               |      |      |      |          |                     |        |

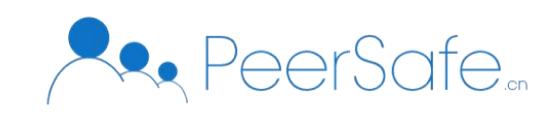

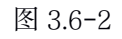

| 优选<br>FULLY     |      |           |                |             |                  |     |       |     | 옷 adn   | nin 💿 修改密码          | ① 退出  |
|-----------------|------|-----------|----------------|-------------|------------------|-----|-------|-----|---------|---------------------|-------|
| ○ 首页            | 精〕   | 选品类:【护肤行  | 亍业/护肤行业】       | 选择品类        | 选                | 择品类 | ×     |     |         |                     |       |
|                 | - 11 | 商品列表      |                |             |                  |     |       |     |         |                     |       |
|                 | 商    | 商品编号      | 商品主图           | 商           | 请选择              |     | ~     | 图目营 | 所属商家    | 上架时间                | 操作    |
| 合 商品管理   合 品牌审核 | 3    | 10312g574 | ELIXIR<br>RT & | 怡<br>形      | 奶茶<br>电子产品       | >   | 取消 确定 | 1/1 | 屈臣氏北京分店 | 2020-07-01 10:44:27 | 查看    |
|                 | 3    | 10312g503 |                | 雅诗三篇<br>精华  | 护肤行业<br>唯品会      | >   | 6     | 否   | 舒肤佳去    | 2020-06-17 15:03:58 | 查看    |
| 销量配置<br>● 品类配置  | 3    | 10312g551 |                | 兰蔻菁纠<br>包运8 | 美权<br>其他<br>护肤行业 | >   | 4     | 否   | орро    | 2020-06-22 15:54:18 | 查看    |
| 活动配置            | 3    | 10312g499 |                | 要装商品        | 护肤行业/<br>护肤行业    | 0   | 0     | 否   | hode    | 2020-06-16 11:59:42 | 查看    |
|                 |      |           |                |             |                  |     |       | 共4条 | 10条/页 🔗 | < 1 > 前             | 往 1 页 |
|                 |      |           |                |             |                  |     |       |     |         |                     |       |

图 3.6-3

#### 3.1.6.3 活动配置

点击【爆款区设置】菜单下的【活动配置】子菜单-页面进入到"活动配置"页面,见图 3.6-4;页面中显示已添加的普通活动,包括未开始、正在应用、已结束、手动中止4种状态的活动;

| 优选      |   |       |      |                     |                     |                     | 오 admin             | ◎ 修改密 | 码    | () 退出 |
|---------|---|-------|------|---------------------|---------------------|---------------------|---------------------|-------|------|-------|
|         |   | 川 活动列 | 表    |                     |                     |                     |                     |       |      | + 添加  |
| △ 首页    |   | 序号    | 活动名称 | 活动规则                | 开始时间                | 结束时间                | 添加日期                | 状态    | 操作   |       |
| ○ 用户管理  | ~ | 1     | 满减活动 | 每满1000.00减1<br>0.00 | 2020-07-14 11:06:10 | 2020-07-23 00:00:00 | 2020-07-14 11:04:39 | 正在应用  | 编辑 删 | 除     |
| △ 商品管理  | ~ | 2     | 活动1  | 限时降价                | 2020-07-10 15:45:37 | 2020-07-10 15:47:48 | 2020-07-10 15:45:06 | 已结束   | 查看   |       |
| 🛆 品牌审核  | ~ | 3     | 降价   | 限时降价                | 2020-07-10 15:40:12 | 2020-07-10 15:42:23 | 2020-07-10 15:39:45 | 已结束   | 查看   |       |
| ⊕ 爆款区设置 | ^ | 4     | 满减   | 每满19.00减1.00        | 2020-07-10 15:35:36 | 2020-07-10 15:37:50 | 2020-07-10 15:33:07 | 已结束   | 查看   |       |
| 销量配置    |   | 5     | 降价   | 限时降价                | 2020-07-10 15:27:33 | 2020-07-10 15:30:44 | 2020-07-10 15:27:05 | 已结束   | 查看   |       |
| 品类配置    |   | 6     | 降价   | 限时降价                | 2020-07-10 14:49:03 | 2020-07-10 14:51:06 | 2020-07-10 14:47:44 | 已结束   | 查看   |       |
| ● 活动配置  |   | 7     | 降价   | 限时降价                | 2020-07-10 14:42:58 | 2020-07-10 14:45:01 | 2020-07-10 14:42:26 | 已结束   | 查看   |       |
|         | ~ | 8     | 降价   | 限时降价                | 2020-07-10 14:35:07 | 2020-07-10 14:39:00 | 2020-07-10 14:34:30 | 已结束   | 查看   |       |
|         |   | 9     | 降价   | 限时降价                | 2020-07-10 14:26:17 | 2020-07-10 14:30:29 | 2020-07-10 14:26:11 | 已结束   | 查看   |       |
| ◎ 其它设置  | ÷ | 10    | 降价活动 | 限时降价                | 2020-07-09 17:19:06 | 2020-07-10 00:00:00 | 2020-07-09 17:17:45 | 已结束   | 查看   |       |
| 曲 充值    | ~ |       |      |                     |                     | 共 35 条 10条/页 🗸      | < 1 2 3             | 4     | 前往   | 1 页   |

图 3.6-4

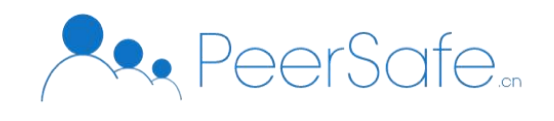

● 添加活动-活动可以添加满减活动、降价活动;点击【添加】按钮,进入到"添加活动"页面,见图 3.6.5;管理员可以设置活动名称、活动类型(满减、降价)、活动时间、活动商品;

| 优选<br>entru                           |                                   | 으 admin 💿 修改密码 🕛 退出 |
|---------------------------------------|-----------------------------------|---------------------|
|                                       | 川 活动信息                            |                     |
| ☆ 首页                                  | 活动名称:                             |                     |
| 은用户管理 ⊻                               | 活动类型: 每满减 ~                       |                     |
| ☆商品管理 ~                               | 活动规则: 每满 0.00 减 0.00              |                     |
| ☆ 品牌审核 ~ ~                            |                                   |                     |
| ● 爆款区设置 へ                             | 卅如时间: ◎ 法持升始日期时间 结束时间: ◎ 选择结束日期时间 |                     |
| 销量配置                                  | 川 添加商品                            | + 添加商品              |
| 品类配置                                  | 商品编号 商品主图 商品名称 类目 是否自营 所属得        | 商家 品牌状态 操作          |
| <ul> <li>● 活动配置</li> </ul>            | 暂无数据                              |                     |
| □□□□□□□□□□□□□□□□□□□□□□□□□□□□□□□□□□□□□ |                                   |                     |
| ◎ 其它设置 ~                              | 提交                                |                     |
|                                       |                                   |                     |

图 3.6-5

#### 3.1.7 订单管理

点击【订单管理】-【订单列表】子菜单,进入到"订单列表"页面;见图 3.7-1;页面中展 示今日下单数、昨日下单数、下单总数、检索模块、订单列表;

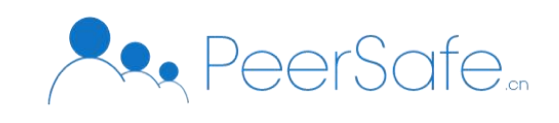

| 优选<br>SHUTTY |                                      |                  |                                     |                 |        |             | 으 admin 🛛 🐵 修改      | 密码 🕛 退出 |
|--------------|--------------------------------------|------------------|-------------------------------------|-----------------|--------|-------------|---------------------|---------|
| △ ★五         | 1 订单管理                               |                  | 0                                   |                 |        | 4           | 121                 | 12      |
|              |                                      |                  | 今日下单                                |                 | B,E E  | 下单          | 下单总                 | 总数      |
| ♀ 用尸管理 ~     | 川 筛选查询                               |                  |                                     |                 |        |             |                     |         |
| △商品管理 ~      |                                      |                  |                                     |                 |        |             |                     |         |
| 🖞 品牌审核 🛛 🗸   | <b>订单编号</b> 输入订单编号                   | 订单状态             | 5 全部                                |                 | 交易时间   | 开始日期 至 结    | 告束日期 <b>搜索</b>      |         |
| ⊕ 爆款区设置 ∨    | 川 订单列表                               |                  |                                     |                 |        |             |                     | ☆ 批量导出  |
| 目 订单管理 ∧     | 订单编号                                 | 商品数量             | 商品总额                                | 应支付全颏           | 订单状态   | 下单人信自       | 交易时间                | 场作      |
| ● 订单列表       | 20200713o2586                        | 1                | ¥0.01                               | ¥0.01           | 待发货    | 18310346495 | 2020-07-13 10:12:58 | 查看      |
|              | 20200713o2583                        | 1                | ¥103.00                             | ¥103.00         | 已取消    | 15566142485 | 2020-07-13 10:12:39 | 查看      |
| 由充值 ∨        | 20200713o2581                        | 1                | ¥0.01                               | ¥0.01           | 已取消    | 18310346495 | 2020-07-13 10:12:06 | 查看      |
|              | 20200713o2578                        | 1                | ¥89.00                              | ¥89.00          | 待发货    | 15566142485 | 2020-07-13 09:48:35 | 查看      |
|              | 20200710o2570                        | 1                | ¥10.00                              | ¥10.00          | 待发货    | 18866666666 | 2020-07-10 16:22:56 | 查看      |
|              | 20200710o2562                        | 1                | ¥55.00                              | ¥65.00          | 待发货    | 15566142485 | 2020-07-10 14:36:27 | 查看      |
| <b>洗送</b>    | ● → 待发货                              | 订单编号:;<br>下单时间:; | 20200713o2586<br>2020-07-13 10:12:5 |                 |        |             | 옷 admin   @ 修改      | 密码 🕛 退出 |
| △ 首页         |                                      |                  |                                     |                 |        |             |                     |         |
| ○ 用户管理 ~     |                                      |                  |                                     |                 | (      | 3)          |                     | )       |
| △商品管理 ~      | 提文订半<br>2020-07-13 10:12:58          |                  | 2020-07-13 10:13                    | :07             | 16) D1 | 1山/牛        | 父勿ア                 | GAX     |
| △ 品牌审核 ∨     | 收货地址                                 |                  |                                     |                 |        |             |                     |         |
| 町爆款区设置 🛛 👋   | 收货人: ddd                             |                  |                                     |                 |        |             |                     |         |
| 目 订单管理 ∧     | 收货地址:北京市北京市东城区d<br>联系方式: 18810918665 | sf               |                                     |                 |        |             |                     |         |
| ● 订单列表       | 商品信息                                 |                  |                                     |                 |        |             |                     |         |
| ◎ 其它设置 ✓     | 商品信息                                 |                  |                                     | 单价              | 数      | Ξ.          | 小计                  | 实付      |
| <b>由充值</b> ~ | 雅诗兰黛小悰瓶精华                            | 默认 : 默认 ;        |                                     | ¥0.01           | 1      |             | ¥ 0.01              | ¥ 0.01  |
|              | 上链信息                                 |                  |                                     |                 |        |             |                     |         |
|              | 交易哈希: 89F3DD2D6B27AE908              | 34B5D222E4978529 | 997FA14D4ECFBE8                     | 328802991FF2BBE | 0E5    |             |                     |         |

图 3.7-2

# 3.1.8 banner设置

点击【其他设置】-【banner 设置】子菜单,进入到 banner 设置页面,见图 3.8-1;管 理员可以对小程序端、Web 商城端首页中的 banner 进行设置;

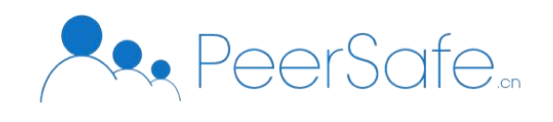

点击【添加】按钮, 弹出添加窗口, 见图 3.8-2; 上传 banner 图片及 banner 链接成功后, 该 banner 图片显示在对应的前台首页;

| 优选<br>realizer                                                                                                    |                                       |                                                               |                                                                                                    | 오 admin 🛛 🐵 修改密码                       | 马 ① 退出                                 |
|----------------------------------------------------------------------------------------------------|---------------------------------------|---------------------------------------------------------------|----------------------------------------------------------------------------------------------------|----------------------------------------|----------------------------------------|
|                                                                                                    | WebBanner                             | 小程序Banner                                                     |                                                                                                    |                                        |                                        |
| △ 首页                                                                                                    | 川 WebBanner图列                         | 表                                                             |                                                                                                    |                                        | + 添加                                   |
| ○ 用户管理 ∨                                                                                                    |                                       |                                                               |                                                                                                    |                                        |                                        |
| △ 商品管理 🛛 🗸                                                                                                    | 图片                                    | 链接                                                            | 排序                                                                                                    | 操作                                     |                                        |
| 🛆 品牌审核 🛛 🗸                                                                                                    |                                       |                                                               | 5 12                                                                                                    | 编辑 删除                                  |                                        |
| ⊕ 爆款区设置 ──                                                                                                    |                                       |                                                               | J 9_                                                                                                    | - YEM (CLG) 457- (DE)                  |                                        |
| 目 订单管理 ────                                                                                                    |                                       |                                                               |                                                                                                    |                                        |                                        |
| ◎ 其它设置 ^                                                                                                    |                                       |                                                               |                                                                                                    |                                        |                                        |
| ● banner设置                                                                                                    |                                       |                                                               |                                                                                                    |                                        |                                        |
|                                                                                                    |                                       |                                                               |                                                                                                    |                                        |                                        |
|                                                                                                    |                                       |                                                               |                                                                                                    |                                        |                                        |
|                                                                                                    |                                       |                                                               |                                                                                                    |                                        |                                        |
|                                                                                                    |                                       |                                                               | 図 2 2-1                                                                                                    |                                        |                                        |
|                                                                                                    |                                       |                                                               | 图 3.8-1                                                                                                    |                                        |                                        |
|                                                                                                    |                                       |                                                               | 图 3.8-1                                                                                                    | 으 admin 🐵 修改密                          | 马 ① 退出                                 |
|                                                                                                    | WebBanner                             | 小程序Banner                                                     | 图 3.8-1                                                                                                    | 옷 admin 💿 修改器                          | 马 () 週出                                |
| ① 首页                                                                                                    | WebBanner<br>训 WebBanner倒             | 小程序Banner                                                     | 图 3.8-1<br>添加Banner图 ×                                                                                              | 으 admin ◎ 修改密码                         | 马 ① 退出<br>+ 添加                         |
| ○ 首页 ○ 用户管理 ~                                                                                                    | WebBanner                             | 小程序Banner<br>侧表<br>*Banner图片 选择上代                             | 图 3.8-1<br>添加Banner图 ×                                                                                              | ♀ admin   @ 修改器f                       | 9 ① 退出<br>+ 添加                         |
| <ul> <li>         ・</li> <li>         ・</li> </ul> <li>         ・</li> <li>         ・</li> <li></li>                                                                                                    | WebBanner<br>III WebBanner图列<br>图片    | 小程序Banner<br>侧表<br>*Banner图片 选择上代<br>只能上传jpg                  | 图 3.8-1<br>添加Banner图 ×<br>%                                                                                         | ♀ admin ⊗ 修改器<br>操作                    | 马 () 退出<br>(十.添加)                      |
| <ul> <li>         ・</li> <li>         ・</li> </ul> <li>         ・</li> <li>         ・</li> <li></li>                                                                                                    | WebBanner<br>III WebBanner部<br>图片     | 小程序Banner<br>N表<br>*Banner图片 选择上传<br>只能上传声。<br>Banner链接 请正确   | 图 3.8-1<br>添加Banner图 ×<br><sup>xph</sup><br>ypng文件, 建议尺寸为1920px*380px, 且不超过10M<br>真写以bhtro.//研bhtros://开头的URL itht/ | △ admin ② 修改器                          | B. () 退出<br>(+ 添加)                     |
| ①       首页         二       首页         二       前品管理       ~         二       商品管理       ~         二       品牌审核       ~         二       品牌取区设置       ~                                                                                                    | WebBanner<br>II WebBanner<br>图片<br>正正 | 小程序Banner<br>N表<br>* Banner图片 选择上代<br>只能上传jpe<br>Banner链接 请正能 | 图 3.8-1<br>添加Banner图 ×<br>*<br>*<br>*<br>*<br>*<br>*<br>*                                                           |                                        | 马 () 退出<br>(+ 757)                     |
| 首页         1           ① 首页         2           ① 前品管理         2           ① 商品管理         2           ① 品牌审核         2           ① 場款区设置         2           ② 订单管理         2                                                                                                    | WebBanner<br>川 WebBanner<br>岡片<br>正正  | 小程序Banner<br>考<br>* Banner图片 选择上传<br>只能上传jpg<br>Banner链接 请正确  | 图 3.8-1<br>添加Banner图 ×<br>次件<br>yprg文件,建议尺寸为1920px*380px,且不翻过10M<br>重写ULhttp://或https://开头的URL地址                    | A admin ② 修改密码<br>操作<br>编辑 删除<br>编辑 删除 | 马 () 退出<br>(+ 添加)                      |
| <br>・<br>・<br>                                                                                                    | WebBanner<br>네 WebBanner<br>图片<br>正正  | 小程序Banner<br>"表<br>Banner图片 选择上作。<br>只能上传。<br>Banner链接 请正确    | 图 3.8-1<br>添加Banner图 ×<br>%<br>#/png文件, 建议尺寸为1920px*380px, 且不超过10M<br>真写以http://戒https://开头的URL地址                   |                                        | 9 () 退出                                |
| ・     ・     ・     ・     ・     ・     ・     ・     ・     ・     ・     ・     ・     ・     ・     ・     ・     ・     ・     ・     ・     ・     ・     ・     ・     ・     ・     ・     ・     ・     ・     ・     ・     ・     ・     ・     ・     ・     ・     ・     ・     ・     ・     ・     ・     ・     ・     ・     ・     ・     ・     ・     ・     ・     ・     ・     ・     ・     ・     ・     ・     ・     ・     ・     ・     ・     ・     ・     ・     ・     ・     ・     ・     ・     ・     ・     ・     ・     ・     ・     ・     ・     ・     ・     ・     ・     ・     ・     ・     ・     ・     ・     ・     ・     ・     ・     ・     ・     ・     ・     ・     ・     ・     ・     ・     ・     ・     ・     ・     ・     ・     ・     ・     ・     ・     ・     ・     ・     ・     ・     ・     ・     ・     ・     ・     ・     ・     ・     ・     ・     ・     ・     ・     ・     ・     ・     ・     ・     ・     ・     ・     ・     ・     ・     ・     ・     ・     ・     ・      ・     ・      ・      ・      ・      ・      ・      ・      ・      ・      ・      ・      ・      ・      ・      ・      ・      ・      ・      ・      ・      ・      ・      ・      ・      ・      ・      ・      ・      ・      ・      ・      ・      ・      ・      ・      ・      ・      ・      ・      ・      ・      ・      ・      ・      ・      ・      ・      ・      ・      ・      ・      ・      ・      ・      ・      ・      ・      ・      ・      ・      ・      ・      ・      ・      ・      ・      ・      ・      ・      ・      ・      ・      ・      ・      ・      ・      ・      ・      ・      ・      ・      ・      ・      ・      ・      ・      ・      ・      ・      ・      ・      ・      ・      ・      ・      ・      ・      ・      ・      ・      ・      ・      ・      ・      ・      ・      ・      ・      ・      ・      ・      ・      ・      ・      ・      ・      ・      ・      ・      ・      ・      ・      ・      ・      ・      ・      ・      ・      ・      ・      ・      ・      ・      ・      ・      ・      ・      ・      ・      ・      ・      ・      ・      ・      ・      ・      ・      ・      ・      ・      ・      ・      ・      ・      ・      ・      ・      ・      ・     ・      ・      ・      ・ | WebBanner<br>山 WebBanner<br>岡片<br>正正  | 小程序Banner<br>N表<br>Banner图片 选择上代<br>只能上传jpe<br>Banner链接 请正确   | 图 3.8-1<br>添加Banner图 ×<br>%<br>ypng文件,建议尺寸为1920px*380px,且不超过10M<br>真写以http://哎https://开头的URL地址                      | Q admin ② 修改密码<br>操作<br>编辑 删除<br>编辑 删除 | <ul> <li>· 退出</li> <li>· 添加</li> </ul> |

图 3.8-2

# 3.1.9 充值

# 3.1.9.1 礼品卡管理

点击【充值】菜单下的【礼品卡管理】子菜单-进入到"礼品卡管理"列表页见图 3.9-1;页

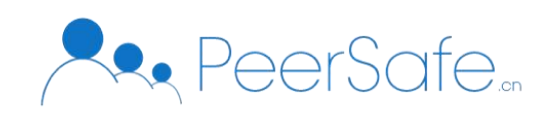

# 面中已生成的礼品卡根据生成时间倒序展示;

| 优选                         |   |      |                   |                 |                 |         | 은 admin             | ◎ 修改密码 | ∪ 退出   |
|----------------------------|---|------|-------------------|-----------------|-----------------|---------|---------------------|--------|--------|
|                            |   | 川筛边  | <u> </u> 适询       |                 |                 |         |                     |        |        |
| △ 首页                       |   | 礼品   | <b>卡卡号:</b> 礼品卡卡号 | 礼品卡批》           | <b>次:</b> 礼品卡批次 | 搜索      |                     |        |        |
| ○ 用户管理                     | ~ |      |                   |                 |                 |         |                     |        |        |
| △ 商品管理                     | ~ | 川 礼品 | 品卡列表              |                 |                 |         |                     | 茴 作應   | ₹ + 生成 |
| ☆ 品牌审核                     | ~ |      | 批次                | 礼品卡卡号           | 礼品卡密码           | 礼品卡金额   | 生成时间                | 状态     | 操作     |
| ⊕ 爆款区设置                    | ~ |      | 200708001         | 200708001GC0001 | *****           | 300.00  | 2020-07-08 14:42:04 | 已使用    |        |
| 曰 订单管理                     | , |      | 200707001         | 200707001GC0004 | ******          | 1000.00 | 2020-07-07 13:50:11 | 已使用    |        |
| 目 りま見住                     |   |      | 200707001         | 200707001GC0003 | ******          | 1000.00 | 2020-07-07 13:50:11 | 已使用    |        |
| <ul> <li>② 其它设置</li> </ul> | ~ |      | 200707001         | 200707001GC0002 | ******          | 1000.00 | 2020-07-07 13:50:11 | 已使用    |        |
| 曲 充值                       | 1 |      | 200707001         | 200707001GC0001 | ******* 🦮       | 1000.00 | 2020-07-07 13:50:11 | 待使用    | 作废     |
| ● 礼品卡管理                    |   |      | 200702003         | 200702003GC0008 | ******          | 50.00   | 2020-07-02 14:05:17 | 已使用    |        |
| 企业礼品卡                      |   |      | 200702003         | 200702003GC0007 | ******* 7       | 50.00   | 2020-07-02 14:05:17 | 已使用    |        |
| 充值记录                       |   |      | 200702003         | 200702003GC0006 | ******          | 50.00   | 2020-07-02 14:05:17 | 已使用    |        |
| 消费记录                       |   |      | 200702002         | 200702002GC0005 | ******* 📈       | 100.00  | 2020-07-02 14:01:29 | 作废     |        |

图 3.9-1

● 生成礼品卡-点击【生成】按钮,弹出"生成礼品卡"窗口;见图 3.9-2;填写生成数 量、单张金额点击【生成】按钮,窗口中自动显示已生成礼品卡,点击【确定】按钮生成成 功,礼品卡生效;

| 优选      |   |    |                    |                 |       |         | 옷 admin             | ◎ 修改密码 | ⊕ 退出   |
|---------|---|----|--------------------|-----------------|-------|---------|---------------------|--------|--------|
|         |   | 川筛 | 先查询                |                 |       |         |                     |        |        |
|         |   | 礼品 | <b>·卡卡号</b> : 礼品卡卡 |                 | 生成礼品卡 | ;       | <                   |        |        |
|         | ~ |    |                    | 生成礼品卡           |       |         |                     |        |        |
|         | ~ | 川礼 | 品卡列表               | 生成数量:           |       |         |                     | 茴 作    | 夏 + 生成 |
|         | ~ |    | 批次                 | 单张金额:           |       |         | 生成时间                | 状态     | 操作     |
|         | ~ |    | 200708001          |                 | 生成    |         | 2020-07-08 14:42:04 | 已使用    |        |
| 曰 订单管理  | ~ |    | 200707001          |                 |       |         | 2020-07-07 13:50:11 | 已使用    |        |
|         |   |    | 200707001          |                 |       |         | 2020-07-07 13:50:11 | 已使用    |        |
| ◎ 其它设置  | ~ |    | 200707001          |                 |       | 取消确定    | 2020-07-07 13:50:11 | 已使用    |        |
| 曲 充值    | ^ |    | 200707001          | 200707001GC0001 | ***** | 1000.00 | 2020-07-07 13:50:11 | 待使用    | 作废     |
| ● 礼品卡管理 |   |    | 200702003          | 200702003GC0008 | ***** | 50.00   | 2020-07-02 14:05:17 | 已使用    |        |
|         |   |    | 200702003          | 200702003GC0007 | ***** | 50.00   | 2020-07-02 14:05:17 | 已使用    |        |
|         |   |    |                    |                 |       |         |                     |        |        |

图 3.9-2

# 3.1.9.2 企业礼品卡

点击【充值】菜单下的【企业礼品卡】子菜单-进入到"企业礼品卡管理"列表页见图 3.9-3;

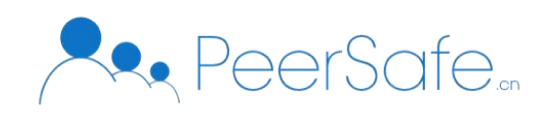

页面中已生成的企业礼品卡活动根据创建时间倒序展示;活动分为进行中、未开始、已结束 **3** 中状态;

| <u> </u>                  |   |                             |        |          |                                             |      | 은 adr | nin 💿 修改密码          | ○ 退出   |
|---------------------------|---|-----------------------------|--------|----------|---------------------------------------------|------|-------|---------------------|--------|
|                           |   | 川 筛选查询                      |        |          |                                             |      |       |                     |        |
| △ 首页                      |   | 活动名称: 活动名称                  |        | 企业名称: 企业 | 2名称 搜                                       | 索    |       |                     |        |
| ○ 用户管理                    | ~ |                             |        |          |                                             |      |       |                     |        |
| ☆ 商品管理                    | ~ | 川 活动列表                      |        |          |                                             |      |       |                     | + 创建活动 |
| △ 品牌审核                    | ~ | 活动编号                        | 活动名称   | 企业名称     | 活动期限                                        | 活动状态 | 关联商品  | 添加时间                | 操作     |
| ⑪ 爆款区设置                   | ~ | TUAN_GIFT_2020061<br>9_004  | 护士     | 99       | 2020-06-19 14:20:00至2020-07-1<br>5 23:59:59 | 进行中  | 0     | 2020-06-19 14:19:53 | 管理     |
| 🗐 订单管理                    | ~ | TUAN_GIFT_2020070<br>9_007  | 07094  | qy_企业    | 2020-07-09 16:47:00至2020-07-1<br>6 23:59:59 | 进行中  | 4     | 2020-07-09 16:44:45 | 管理     |
| ◎ 其它设置 ① 充信               | ~ | TUAN_GIFT_2020061<br>9_003  | 众享活动演示 | 众享       | 2020-06-19 10:23:00至2020-07-1<br>6 23:59:59 | 进行中  | 10    | 2020-06-19 10:21:02 | 管理     |
| 礼品卡管理                     |   | TUAN_GIFT_2020061<br>2_001  | u一天热潮  | 999      | 2020-06-12 13:39:00至2020-07-2<br>4 23:59:59 | 进行中  | 23    | 2020-06-12 13:38:53 | 管理     |
| <ul> <li>企业礼品卡</li> </ul> |   | TUAN_GIFT_2020070<br>1_001  | 规格     | 0123456  | 2020-07-01 09:50:00至2020-07-3<br>1 23:59:59 | 进行中  | 0     | 2020-07-01 09:49:45 | 管理     |
| 消费记录                      |   | TUAN_GIFT_2020070<br>1_0010 | 001    | 001      | 2020-07-01 14:22:00至2020-08-0<br>7 23:59:59 | 进行中  | 0     | 2020-07-01 14:20:05 | 管理     |

图 3.9-3

● 创建活动-点击【创建活动】按钮, 弹出"创建活动"窗口, 见图 3.9-4; 输入活动名称、选择已存在的企业名称、设置活动起止时间, 即活动添加成功, 该活动显示在活动列表中;

| 沃选      |   |                            |               |     |   |            |               |         |     | ද ad | min 💿 修改密码          | し 退出   |
|---------|---|----------------------------|---------------|-----|---|------------|---------------|---------|-----|------|---------------------|--------|
|         |   | 筛选查询                       |               |     |   |            |               |         |     |      |                     |        |
| △ 首页    |   | 活动名称: 活动名称                 |               |     | 创 | 建活动        |               |         | ×   |      |                     |        |
| ○ 用户管理  | ~ |                            | 活动名称:         |     |   |            |               |         |     |      |                     |        |
| △ 商品管理  | ~ | 活动列表                       | 企业名称:         | 请选择 |   |            |               |         |     |      |                     | + 创建活动 |
| 🖞 品牌审核  | ~ | 活动编号                       | ×< =1 +0 02 · |     |   |            |               |         |     | 关联商品 | 添加时间                | 操作     |
| ⑪ 爆款区设置 | ~ | TUAN_GIFT_2020061<br>9_004 | 活动期限:         |     |   | 至          | 结束日期          |         |     | 0    | 2020-06-19 14:19:53 | 管理     |
| 🗉 订单管理  | × | TUAN_GIFT_2020070<br>9_007 |               |     |   |            |               | 取 消     | 确定  | 4    | 2020-07-09 16:44:45 | 管理     |
| ◎ 其它设置  | × | TUAN_GIFT_2020061          | 众享活动演示        | 众享  |   | 2020-06-19 | 10:23:00至202  | 20-07-1 | 进行中 | 10   | 2020-06-19 10:21:02 | 管理     |
| 曲 充值    | ~ | 7_005                      |               |     |   | 0 23.59:59 | 42.20.007.007 | 0.07.0  |     |      |                     |        |
| 礼品卡管理   |   | 2_001                      | u一天热潮         | qqq |   | 4 23:59:59 | 13:39:00至202  | 20-07-2 | 进行中 | 23   | 2020-06-12 13:38:53 | 管理     |

图 3.9-4

● 管理活动-"企业礼品卡活动"列表中选择任意活动点击操作栏中的【管理】按钮,进入

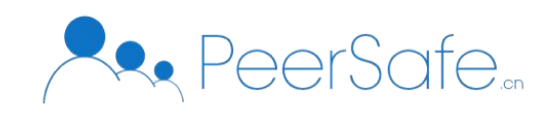

到"活动管理"页面;

未开始活动进入"活动管理"页面,见图 3.9-5;

- 1) 管理员可点击【追加批次】按钮,对活动进行追加批次;
- 2) 管理员可以点击【导出礼品卡信息】 按钮-导出 Excel 文件格式的企业礼品卡信息;
- 3) 未开始的活动无法导出对账单;
- 4) 未开始的活动可以编辑活动的开始时间、结束时间;

| 九选<br>HELET |   |                                    |                                   |                        | 옷 admin 🛛 💮 修改 | 密码 🕛 退出 |
|-------------|---|------------------------------------|-----------------------------------|------------------------|----------------|---------|
|             |   | 川 活动信息                             |                                   |                        | 导出对账单          | 导出礼品卡信息 |
| △ 首页        |   | 活动编号: TUAN_GIFT_20200703_002       | 活动名称:wei开始活动噻                     | 企业名称: 贵阳南明老干妈风味食品有限责任2 | 公司 关联商品: 0     |         |
| ○ 用户管理      | ~ | 活动期限: 2020-08-11 00:00:00至2020-08- | 25 23:59:59 <mark>编辑</mark> 结算金额: | 0                      |                |         |
| ☆ 商品管理      | ~ |                                    |                                   |                        |                |         |
| 🖞 品牌审核      | ~ | 川 活动批次                             |                                   |                        |                | + 追加批次  |
| 🗇 爆款区设置     | ~ | 活动批次编号                             | 活动批次名称                            | 礼品卡金额                  | 关联用户           |         |
| 🗉 订单管理      | ~ | TUAN_GIFT_20200703_0020001         | 33                                | 0.01                   | 9              |         |
| ② 其它设置      | ~ |                                    |                                   | 共 1 条 (10)             | 条/页 🗸 🧹 🔤      | 前往 1 页  |
| 曲 充值        | ^ |                                    |                                   |                        |                |         |
|             |   |                                    |                                   |                        |                |         |

图 3.9-5

5) 点击【关联商品】对应的数值进入到"商品列表"页面,见图 3.9-6,可对已添加的 商品进行移除、查看操作;点击【添加商品】按钮弹出"选择商品"窗口,见图 3.9-7,可 根据商品名称/商品编号、店铺名称、商品类目进行检索;

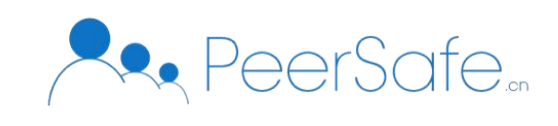

으 admin 💿 修改密码 🕛 退出

|                  |   | 川 商品列表     |        |            |        |      |                        |          |        | + 添加商品 |
|------------------|---|------------|--------|------------|--------|------|------------------------|----------|--------|--------|
| △ 首页             |   | 商品编号       | 商品主图   | 商品名称       | 类目     | 是否自营 | 所属商家                   | 品牌状态     | 降价金额   | 操作     |
| ○ 用户管理           | ~ | 348350g512 |        | 冰箱         | 电器/空调  | 否    | 666店铺                  | 正常       | 0.00 🖉 | 移除 查看  |
| △ 商品管理           | Ý | 362363g617 | Sun a  | 商品一二三四五六七八 | 唯品会/护肤 | 是    | 自营非专卖店<br>0706         | 已过期      | 0.00 🖉 | 移除 查看  |
| 台 品牌审核 ① 爆款区设置   | ~ | 362371g623 | 095    | 非商品        | 唯品会/鲜花 | 否    | 分类和肉i改变<br>你的疯狂老师<br>的 | 正常       | 0.00 🖉 | 移除 查看  |
| 日 订单管理           | ~ | 362371g614 |        | 商品Q        | 唯品会/鲜花 | 否    | 分类和肉i改变<br>你的疯狂老师<br>的 | 正常       | 0.00 🖉 | 移除 查看  |
| 曲 充值             | ^ | 362371g611 | L      | 商品F        | 唯品会/鲜花 | 否    | 辅导费的发生<br>地方           | 正常       | 0.00 🖉 | 移除 查看  |
| 礼品卡管理<br>● 企业社品+ |   | 362364g610 | 1005 J | 商品E        | 唯品会/洁面 | 否    | 辅导费的发生<br>地方           | 正常       | 0.00 🖉 | 移除 查看  |
| 充值记录             |   |            |        |            |        |      | 共6条                    | 10条/页 >> | < 1    | 〉 前往 1 |

图 3.9-6

| <b>外边</b>     |                                        |                      | 옷 admin 🛛 💮 修i | 改密码 🕐 退出         |
|---------------|----------------------------------------|----------------------|----------------|------------------|
|               | 选择                                     | 商品                   | ×              | + 添加商品           |
| △ 首页          | 筛选查询                                   |                      |                | 操作               |
| ○ 用户管理 ~      | 内容搜索: 商品名称/商品编号 店铺搜索: 店铺名称             | 商品类目: 请选择            | ∀ 搜索           | 移除 查看            |
| 🗅 商品管理 🔷      | 川商品列表                                  |                      |                | 移除 查看            |
| 🗅 品牌审核 💦 👋    | 商品编号 商品主图 商品名称 店铺名称                    | 类目 显示销量 真实销量         | 品牌状态           |                  |
| ⊕ 爆款区设置 ~     | 362364g607 商品B 辅导费的                    | 发生地方 唯品会/洁面 0 0      | 正常             | 移除 查看            |
| 🖹 订单管理 🔷      |                                        | 卖店0706 唯品会/护肤 0 0    | 已过期            | 移除 查看            |
| ◎ 其它设置 ~      | 362371g623 非商品 分类和肉<br>疯狂老师            | 改变你的 唯品会/鲜花 2 1<br>的 | 正常             | 我哈 本香            |
| 田 九區<br>礼品卡管理 | 362371g622 鲜花A 第三方专:<br>将到期            | 卖商标即 唯品会/鲜花 5 5      | 正常             | 1270 至音<br>这段 音看 |
| • 企业礼品卡       | 362368g621 7.8号过期 bing干                | 唯品会/美食 199 1         | 已过期            |                  |
| 充值记录<br>消费记录  | □ 313320g620 <b>首</b> 霞 美宝莲fitme bing干 | 美妆/腮红 18 18          | 正常             | ▶ 前往 1 页         |
|               | 1464 HIN*                              |                      |                |                  |

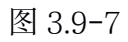

进行中活动-进入到"活动管理"页面,见图 3.9-8;

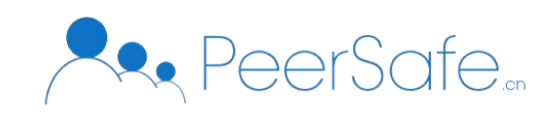

| 优选      |   |                                |                                  |            | 오 admin ۞ 修改密码 🕛 退出 |
|---------|---|--------------------------------|----------------------------------|------------|---------------------|
|         |   | 川 活动信息                         |                                  | 中止活动       | 导出对账单 导出礼品卡信息       |
| △ 首页    |   | 活动编号: TUAN_GIFT_20200709_007   | 活动名称: 07094 企业名称: qy_            | 企业 关联商品: 4 |                     |
| A 用户管理  | ~ | 活动期限: 2020-07-09 16:47:00至2020 | -07-16 23:59:59 编辑 结算金额: 4643.00 |            |                     |
| △ 商品管理  | ~ |                                |                                  |            |                     |
| 凸 品牌审核  | ~ | 川 活动批次                         |                                  |            | + 追加批次              |
| 🕀 爆款区设置 | ~ | 活动批次编号                         | 活动批次名称                           | 礼品卡金额      | 关联用户                |
| 🗉 订单管理  | ~ | TUAN_GIFT_20200709_0070001     | 第一批                              | 5500.00    | 4                   |
| ◎ 其它设置  | ~ |                                |                                  | 共1条 10条/   | 页 ~ 〈 1 〉 前往 1 页    |
| 曲 充值    | ^ |                                |                                  |            |                     |
| 礼品卡管理   |   |                                |                                  |            |                     |
| ● 企业礼品卡 |   |                                |                                  |            |                     |

图 3.9-8

已结束活动-进入到"活动管理"页面,见图 3.9-9;可导出礼品卡信息、导出对账单;

| 优选<br>enarchit |   |                                |                               |                    | ♀ admin   @ 修改密码   ① 退 |
|----------------|---|--------------------------------|-------------------------------|--------------------|------------------------|
|                |   | 川 活动信息                         |                               |                    | 导出对账单 导出礼品卡信息          |
| △ 首页           |   | 活动编号: TUAN_GIFT_20200701_004   | 4 活动名称: 0701qy活动订单 企业         | 业名称: qy_企业 关联商品: 4 |                        |
| ○ 用户管理         | ~ | 活动期限: 2020-07-01 11:35:00至2020 | 0-07-06 23:59:59 结算金额: 390.00 |                    |                        |
| △ 商品管理         | ~ |                                |                               |                    |                        |
| ☆ 品牌审核         | ~ | 川 活动批次                         |                               |                    | ( + 追加批次               |
| ⑪ 爆款区设置        | ~ | 活动批次编号                         | 活动批次名称                        | 礼品卡金额              | 关联用户                   |
| 🗈 订单管理         | ~ | TUAN_GIFT_20200701_0040001     | 347393                        | 1000.00            | 4                      |
| ◎ 其它设置         | ~ |                                |                               | 共1条 105            | 条/页 ~ 〈 1 〉 前往 1 :     |
| 曲 充值           | ^ |                                |                               |                    |                        |
| 礼品卡管理          |   |                                |                               |                    |                        |
| ● 企业礼品卡        |   |                                |                               |                    |                        |
| 充值记录           |   |                                |                               |                    |                        |

图 3.9-9

追加批次-"管理活动"页面-点击【追加批次】按钮,弹出追加批次窗口,见图 3.9-10,
 管理员填写礼品卡金额、礼品卡批次名称、选择用户来追加批次;
 同一企业用户可以追加多次;

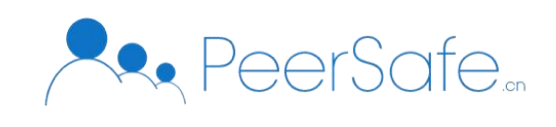

| 优选          |           |          |              |             | 옷 admin 🗶 修改密码 🕐 退出 |
|-------------|-----------|----------|--------------|-------------|---------------------|
|             | 川 活动信息    |          | 追加批次         | >           |                     |
| △ 首页        | 活动编号:     | 1 批次信息   |              |             |                     |
| ら、用户管理 ~    | 活动期限:     | 2 礼品卡金额: |              |             |                     |
| △商品管理 🛛 👋   |           | 活动批次名称:  |              |             |                     |
| 🖞 品牌审核 🛛 🗸  | 川 活动批次    | 用户管理     |              |             | + 追加批次              |
| 🕀 爆款区设置 🛛 👋 | 活动批次编     | OA账号     | 姓名           | 手机号         | 关联用户                |
| 目 订单管理 →    | TUAN_GIFT | 103434   | wu           | f但是开放后      | 4                   |
| 高 其它设置 ~    |           | 103434   | 吴1附近的伤口恢复的开始 | 15566142485 | ◇ 〈 1 〉 前往 1 页      |
|             |           | 103433   | 吴1           | 15579494344 |                     |
|             |           | 103489   | 吴所谓          | 15566142400 |                     |
| 礼品卡管理       |           |          |              |             |                     |
| • 企业礼品卡     |           |          |              |             |                     |
| 充值记录        |           |          |              | 取消          |                     |
| 消费记录        |           |          |              |             |                     |

图 3.9-10

# 3.1.9.3 充值记录

点击【充值】菜单下的【充值记录】子菜单-进入到"充值记录"列表页见图 3.9-11;页 面中显示所有用户使用过礼品卡的充值记录及相关信息;

| <u>凭进</u> |   |           |                                         |        |            |         |       | ළ අ         | admin @ 修改密码        | ∪ 退出 |
|-----------|---|-----------|-----------------------------------------|--------|------------|---------|-------|-------------|---------------------|------|
|           |   | 时间范       | 11: 一一一一一一一一一一一一一一一一一一一一一一一一一一一一一一一一一一一 | 至结束日期  | 礼品卡卡号:     | 礼品卡卡号   | 充值用户: | 充值用户        | 搜索                  |      |
| ☆ 首页      |   |           |                                         |        |            |         |       |             |                     |      |
| ○ 用户管理    | ~ | <br>  充值词 | 己录                                      |        |            |         |       |             |                     | ☆ 导出 |
| △ 商品管理    | ~ |           | 礼品卡批次                                   | 礼品卡    | 卡号         | 礼品卡金额   |       | 充值用户        | 充值时间                |      |
| △ 品牌审核    | ~ |           | 200708001                               | 200708 | 3001GC0001 | 300.00  |       | 18866666669 | 2020-07-08 14:43:06 |      |
| ⊕ 惺款区设置   | ~ |           | 200707001                               | 200703 | 7001GC0002 | 1000.00 |       | 18866666669 | 2020-07-07 15:43:54 |      |
|           |   |           | 200707001                               | 200703 | 7001GC0003 | 1000.00 |       | 15566142481 | 2020-07-07 14:37:04 |      |
| □ 订单管理    | ř |           | 200707001                               | 200703 | 7001GC0004 | 1000.00 |       | 15566142481 | 2020-07-07 13:51:17 |      |
| ◎ 其它设置    | ~ |           | 200623002                               | 200623 | 3002GC0002 | 100.00  |       | 18866666666 | 2020-07-06 16:30:23 |      |
| 曲 充值      |   |           | 200623002                               | 200623 | 3002GC0003 | 100.00  |       | 18866666666 | 2020-07-06 16:29:43 |      |
| 礼品卡管理     |   |           | 200702003                               | 200702 | 2003GC0008 | 50.00   |       | 18866666666 | 2020-07-03 13:55:34 |      |
| 企业礼品卡     |   |           | 200702003                               | 200702 | 2003GC0007 | 50.00   |       | 18866666666 | 2020-07-02 14:07:52 |      |
| ● 充值记录    |   |           | 200702003                               | 200702 | 2003GC0006 | 50.00   |       | 18866666666 | 2020-07-02 14:07:14 |      |
| 消费记录      |   |           | 200702002                               | 200702 | 2002GC0004 | 100.00  |       | 18866666666 | 2020-07-02 14:02:31 |      |

图 3.9-11

3.1.9.4 消费记录

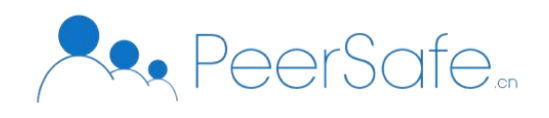

点击【充值】菜单下的【消费记录】子菜单-进入到"消费记录"列表页见图 3.9-12;页 面中显示所有用户消费、充值、退还记录及相关信息;

| <b>优选</b> |   |      |     |      |             |       |        |        |       | 오 admin            | ◎ 修改密码 | () 退出 |
|-----------|---|------|-----|------|-------------|-------|--------|--------|-------|--------------------|--------|-------|
|           |   | . 0  | 筛选重 | 查询   |             |       |        |        |       |                    |        |       |
| △ 首页      |   | B    | 时间范 | ≣: □ | 开始日期 至 结束日期 | 内容搜索: | 用户     | 交易类型:  | 请选择   |                    | 搜索     |       |
| 鸟 用户管理    |   |      |     |      |             |       |        |        |       |                    |        |       |
| ☆ 商品管理    |   | - 01 | 充值》 | 肖费记录 |             |       |        |        |       |                    |        | ☆ 导出  |
| 凸 品牌审核    |   |      |     | 序号   | 交易类型        |       | 金额     | 用户     |       | 操作时间               | 状态     |       |
| ⑪ 爆款区设置   |   |      |     | 1    | 消费          |       | 0.01   | 186408 | 80089 | 2020-07-14 13:59:5 | 5 成功   |       |
| □ 江茵等理    |   |      |     | 2    | 消费          |       | 89.00  | 155661 | 42485 | 2020-07-13 09:48:3 | 5 成功   |       |
| □ りギョ⊄    |   |      |     | 3    | 消费          |       | 65.00  | 155661 | 42485 | 2020-07-10 14:36:2 | 7 成功   |       |
| ◎ 其它设置    | ~ |      |     | 4    | 消费          |       | 100.00 | 155661 | 42485 | 2020-07-10 14:31:3 | 7 成功   |       |
| 曲 充值      |   |      |     | 5    | 消费          |       | 65.00  | 155661 | 42485 | 2020-07-10 14:11:2 | 0 成功   |       |
| 礼品卡管理     |   |      |     | 6    | 消费          |       | 158.00 | 137161 | 90068 | 2020-07-10 14:02:4 | 9 成功   |       |
| 企业礼品卡     |   |      |     | 7    | 消费          |       | 0.01   | 188666 | 66666 | 2020-07-10 13:51:4 | 1 成功   |       |
| 充值记录      |   |      |     | 8    | 消费          |       | 1.00   | 155661 | 42481 | 2020-07-10 11:47:4 | 9 成功   |       |
| ● 消费记录    |   |      |     | 9    | 消费          |       | 1.01   | 155661 | 42485 | 2020-07-09 18:21:1 | 0 成功   |       |

图 3.9-12

# 3.2B端商家

# 3.2.1 注册登录

# 3.2.1.1 商家入驻

(一)点击商铺端【商家入驻】按钮,进入到入驻界面,如图 3.1.1-1 所示。
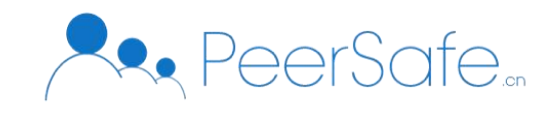

| 「     「     日台登录系统     (     商     )     尚     )     二     二 |                      |
|----------------------------------------------------------------------------------------------------|----------------------|
|                                                                                                    | 用 戸 登 录<br>通 諸 論 人 用 |

图 3.1.1-1

- (二)输入手机号,点击【发送验证码】按钮,输入验证码。输入用户名和密码,点击【下一步】按钮,如图 3.1.1-2 所示。
- 注: 手机号和用户名唯一, 已注册过的手机号和用户名不可重复使用。

| 后台登录系统(商户端) |                |
|-------------|----------------|
|             | 商家入驻           |
|             | □ 時輸入验证码 发送验证码 |
|             | 请输入型录密码        |
|             | 下一步            |

图 3.1.1-2

(三)进入"提交商标信息"页面,根据界面内容依次输入相关信息。提交商标信息需要首先 选择店铺是否专卖店,如果是专卖店,只能添加一个品牌,若非专卖店,可入驻后添加 多个品牌信息。点击【下一步】按钮,如图 3.1.1-3 所示。

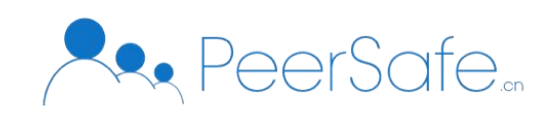

| <b>商家入驻 一</b> 撮交商标信息             |
|----------------------------------|
| 是否专实店 💿 专实店 💿 非专实店 (商家入社后可再添加品牌) |
| 添加商标信息                           |
| * 商标注册号                          |
| 商标有效调 简 开始日间 至 结束日间              |
| * 核定使用类目 请输入内容                   |
| 上传商标注册证扫描件 选择文件 文件大小不截题过10M      |
| 是否进行商标映版 💿 是 🔹 🗋 否               |
| 上传商标读展证明扫描件 违规文件 文件大小不能超过1004    |
| 前标类展后有效期                         |
| 是否进行商标变更 🔘 是 🔹 💿 否               |
| 品牌授权链路                           |
| * 品牌名称                           |
| 是否商時持有人 ① 是   ◎ 香                |
| 添加语权信息                           |
| * 1级授权企业名称                       |
| 得权证明 as是文件 文件大小不能编出10M           |
|                                  |
|                                  |
| 工商营业执照 选择文件 文件大小不能超过10M          |
| 7%shareeQCBSW/data               |
| 上步                               |

图 3.1.1-3

(四)进入到"选择经营类目"页面,选择一级分类和对应二级分类,上传二级分类对应的资质文件,点击【下一步】按钮,如图 3.1.1-4 所示。

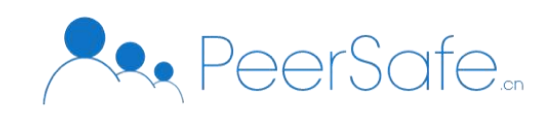

|                |                               | 商家         | 入驻 —选择经           | 营类目        |                    |
|----------------|-------------------------------|------------|-------------------|------------|--------------------|
| 飞利浦            |                               |            |                   |            |                    |
|                | 选择一级分类                        | A          |                   | 选择二级分类     | <u>^</u>           |
|                | 奶茶                            | >          |                   | ■ 全选       |                    |
|                | 电子产品                          | >          | $( \Rightarrow )$ | □ 精华       |                    |
|                | 护肤行业                          | >          |                   | □ 眼霜       |                    |
|                | 唯品会                           | >          |                   | □ 护肤       |                    |
|                | 美妆                            | >          |                   | □ 洁面       |                    |
|                | 其他                            | >          |                   | ☑ 面霜       |                    |
| 当前经营<br>您选择的   | 读目 美妆>面霜;<br>美妆>口红;送目需要提供以下资质 | 所雲姿质       |                   | 说明         | 语作                 |
| <b>又</b><br>加兰 | 女> 面露                         | 111飞机落地饼哦日 |                   | 12fsdofheo | 选择文件 文件大小不能超过10M   |
| 美物             | 女>口红                          |            |                   |            | ALTOCI Y TREAL OUT |
| 大い             |                               |            |                   |            |                    |

图 3.1.1-4

(五)进入到"添加企业信息"页面,输入企业名称、社会统一信用代码、店铺名称和店铺介绍,点击【预览信息】按钮,如图 3.1.1-5 所示。

|                    | 商家入驻 —添加企业信息 |  |
|--------------------|--------------|--|
| *企业名称<br>*社会统一信用代码 |              |  |
| * 店铺谷称             | 请输入内容        |  |
|                    | 上一步 预能信息     |  |

图 3.1.1-5

(六)进入到"预览信息页面",检查输入的信息,如有误则点击【上一步】按钮,返回修改 信息;如无误则点击【提交信息】按钮,会弹出"温馨提示"弹窗,点击【确认提交】 按钮即可成功提交,如图 3.1.1-6 所示。商家提交入驻申请后,进入等待审核阶段,商铺 登录后即可查看审核状态。

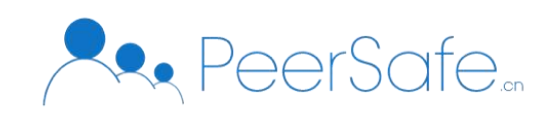

| <ul> <li>         ·</li></ul>                                                                                         |                                                                          |                                                                                      |
|----------------------------------------------------------------------------------------------------|--------------------------------------------------------------------------|--------------------------------------------------------------------------------------|
| 謝生堂企业<br>99765434567897654567<br>測生堂広緒<br>総警告仲美仪<br>1111<br>2019-07-08 - 2020-08-06<br>1111<br>1595571541(1) png<br>是 |                                                                          |                                                                                      |
| 1111<br>2019-07-08 - 2020-08-06<br>111<br>11595571541(1) png<br>是                                                     |                                                                          |                                                                                      |
| 1111<br>2019-07-08 - 2020-08-06<br>111<br>111<br>毎<br>毎                                                               |                                                                          |                                                                                      |
| 1111<br>2019-07-08 - 2020-08-06<br>111<br>111<br>題<br>595571541(1) png<br>是                                           |                                                                          |                                                                                      |
| 1111<br>2019-07-08 - 2020-08-06<br>111<br>1593571541(1).png<br>是                                                      |                                                                          |                                                                                      |
| 2019-07-08 - 2020-08-06<br>111<br>1593571541(1).png<br>是                                                              |                                                                          |                                                                                      |
| 111<br>1593571541(1).png<br>문                                                                                         |                                                                          |                                                                                      |
| 1593571541(1).png<br>是                                                                                                |                                                                          |                                                                                      |
| 문                                                                                                    |                                                                          |                                                                                      |
|                                                                                                    |                                                                          |                                                                                      |
| 1594105968(1).jpg                                                                                                    |                                                                          |                                                                                      |
| 2032-07-21                                                                                                    |                                                                          |                                                                                      |
| 否                                                                                                    |                                                                          |                                                                                      |
|                                                                                                    |                                                                          |                                                                                      |
| 是                                                                                                    |                                                                          |                                                                                      |
|                                                                                                    |                                                                          |                                                                                      |
| 所需资质                                                                                                    | 说明                                                                       | 操作                                                                                   |
| 111飞机落地饿哦日                                                                                                    | 12fsdofheo                                                               | 1593571541(1).png                                                                    |
|                                                                                                    |                                                                          |                                                                                      |
|                                                                                                    | 2032-07-21<br>音<br>是<br><u>所踏资质</u><br>111 <sup>1</sup> 飞机落地递喷日<br>E2268 | 2032-07-21<br>音<br>是<br><u>所篇资质 说明</u><br>111°论语语地貌晚日 12/sdofheo<br><u>PSCGB L-+</u> |

图 3.1.1-6

## 3.2.1.2 登录

输入用户名和密码进如系统,如图 3.1.2-1 所示。

| た 造 で た に た 合 登 录 系 统 (商 户 端) |                                                             |
|-------------------------------|-------------------------------------------------------------|
|                               | 田戸登录<br>厳違入明中名<br>④ 読輸入窓時<br>意訳<br>意訳<br>意訳<br>意訳<br>話 ご の時 |

图 3.1.2-1

(一) 第三方店铺登录

商家首次提交入驻申请后,品牌资质和商铺信息为"待审核"状态。已审核通过店铺可 正常使用商品管理、订单管理等功能。

# a) 待审核状态

商家首次提交入驻申请后,进入等待审核阶段,若运营方后台未审核该商铺信息和品牌

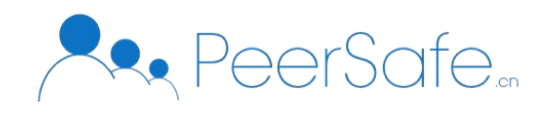

资质,该商户无法使用商品管理、评价管理、订单管理等功能。

b) 已驳回状态

运营方驳回店铺品牌资质, "驳回信息"展示在品牌资质列表最上方, 状态显示"已驳回"。已驳回的品牌资质或者商铺信息无法使用商品管理、评价管理、订单管理功能。点击

【修改信息】按钮,即可修改并提交相关信息,进入到"待审核"状态,如图 3.1.2-2 所示。

| <b>沈进</b>      |                                        | 叉 资生堂企业 | []修改手机号 | ☐ 修改密码 ○ 退 |
|----------------|----------------------------------------|---------|---------|------------|
|                | 川 晶隆资质                                 |         |         |            |
| △ 首页           |                                        |         |         |            |
| 白 品牌资质         | 商标注册号信息有误                              |         |         | 已驳回修改信息    |
| ● 品牌资质列表       | 送择版本 2020年07月13日 版本1 V                 |         |         |            |
| △商品管理 ~        | 商标信息                                   |         |         |            |
| 名· <b>评价管理</b> | 商硕注册号 1111                             |         |         |            |
| ○ 信息设置         | <b>商标有效期</b> 📄 2019-07-08 至 2020-08-06 |         |         |            |
|                | 核定使用类目 111                             |         |         |            |
|                |                                        |         |         |            |
|                | 商标注册证扫描件 点击下载                          |         |         |            |
|                | 是否进行过商标续展 💿 是 💿 否                      |         |         |            |
|                | 商标续展证明扫描件 点击下载                         |         |         |            |
|                | 商标线展后有效期 目 2032-07-21                  |         |         |            |

图 3.1.2-2

运营方驳回店铺信息,点击【修改信息】按钮,即可修改店铺信息,提交后进入到"待 审核"状态,如图 3.1.2-3 所示。

| <b>戊</b> 选<br>Frank |                                    |        | 8 资生堂企业 | 🛛 修改手机号 | ☆ 修改密码 | () 退出 |
|---------------------|------------------------------------|--------|---------|---------|--------|-------|
|                     | 川 信息设置                             |        |         |         |        | 修改信息  |
| 白首页                 |                                    | 商户介绍   |         |         |        |       |
| □ 品牌资质 ^            |                                    | 经营各种美妆 |         |         |        |       |
| 品牌资质列表              |                                    | 商户图片   |         |         |        |       |
| △ 商品管理 ~            | 资生堂店铺                              |        |         |         |        |       |
| ○ 评价管理              | 联系方式: 17798292222<br>类型: 第三方商家     |        |         |         |        |       |
| 은 信息设置              | 企业名称:资生堂企业                         |        |         |         |        |       |
| ■ 订单管理 ~            | 统一社会信用代码:<br>987654345678997654567 |        |         |         |        |       |

图 3.1.2-3

### c) 已通过状态

运营方审核通过该商铺信息,登录后品牌资质和信息设置状态显示"已通过",商铺可 以进行商品管理、信息设置等操作。

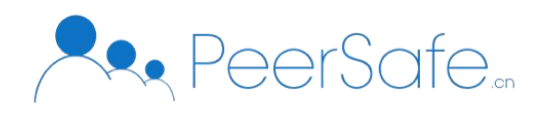

注: 审核通过后未进行信息设置, 即未设置店铺信息, 无法使用商品管理、评价管理、订单 管理功能。

(二) 自营商铺登录

自营商铺登录系统时,若未进行信息设置,即未设置店铺信息,无法使用商品管理、评价管理、订单管理功能。点击【修改信息】按钮,即可设置店铺信息,如图 3.1.2-4 所示。

| <b>戊选</b> |                                 |      |  | 옷 wsxqaz | ☆ 修改密码 | () 退出 |
|-----------|---------------------------------|------|--|----------|--------|-------|
|           | 川 信息设置                          |      |  |          | 已通过    | 修改信息  |
| △ 首页      |                                 | 商户介绍 |  |          |        |       |
| 白 品牌资质 ^  |                                 |      |  |          |        |       |
| 品牌资质列表    |                                 | 商户图片 |  |          |        |       |
| △ 商品管理 ∨  | 联系方式:<br>类型:自营商户                |      |  |          |        |       |
| ○ 评价管理    | 企业名称: wsxgaz                    |      |  |          |        |       |
| 名 信息设置    | 统一社会信用代码:<br>123456789009876543 |      |  |          |        |       |
| 目 订单管理 ── |                                 |      |  |          |        |       |

图 3.1.2-4

### 3.2.1.3 忘记密码

登录页面点击下方的【忘记密码】,跳转忘记密码页面,输入手机号、验证码、密码和确认密码,点击【确定】即可重置密码,如图 **3.1.3-1** 所示:

| 后台登录系统(商户端) |                                  |
|-------------|----------------------------------|
|             |                                  |
|             | 忘记密码                             |
|             | <ul> <li>手机号 Q 請給入手机号</li> </ul> |
|             | *验证码 🖂 请输入验证码 发送验证码              |
|             | * 密码 高 请输入新密码 (6-16位数字、字母或)      |
|             | • 确认密码 合 请确认密码 (6-16位数字、字母或组;    |
|             | 确定                               |
|             | 返回                               |
|             |                                  |

图 3.1.3-1

#### 3.2.1.4 修改密码

登录成功后点击导航右上角的【修改密码】,弹出"修改密码"弹窗,如图 3.1.4-1 所

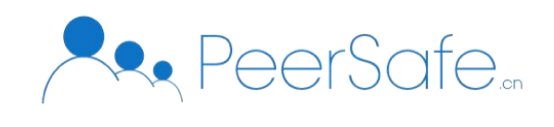

示.

| <b>庆选</b> |                                                |       |        |    | 으 wsxqaz | ☆ 修改密码 | じ退出  |
|-----------|------------------------------------------------|-------|--------|----|----------|--------|------|
|           | 川 信息设置                                         |       |        |    |          | 已通过    | 修改信息 |
| 白首页       |                                                | -     | 修改密码   | ×  |          |        |      |
| △ 品牌资质 ~  |                                                | *旧密码  | 请输入旧密码 |    |          |        |      |
| △ 商品管理 ~  |                                                | * 新密码 | 请输入新密码 |    |          |        |      |
| 은评价管理     | 联系方式:<br>类型:自营商户                               | *确认密码 | 请确认密码  |    |          |        |      |
| 은 信息设置    |                                                |       |        |    |          |        |      |
| ■ 订単管理 ~  | 企业名称:wsxqaz<br>時一社全信用代码:<br>123456789009676543 |       | 取消     | 确定 |          |        |      |
|           |                                                |       |        |    |          |        |      |

图 3.1.4-1

### 3.2.1.5 修改手机号

点击右上角导航【修改手机号】按钮,弹出"修改绑定手机号"弹窗,输入此号码的验证码和新的手机号和验证码即可修改手机号,如图 3.1.5-1 所示。

| 优选<br>etuce   |                   | ٨                          | 屈臣氏股份有限公司 日修改手机号        | ☆修改密码 ○退出  |
|---------------|-------------------|----------------------------|-------------------------|------------|
|               | <b>商品列表</b> 已下架商品 |                            |                         |            |
| △ 首页          | 川 筛选查询            |                            |                         |            |
| □ 品牌资质 ~      | 内容搜索 商品名称商品编号     | 商品分类 请选择商品一级类别 > 上架时间 🗐    | 开始日期 至 结束日期             | 索          |
| △ 商品管理 ^      |                   |                            |                         |            |
| ● 商品列表        | 川 商品列表            |                            | 免配                      | 送费设置 + 添加  |
| 添加商品          | 商品编号 商品主图         | 商品名称 分类 真实销量 -             | 上架时间      品牌状态          | 操作         |
| 옥 <b>评价管理</b> | 322366g616        | 网红薄荷糖运费4元 其他/食品其他 19<br>呢  | 2020-07-08 10:57:29 已过期 | 查看编辑下架     |
| 은 信息设置        | 322365g578        | 迷你办公美工刀 其他器具 8             | 2020-07-01 11:10:23 已过期 | 查看 编辑 下架   |
| 目订单管理 →       | 310312g574        | 恰丽丝尔毛孔隐形 护肤行业护肤<br>乳 行业 13 | 2020-07-01 10:44:27 正常  | 查看 编辑 下架   |
|               |                   |                            | 共3条 〈                   | 1 > 前往 1 页 |

图 3.1.5-1

## 3.2.1.6退出系统

点击右上角导航【退出】按钮,返回登录页面,如图 3.1.6-1 所示。

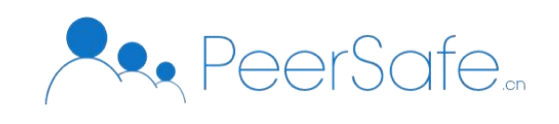

| 沈送       |                                                 |      | 오 wsxqaz | ☆ 修改密码  ○ 退出 |
|----------|-------------------------------------------------|------|----------|--------------|
|          | 川信息设置                                           |      |          | 已通过修改信息      |
| △ 首页     |                                                 | 商户介绍 |          |              |
| 白 品牌资质 → |                                                 |      |          |              |
| △商品管理 ~  |                                                 | 商户图片 |          |              |
| ○ 评价管理   | 联系方式:<br>类型: 自营商户                               |      |          |              |
| 은 信息设置   |                                                 |      |          |              |
| 目 订单管理 → | 企业名称: wsxqaz<br>统一社会信用代码:<br>123456789009876543 |      |          |              |

图 3.1.6-1

### 3.2.2 首页

进入系统"首页",展示当前区块高度、当前节点数、节点总数、最新区块高度和脱敏 显示的交易哈希等信息,如图 3.2-1 所示。点击【查看节点列表】按钮,弹窗显示当前的节 点列表。

| <b>外进</b>       | ○屈臣氏股份有限公司 □修改手机号 ○修改密码 ○退出                                                                 |
|-----------------|---------------------------------------------------------------------------------------------|
| 合 首项            | 00017 20 0001<br>0 2000 Estats<br>20000 Estats<br>CCE28 - F45548                            |
| 合 品牌资质 ^ 品牌资质列表 | 97f199200180                                                                                |
| △ 商品管理 ∨        |                                                                                             |
| ○ 评价管理          |                                                                                             |
| ス 信息设置          |                                                                                             |
| □ 订单管理 ~        |                                                                                             |
|                 |                                                                                             |
|                 | 交易保障系统数据概况           II[世点总规]         II[区块]           ・・・・・・・・・・・・・・・・・・・・・・・・・・・・・・・・・・・・ |
|                 |                                                                                             |

图 3.2-1

### 3.2.3 品牌资质

进入"品牌资质列表"页,如果是专卖店,只能添加一个品牌;若非专卖店,可添加多 个品牌信息。每个品牌申请、修改信息和变更信息均需运营方审核,审核通过后才可进行该 品牌的商品管理操作。点击【添加品牌】按钮,填写要求同"商家入驻",提交后品牌进入 到"待审核"状态。【选择版本】按钮可查看该品牌所有版本品牌信息。

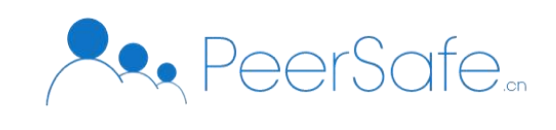

| 优选<br>Petter  |                                                              | ○ 屈臣氏股份有限公司 □ 修改手机号 □ 修改密码 □ 退出 |  |
|---------------|--------------------------------------------------------------|---------------------------------|--|
|               | 川 品牌资质                                                       |                                 |  |
| 白首页           | 屈臣氏 条货铺-总店 +添加品牌                                             |                                 |  |
| △ 品牌资质 へ      | 工商营业执照文件有误                                                   | 日政间 修改信息                        |  |
| ● 品牌资质列表      | 选择版本 2020年07月13日版本1 个                                        |                                 |  |
| △商品管理 ✓       | 商标信息 2020年07月13日版本1                                          | Í                               |  |
| 의 <b>评价管理</b> | 商标注册号 2020年07月07日 版本1                                        |                                 |  |
| ○ 信息设置        | <sup>商标有300期</sup> 2020年07月01日 版本2<br>核定使用美目 2020年07月01日 版本1 |                                 |  |
| □ 订单管理 ~      |                                                              |                                 |  |
|               | 商标注册证扫描件 点击下载                                                |                                 |  |
|               | 是否进行过商标续展 💿 是 💿 否                                            |                                 |  |
|               | 是否进行过商标变更 💿 是 💿 否                                            |                                 |  |
|               | 品牌授权链路                                                       |                                 |  |

图 3.3-1

a) 已通过状态

若品牌资质处于"已通过"状态,可通过右上侧【申请变更】按钮修改品牌信息,提交 后进入到"待审核"状态。信息列表页左上侧展示商标或授权到期情况,如图 3.3-2 所示,

| 优选            |                               | △ 屈臣氏股份有限公司 | 日修改手机号 | ☆ 修改密码 ○ 退出 |
|---------------|-------------------------------|-------------|--------|-------------|
|               | 川 品牌资质                        |             |        |             |
| △ 首页          | <b>屈臣氏</b> 杂货铺-总店 +添加品牌       |             |        |             |
| △ 品牌资质 ^      | 商标即将到期                        |             |        | 已通过申请变更     |
| ● 品牌资质列表      | 选择版本 2020年07月10日版本1 ~         |             |        |             |
| △商品管理 ~       | 商标信息                          |             |        | A           |
| <b>谷 评价管理</b> | 商标注册号 被子9090                  |             |        |             |
| 우 信息设置        | 商标有效期 2019-07-02 至 2020-07-16 |             |        |             |
| 目 订单管理 ───    | 核定使用美日 护原品合种吸                 |             |        |             |
|               | 商标注册证归描件 点击下载                 |             |        |             |
|               | 是否进行过商际续展 🕥 是 💿 否             |             |        |             |
|               | 是否进行过商标变更 🔘 是 💿 否             |             |        |             |
|               | 品牌授权链路                        |             |        | •           |

图 3.3-2

# 3.2.4 商品管理

## 3.2.4.1商品列表

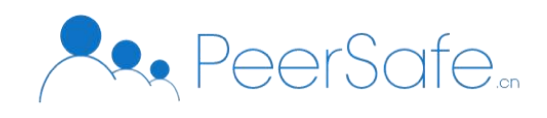

"商品列表"展示店铺所有品牌的商品,可进行商品搜索、免配送费设置、商品查看、编辑、 添加和下架操作,如图 3.4.1-1 所示。

| <b>死进</b> |                   |                         | ♀ 屈臣氏股份有限公             | 司 🗌 修改手机号 | ☆修改密码 ○退   |
|-----------|-------------------|-------------------------|------------------------|-----------|------------|
|           | <b>商品列表</b> 已下架商品 |                         |                        |           |            |
| △ 首页      | 川 筛选查询            |                         |                        |           |            |
| □ 品牌资质 ✓  | 内容搜索 商品名称/商品编号    | 商品分类 请选择商品一级类别          | → 上架时间 箇 开始日期 至        | 结束日期 搜索   | ŝ          |
| △ 商品管理 へ  |                   |                         |                        |           |            |
| ● 商品列表    | 川 商品列表            |                         |                        | 免配送费证     | 2置 + 添加    |
| 添加商品      | 商品编号 商品主图         | 商品名称     分类             | 真实销量 上架时间              | 品牌状态      | 操作         |
| 今 评价管理    | 322366g616        | 网红薄荷糖运费4元<br>呢          | 19 2020-07-08 10:57:29 | 已过期       | 查看 编辑 下架   |
| ○ 信息设置    | 310312g575        | 抬丽丝尔眼霜 护肤行业/护肤<br>行业    | 11 2020-07-03 15:33:58 | 正常        | 查看编辑下架     |
| □ 订单管理 ~  | 322365g578        | 迷你办公美工刀 其他/器具           | 8 2020-07-01 11:10:23  | 已过期       | 查看 编辑 下架   |
|           | 310312g574        | 怡丽丝尔毛孔隐形 护肤行业护肤<br>乳 行业 | 13 2020-07-01 10:44:27 | 正常        | 查看 编辑 下架   |
|           |                   |                         |                        | 共4条 <     | 1 > 前往 1 页 |

图 3.4.1-1

### 3.2.4.2已下架商品

已下架商品可以进行【查看】、【搜索】、【编辑】和【上架】功能, 商户下架的商品 商户可以上架; 运营方下架的商品商户无法上架, 需由运营方上架, 如图 3.4.2-1 所示。点 击【上架】按钮, 弹出"提示"弹窗, 点击【确定】按钮, 即可上架商品。

| <b>REFE</b>   | 2. 屈臣氏股份有限公司 目 修改手机号 合 修改密码 ① 退出                                                                                                    |
|---------------|----------------------------------------------------------------------------------------------------|
|               | 商品列表 已下架商品                                                                                                    |
| △ 首页          | 11 等选查询                                                                                                    |
| □ 品牌资质 ~      | 内容搜索 商品名称商品编号 商品分类 请遗译商品一级类别 > 下架时间 自开始日期 至 结束日期 搜索                                                                                    |
| △商品管理 ^       |                                                                                                    |
| • 商品列表        | 川 商品列表                                                                                                    |
| 添加商品          | 商品編号 商品主图 商品名称 分类 历史销量 状态 下架时间 品牌状态 操作                                                                                                 |
| 옥 <b>评价管理</b> | 310312g575         近         始應丝尔跟霍         护肤行业炉<br>肤行业         11         运置方下架         2020-07-13 17:04:24         正常         遺香 编辑 |
| 은 信息设置        | 322366g618                                                                                                    |
| 目 订单管理 ────   | 4                                                                                                    |
|               | 共2条 〈 1 〉 前往 1 页                                                                                                    |

图 3.4.2-1

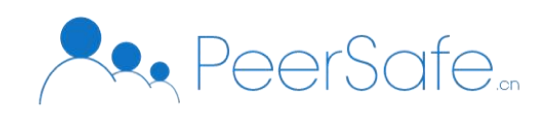

### 3.2.4.3添加商品

a) 选择商品分类

进入到"添加商品"页面,第一步选择商品分类,选择【商品品牌】和对应的【二级分类】,点击【下一步】按钮,如图 3.4.3-1 所示。

| 次 送           |               |              |            | ◎ 屈臣氏股份有限公司 | 日修改手机号 🗅 修改器 | 四日 い 退出 |
|---------------|---------------|--------------|------------|-------------|--------------|---------|
|               | 商品管理 > 添加商品   |              |            |             |              |         |
| △ 首页          | 1 选择商品分       | ž            | 2<br>填写商品信 | 息           | 3<br>填写商品属性  |         |
| 🗅 品牌资质 🛛 👋    |               |              |            |             |              |         |
| △ 商品管理 ^      | *商品品牌: 杂货铺-总店 | ~            |            |             |              |         |
| 商品列表          | 选择分类          |              |            |             |              |         |
| • 添加商品        | 您当前选择的商,      | 品类别是:其他 > 杂货 |            |             |              |         |
| 은 <b>评价管理</b> |               | 选择一级分类       |            | 选择二级分类      |              |         |
| 은 <b>信息设置</b> |               | 其他           | >          | 杂货          |              | - 1     |
| 🗉 订单管理 🛛 👋    |               |              | ( )        | 器具          |              |         |
|               |               |              |            | 食品其他        |              |         |
|               |               |              |            |             |              |         |
|               |               |              |            | _           |              |         |
|               |               |              | 下一步        |             |              |         |

图 3.4.3-1

#### b) 填写商品信息

进入到"填写商品信息",输入商品基本信息,包装及售后信息,点击【下一步】按钮, 如图 3.4.3-2 所示。

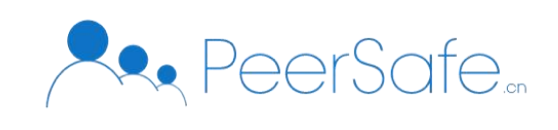

| (X)           |             |                           | △ 屈臣氏股份有限公司 □ 修改手机号 尙 修改密码 ① 退出 |
|---------------|-------------|---------------------------|---------------------------------|
|               | 商品管理 > 添加商品 |                           |                                 |
| △ 首页          | 1 选择商品分类    | 2 換写商品信意                  | 3<br>填写商品属性                     |
| 白品牌资质 ~       |             |                           |                                 |
| △ 商品管理 へ      |             | 基本信息                      |                                 |
| 商品列表          |             | 「商品分类 其他≻杂质               |                                 |
| • 添加商品        |             | *商品名称 黨的布谷无线便挑式權          |                                 |
| <b>呉 评价管理</b> |             | *副际额 [开盖即饮]美的旗下年轻品牌,陶颜值无线 |                                 |
| ○ 信息设置        |             | 显否进口商品 〇 是 🛛 6            |                                 |
| □ 订単管理 ~      |             | *计量单位 语绝入计量单位             |                                 |
|               |             | * <b>取送教</b> 请编入取送额(纬位元)  |                                 |
|               |             | 在续变付兔配送费                  |                                 |
|               |             | 包装及集后                     |                                 |
|               |             | "包装造单                     |                                 |
|               |             | 0/150                     |                                 |
|               |             | - 售点股势                    |                                 |
|               |             | 0/150                     |                                 |
|               |             | L-#                       |                                 |

图 3.4.3-2

c) 填写商品属性

进入到"填写商品属性"页面,选择属性类别,自定义属性,添加或者删除 sku,上传商品相册和商品详情,点击【完成,提交商品】即可成功添加商品,如图 3.4.3-3 所示。

| 此进         |                   |                      |                     | 2          | 9. 屈臣氏股份有限公司 | □ 修改手机号 | ☆ 修改密码 | ◎ 退出 |
|------------|-------------------|----------------------|---------------------|------------|--------------|---------|--------|------|
|            | SKU设置             |                      |                     |            |              |         |        |      |
| △ 首页       | 属性类别: 默认 选择       | 属性类别                 |                     |            |              |         |        |      |
| 合品牌资质      | 自定义属性: 默认: 默认     | × 汤加屋性               |                     |            |              |         |        |      |
| 合 商品管理     | 添加SKU             |                      |                     |            |              |         |        |      |
| 商品列表       | 编号                | 默认                   | 售价                  | 库存         | 操作           |         |        |      |
| • 添加商品     | 001               | \$6X ~               | 0<br>元              | 0 (#       | 删除           |         |        |      |
| 0 304A@310 | 商品相册(只能上传ipg/png格 | 式文件,建议上传比例为1:1、尺寸    | †不低于420*420px的图片,单个 | 文件不能超过5MB) |              |         |        |      |
| S 叶加昌建     |                   |                      |                     |            |              |         |        |      |
| 2、信息设置     |                   |                      |                     |            |              |         |        |      |
| 3 订单管理     | +                 | +                    | +                   | +          | +            |         |        |      |
|            |                   |                      |                     |            |              |         |        |      |
|            |                   |                      |                     |            |              |         |        |      |
|            | 商品详情              |                      |                     |            |              |         |        |      |
|            | 上传商品详结图片          | 只能上传jpg/png文件,且不超过20 | MB                  |            |              |         |        |      |
|            | 商品详情预范            |                      |                     |            |              |         |        |      |
|            |                   | Ŀ                    | 一步 完成,提交商品          |            |              |         |        |      |
|            |                   |                      |                     |            |              |         |        |      |

图 3.4.3-3

### 3.2.5 评价管理

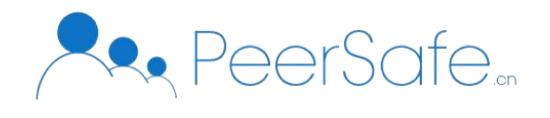

点击导航栏【评价管理】,进入到"评价管理"界面,查看评价总数、好评数、中评数、 差评数、商品信息、订单信息和评论详情。点击【搜索】按钮,即可搜索相关评价信息,如 图 3.5-1 所示。

| <b>戊</b><br>· · · · · · · · · · · · · · · · · · · | 3. 屈臣氏股份有限公司 日修改手机号 台修改密码 ① 退出                                                                                                    |
|---------------------------------------------------|----------------------------------------------------------------------------------------------------|
| 白首页                                               | 评价总览         3         1         1         1           评价总数         好印数         好印数         中评数         整评数                                                                                                    |
| 凸 品牌资质                                            |                                                                                                    |
| ☆ 商品管理                                            | 11 第选查询                                                                                                    |
| 商品列表                                              | 海島名称 商品名称 评价关别 全部 > 评价时间 图 开始日期 至 临市日期 <b>股</b> 去                                                                                                    |
| 添加商品                                              |                                                                                                    |
| ス 评价管理                                            |                                                                                                    |
| ら 信息设置                                            | 评论人: 18866666666 订单编号: 20200706o2045                                                                                                    |
| 日 订单管理                                            | Image: Line with the second second secon |
|                                                   | 评论人: 18866666666 订单编号: 20200706o2045                                                                                                    |
|                                                   | 送你办公美工刀         Email         2020-07-08 14:11:46         ###           ************************************                                                                                                    |

图 3.5-1

### 3.2.6 信息设置

点击菜单栏【信息设置】按钮,进入"信息设置"页面,显示商铺名称、企业名称、社 会统一信用代码、联系方式、类型、商户介绍和商户图片等信息,如图 3.6-1 所示。

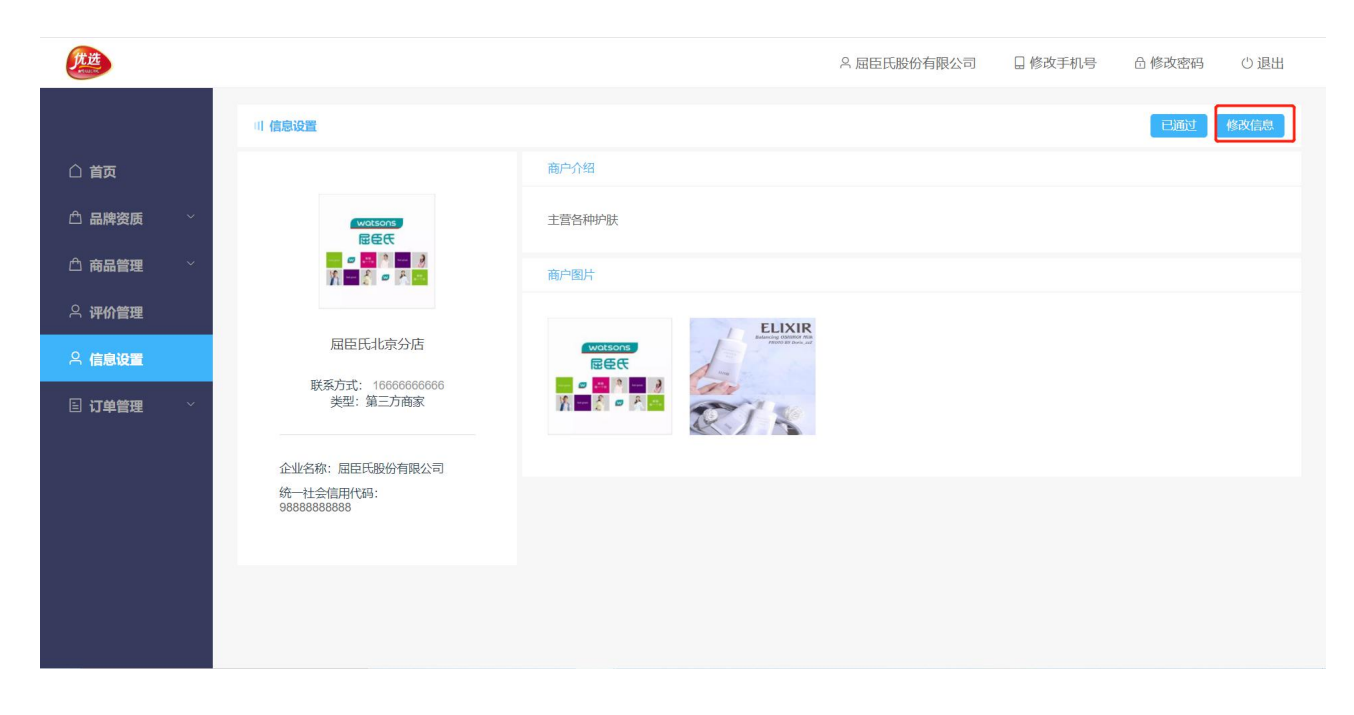

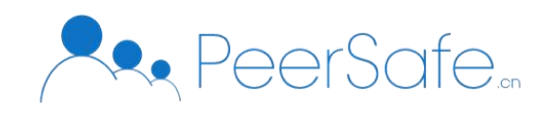

图 3.6-1

点击【修改信息】按钮,进入到"信息修改"页面,修改商铺相关信息,点击【保存】 按钮即可成功保存,如图 3.6-2 所示。

| 沈选        |                                            | A 屈臣氏股份有限公司 日修改手机号 ① 退                                   |
|-----------|--------------------------------------------|----------------------------------------------------------|
|           | 川信息设置                                      | 戰部(保存                                                    |
| 白首页       |                                            | 商户介绍                                                     |
| 白品牌资质 🛛 🖓 | watsons<br>昆岳氏                             | 主营各种护肤                                                   |
| △ 商品管理 ~  |                                            | 6/100                                                    |
| ○ 信息设置    | 屈臣氏北京分店 7/20                               | 商户图片(可以上传jpg/ppg/gpg/gfl格式文件,建议尺寸130p*130px,单个文件不能超过3MB) |
| 目 订单管理 ── | 联系方式: 166666666666 <u>修改</u><br>类型: 第三方商家  | *图片着多上传9张                                                |
|           | 企业名称:屈臣氏般份有限公司<br>统一社会信用代码:<br>98888888888 |                                                          |
|           |                                            | + + + +                                                  |

图 3.6-2

### 3.2.7 订单管理

点击菜单栏【订单管理】按钮,进入到"订单管理"页面,查看今日订单数、昨日下单数和下单总数,通过订单编号、订单状态和交易时间筛选订单。【批量导出】按钮可批量导出订单相关信息。【查看】按钮可查看各种订单状态的商品信息、上链信息、订单信息和金额明细等等,如图 3.7.1-1 所示。

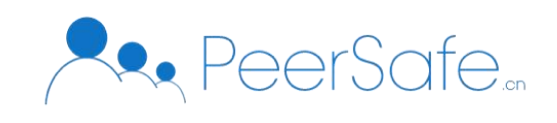

| <b>戊进</b>     |   |               |      |                  |        | ∧ 屈臣氏服          | 设份有限公司      | 🛛 修改手机号             | ☆ 修改密码 ○ 退出                 |
|---------------|---|---------------|------|------------------|--------|-----------------|-------------|---------------------|-----------------------------|
| 白首页           |   | 日本 订单管理       |      | <b>0</b><br>今日下单 |        | <b>0</b><br>昨日下 | 单           |                     | <b>26</b><br><sup>11年</sup> |
| △ 品牌资质 △ 商品管理 | ~ | 川 筛选查询        |      |                  |        |                 |             |                     |                             |
| 의 <b>评价管理</b> |   | 订单编号 输入订单编号   | 订单状态 | 全部               | ~ 交易时间 | 1 問 开始日期        | 至结束日期       | 搜索                  |                             |
| ○ 信息设置        | ^ | 川 订单列表        |      |                  |        |                 |             |                     | ☆ 批量导出                      |
|               |   | 订单编号          | 商品数量 | 商品总额             | 应支付金额  | 订单状态            | 下单人信息       | 交易时间                | 操作                          |
| • 订单管理        |   | 20200709o2476 | 1    | ¥0.01            | ¥0.01  | 待收货             | 18866666666 | 2020-07-09 17:14:57 | 查看                          |
|               |   | 20200709o2458 | 1    | ¥1.90            | ¥1.90  | 待发货             | 18866666666 | 2020-07-09 16:21:27 | 查看 发货                       |
|               |   | 20200709o2454 | 1    | ¥1.90            | ¥1.90  | 待发货             | 15566142485 | 2020-07-09 16:14:00 | 查看 发货                       |
|               |   | 20200709o2452 | 1    | ¥1.90            | ¥1.90  | 待发货             | 13222222222 | 2020-07-09 16:13:07 | 查看 发货                       |
|               |   | 20200709o2442 | 9    | ¥0.09            | ¥0.09  | 待发货             | 18866666669 | 2020-07-09 11:24:20 | 查看 发货                       |

图 3.7.1-1

### 3.2.7.1待发货

订单状态为"待发货"的订单,点击"订单管理"界面【发货】按钮,进入到"发货" 信息页面,输入快递类型和快递单号,点击【确定】按钮,即可成功发货,如图 3.7.2-1 所 示。发货成功后订单状态更新为"待收货"。

|            |               | 发货                                                   | ×  | 「限公司       | 🗌 修改手机号             | ☆ 合修改密码 ○ 退出 |
|------------|---------------|------------------------------------------------------|----|------------|---------------------|--------------|
|            |               | 收货人信息                                                |    |            |                     | 26           |
| △ 首页       | E@ ***        | 收货地址: 北京市北京市西城区 222222222222222222222222222222222222 |    |            |                     |              |
| △ 品牌资质 🛛 🗠 |               | 姓名: 122                                              |    |            |                     |              |
| 白 商品管理 🛛 👋 | 川筛选查询         | 电话号码: 1322222222                                     |    |            |                     |              |
| 은 评价管理     | 订单编号 输入订单编号   | 订单信息                                                 |    | 至 结束日期     | 搜索                  |              |
| 鸟 信息设置     | 川 订单列表        | 前品数量: 1                                              |    |            |                     | ☆ 批量导出       |
| □ 订单管理 ^   | 订单编号          | 填写单号                                                 |    | 单人信息       | 交易时间                | 操作           |
| ● 订单管理     | 20200709o2476 | *快递类型: 请填写快递类型                                       |    | 3866666666 | 2020-07-09 17:14:57 | 7 查看         |
|            | 20200709o2458 | *快递单号: 请填写快递单号                                       |    | 3866666666 | 2020-07-09 16:21:27 | 7 查看 发货      |
|            | 20200709o2454 |                                                      |    | 5566142485 | 2020-07-09 16:14:00 | ) 查看 发货      |
|            | 20200709o2452 | 取消                                                   | 定  | 3222222222 | 2020-07-09 16:13:07 | 7 查看 发货      |
|            | 20200709o2442 |                                                      | _  | 3866666669 | 2020-07-09 11:24:20 | ) 查看 发货      |
|            | 20200709o2436 | 1 ¥99.00 ¥99.00 待发货                                  | 14 | 8866666669 | 2020-07-09 11:10:40 | ) 查看 发伤      |

图 3.7.2-1

#### 3.2.7.2待收货

订单状态为"待收货"的订单,点击"订单管理"页面【查看】按钮,进入到"订单详

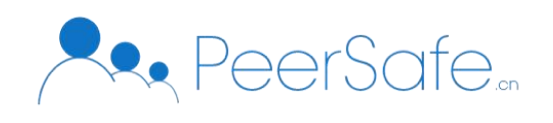

情"页面, 查看订单信息、商品信息、收货地址、上链信息和金额明细等详细信息, 如图 3.7.3-1 所示。用户确认收货后订单状态更新为"已完成"。

| <b>迷</b>        |                                                                          |                                                  | 옥 屈                         | 臣氏股份有限公司 | □ 修改手机号 | ☆ 修改密码 | ①退出 |
|-----------------|--------------------------------------------------------------------------|--------------------------------------------------|-----------------------------|----------|---------|--------|-----|
| 合 首页            | ₩ 6 世後                                                                   | 订单编号: 2020070902476<br>下单时间: 2020-07-09 17:14:57 |                             |          |         |        |     |
| 白 品牌资质 🛛 🗸      | Ø                                                                        |                                                  |                             |          | (4)     |        |     |
| △ 商品管理 ∨        | 提交订单<br>2020-07-09 17:14:57                                              | 付款成功<br>2020-07-09 17:14:57                      | 商品出库<br>2020-07-14 10:13:52 |          | 交易完成    | 8      |     |
| 今 评价管理          | 收货地址                                                                     |                                                  |                             |          |         |        |     |
| ♀ 信息设置 目 订单管理 ^ | 收货人: 122<br>收货地址: 北京市北京市商城区222222222222222222222222222222222222          | 22222222                                         |                             |          |         |        |     |
| • 订单管理          | 商品信息                                                                     | 单价                                               | 数量                          | 小计       |         | 实付     |     |
|                 | 网红海传塘道 默认:默认:<br>第4元呢 器4元呢                                               | ¥0.01                                            | 1                           | ¥0.01    |         | ¥0.01  |     |
|                 | 上链信息                                                                     |                                                  |                             |          |         |        |     |
|                 | 交易恤希: 2155EF7864BF1181862A70F675B0E4D16B0C4<br>上链时间: 2020-07-09 17:15:02 | 6E586FF39549256A2870D849AA0                      |                             |          |         |        |     |
|                 | 金额明细                                                                     |                                                  |                             |          |         |        |     |
|                 | 商品件教: 1<br>商品总价: ¥0.01<br>活动优惠: ¥0.00                                    |                                                  |                             |          |         |        |     |

图 3.7.3-1

## 3.2.7.3已完成

订单状态为"已完成"的订单,点击"订单管理"页面【查看】按钮,进入到"订单详 情"页面,查看订单信息、交易完成时间、商品信息、收货地址、上链信息和金额明细等详 细信息,如图 3.7.4-1 所示。

| 沈选         |                                                                         |                                                  |                 |                             | △ 屈臣氏股份有限公司 | 🛛 修改手机号              | ☐ 修改密码                    | ◎退出 |
|------------|-------------------------------------------------------------------------|--------------------------------------------------|-----------------|-----------------------------|-------------|----------------------|---------------------------|-----|
| 196-20     | 已完成                                                                     | 订单编号: 20200707o2104<br>下单时间: 2020-07-07 11:18:59 |                 |                             |             |                      |                           |     |
| △ 首页       |                                                                         |                                                  |                 |                             |             |                      |                           | -   |
| 白品牌资质 🛛 🗸  |                                                                         | <u> </u>                                         | )               | <u> </u>                    |             |                      |                           |     |
| △ 商品管理 🛛 🗸 | 提交订单<br>2020-07-07 11:18:59                                             | 付款月<br>2020-07-07                                | 600<br>11:18:59 | 商品出库<br>2020-07-07 11:29:05 |             | 交易完」<br>2020-07-07 1 | 成<br>1:31:56              |     |
| ス 评价管理     | 收货地址                                                                    |                                                  |                 |                             |             |                      |                           |     |
| ○ 信息设置     | 收货人: 122                                                                |                                                  |                 |                             |             |                      |                           |     |
| 目 订单管理 へ   | 联系方式: 1322222222<br>收货地址: 北京市北京市西城区222222222222222222222222222222222222 | 22222222222222                                   |                 |                             |             |                      |                           |     |
| • 订单管理     | 商品信息                                                                    | 单价                                               | 数母              | 小计                          | 实付          |                      | 操作                        |     |
|            | 网红南荷塘 默认:默认;<br>运费4元呢                                                   | ¥0.01                                            | 1               | ¥0.01                       | ¥0.01       | 宣音                   | 售后信息                      |     |
|            | 上链信息                                                                    |                                                  |                 |                             |             |                      |                           |     |
|            | 交易始希: F906CEF245B8A6DE98FEFED399FACB<br>上链时间: 2020-07-07 11:19:05       | 1B09B8F896E2D7FC40B3F49D54A19E2                  | 94              |                             |             |                      |                           |     |
|            | 金额明细                                                                    |                                                  |                 |                             |             |                      |                           |     |
|            |                                                                         |                                                  |                 |                             |             | 商品件数<br>商品总价<br>活动优惠 | : 1<br>: ¥0.01<br>: ¥0.00 |     |

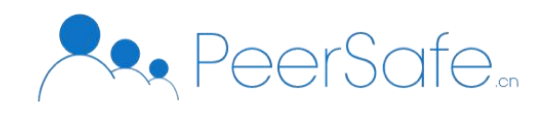

图 3.7.4-1

### 3.2.7.4售后信息

进入已完成订单的订单详情页,点击【查看售后信息】按钮,进入到"售后信息"页面,如图 3.7.5-1 所示。选择对应的售后类型和商品数量,输入相关信息,点击【确定】按钮更改该订单的售后服务。

|            |                       |                    |                  |      | 名屈問  | 臣氏股份有限公司 | ☐ 修改手机号                     |
|------------|-----------------------|--------------------|------------------|------|------|----------|-----------------------------|
|            | 已完                    | <b>試</b> 订单编       | 号: 20200707o2104 |      |      |          |                             |
| △ 首页       |                       |                    | 1                | 售后信息 |      | ×        |                             |
| 🗅 品牌资质 🛛 🗸 |                       | 已选商品               |                  |      |      |          |                             |
| △ 商品管理 🛛 👋 | 202                   | 商品信息               | 单价               | 数量   | 小计   | 实付       | 交易完成<br>2020-07-07 11:31:56 |
| ○ 评价管理     | 收货地址                  | 网红薄荷 默认:<br>病运费4 认 | 狀 ¥0.01          | 1 修改 | 0.01 | ¥0.01    |                             |
| ♀ 信息设置     | 收货人: 122<br>联系方式: 13: | 售后信息               |                  |      |      |          |                             |
| 目 订单管理 △   | 收货地址:北                | * 售后类型 无           | ^                |      |      |          |                             |
| ● 订单管理     | 商品信息                  | 无退货                |                  |      |      |          | 操作                          |
|            | Prinste               | 按货                 |                  |      |      | 取消した     |                             |
|            | 费4元<br>呢              | 其他                 |                  | 1    | ¥0.0 | 1 ¥0.0   | 1 查有告诉信息                    |

图 3.7.5-1

# 3.3C端用户

#### 3.3.1 登录注册

登录页面进入方式:

1, 未登录状态, 点击【我的】菜单中的【去登录】按钮, 进入"登录"页面; 如图 3.1-1、 3-2;

2, 未登录状态, 点击【购物车】菜单进入购物车页面-此时显示【登录】按钮, 点击即 可进入"登录"页;

3, 未登录状态, "商品详情"页-点击【立即购买】按钮, 跳转至"登录"页面;

4, 未登录状态, "商品详情"页-点击【加入购物车】按钮, 跳转至"登录"页面;

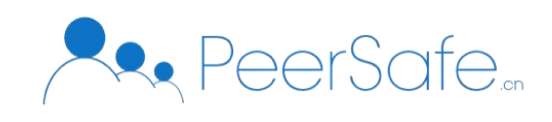

| •••• 中国联通 🗢 | 14:1           | l                       | @ 7 @ 94% 🗩 ·  | 📶 中国联通 🗢 | 14:03           | 🕑 🕫 🖉 95% 🗩) |
|-------------|----------------|-------------------------|----------------|----------|-----------------|--------------|
|             | 我的             | ]                       | ••• ()         | <        | 登录              | ••• •        |
| <u></u> ±   | 登录〉            |                         |                |          | 优选              |              |
| 我的订单        |                |                         | 查看全部订单>        |          | 金胎 ELECTIVE     |              |
|             | <b>••</b>      | Ę                       | 2              |          |                 |              |
| 待付款         | 待收货            | 待评价                     | 售后服务           |          | 🛳 微信账户一键登录      |              |
|             |                |                         |                |          |                 |              |
| 我的钱包        |                |                         |                |          | 手机号码登录/注册       |              |
| 余额:¥        | )              |                         | 充值             |          |                 |              |
| 礼品卡: 🕻      | <b>)</b> 张     |                         | 查看             |          |                 |              |
| -           |                |                         |                |          |                 |              |
|             |                |                         |                |          |                 |              |
|             |                |                         |                |          |                 |              |
| 言           | 〇〇<br>〇〇<br>类目 | <b>)</b><br>同<br>物<br>本 | <b>2</b><br>武的 | ž        | 登录代表您已同意《用户服务协议 | <»           |

图 3.1-1

图 3.1-2

### 3.3.1.1微信一键登录

● 首次登录时-点击"登录"页面中的【微信账户一键登录】按钮-申请微信绑定手机号, 绑定成功后,用户可一键登录成功;

● 账号已绑定微信,二次登录-点击"登录"页面中的【微信账户一键登录】按钮,可 直接登录成功;

● 用户服务协议:点击页面下方的【用户服务协议】文字,即可跳转至"用户服务协议" 页面;

#### 3.3.1.2手机号登录/注册

"登录"页面,点击【手机号码登录/注册】按钮,进入"手机号码登录/注册"页面如图 3.1-3,

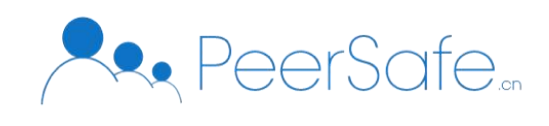

用户输入手机号及正确的验证码;即可登录/注册成功;

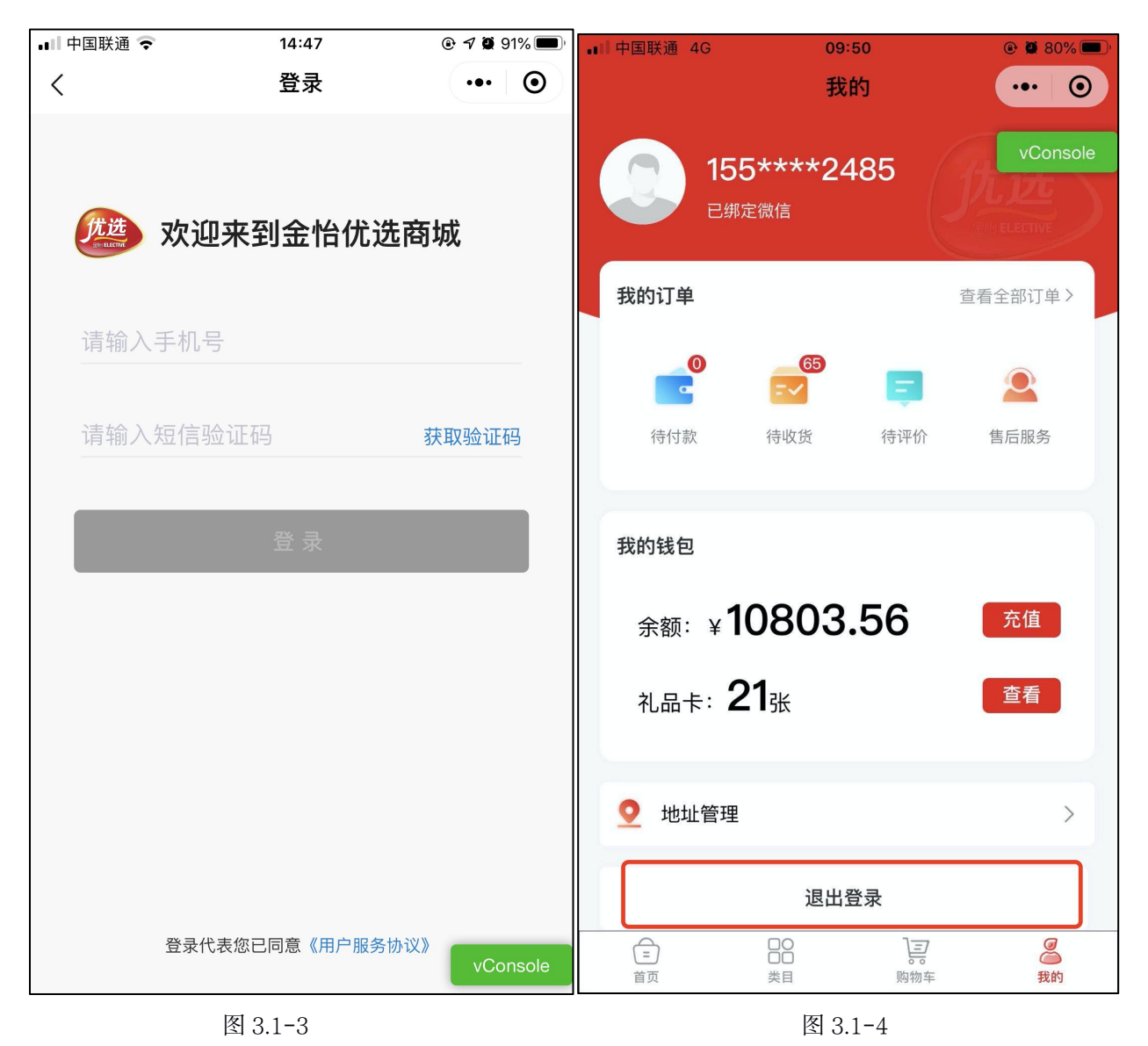

## 3.3.1.3退出登录

进入到"个人中心"页面,点击页面下方的【退出登录】按钮如图 3-4,即可退出登录;

#### 3.3.2 首页

打开小程序,进入的"首页"页面,如图 3.2-1,用户可以进行如下操作:

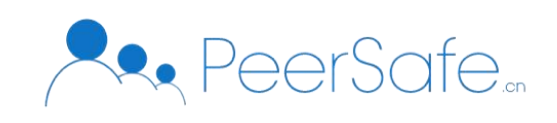

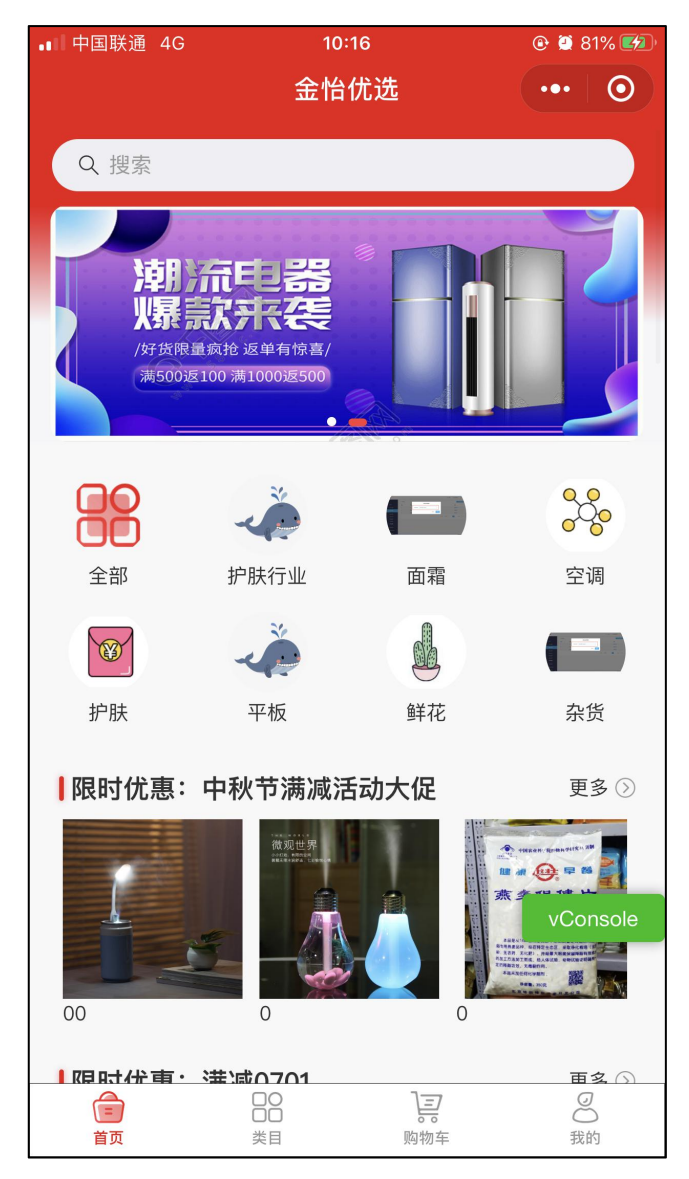

图 3.2-1

用户可在"首页"上方-检索区域,对商品名称进行精准检索,模糊检索;

### 3.3.2.1 类目展示

- 类目区域-点击【全部】类目图标可进入到"类目"页面;
- 点击任意类目图标进入对应类目商城列表页, 如图 3.2-2;

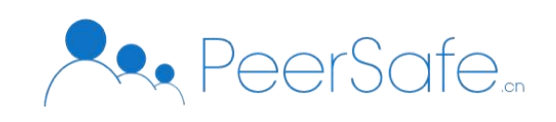

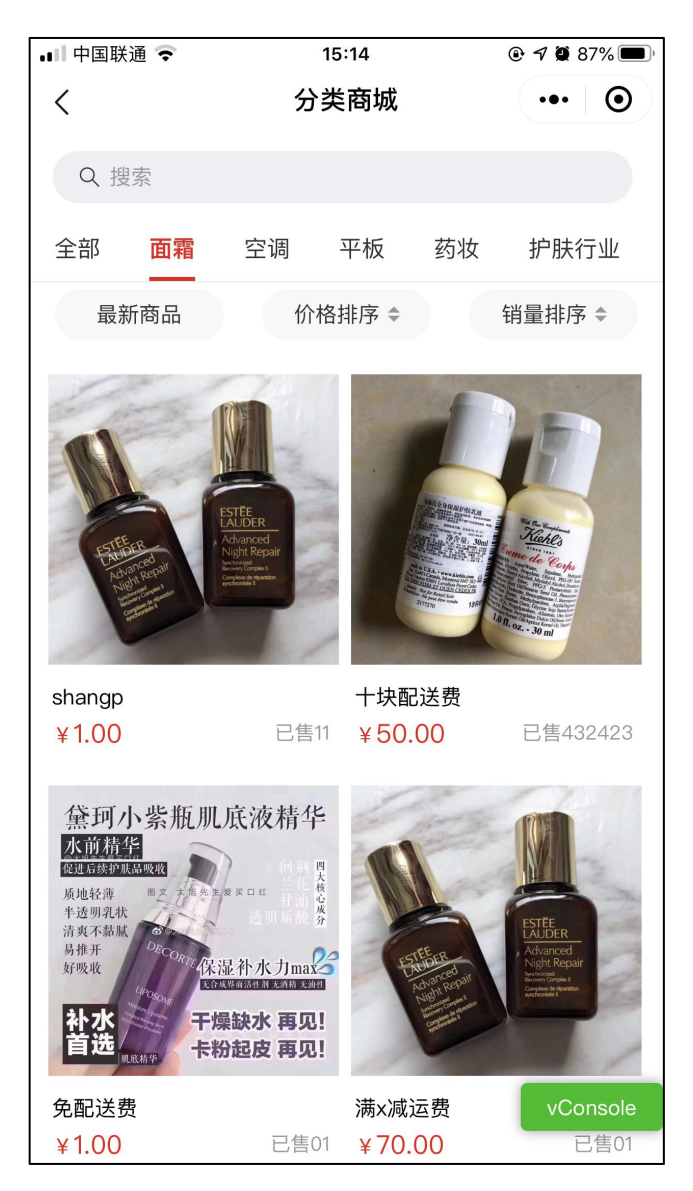

图 3.2-2

#### 3.3.2.2 限时活动

限时活动分为:满减活动、降价活动;

● 点击对应活动的【更多】按钮,进入到该活动页面如图 3.2-3,可查看到活动类型、 活动规则、活动时间;

### 3.3.2.3 销量Top榜

首页默认展示 3 个商品,点击【更多】按钮,进入到"销量 Top 榜"页面,根据销量排行 依次展示商品;

### 3.3.2.4 精选品类

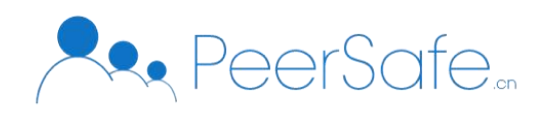

首页默认展示 3 个精选品类下的商品,点击【更多】按钮,进入到"精选品类"页面, 如图 3.2-4;

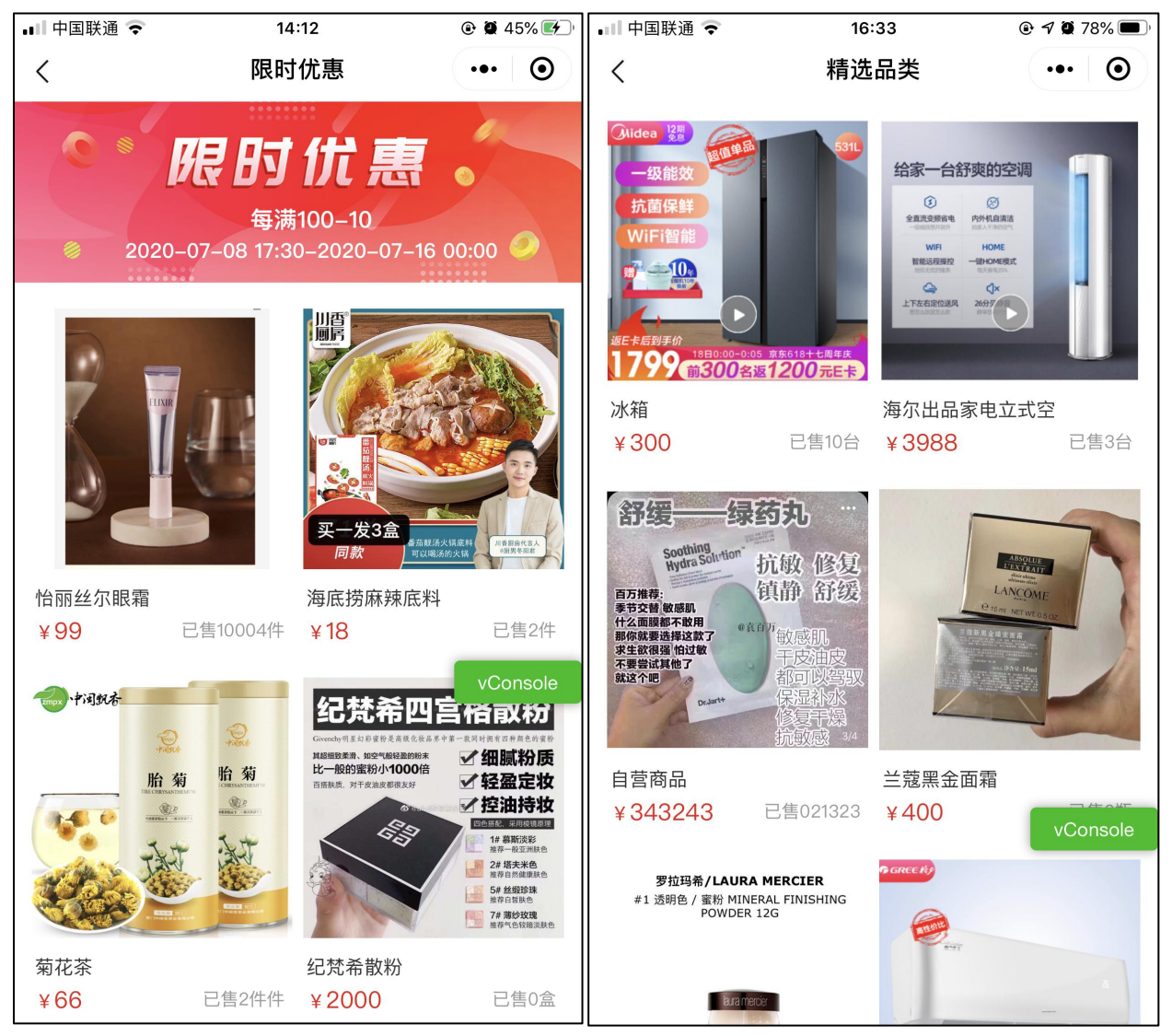

图 3.2-3

图 3.2-4

#### 3.3.2.5 推荐商品

根据商品排序进行展示,排序靠前的优先展示;默认展示 10 个,下拉加载更多,每次增加显示 10 个;

### 3.3.2.6 商品详情页

首页点击任意商品可进入到"商品详情"页默认为"商品介绍"子页面,如图 3.2-5;

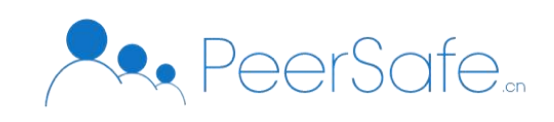

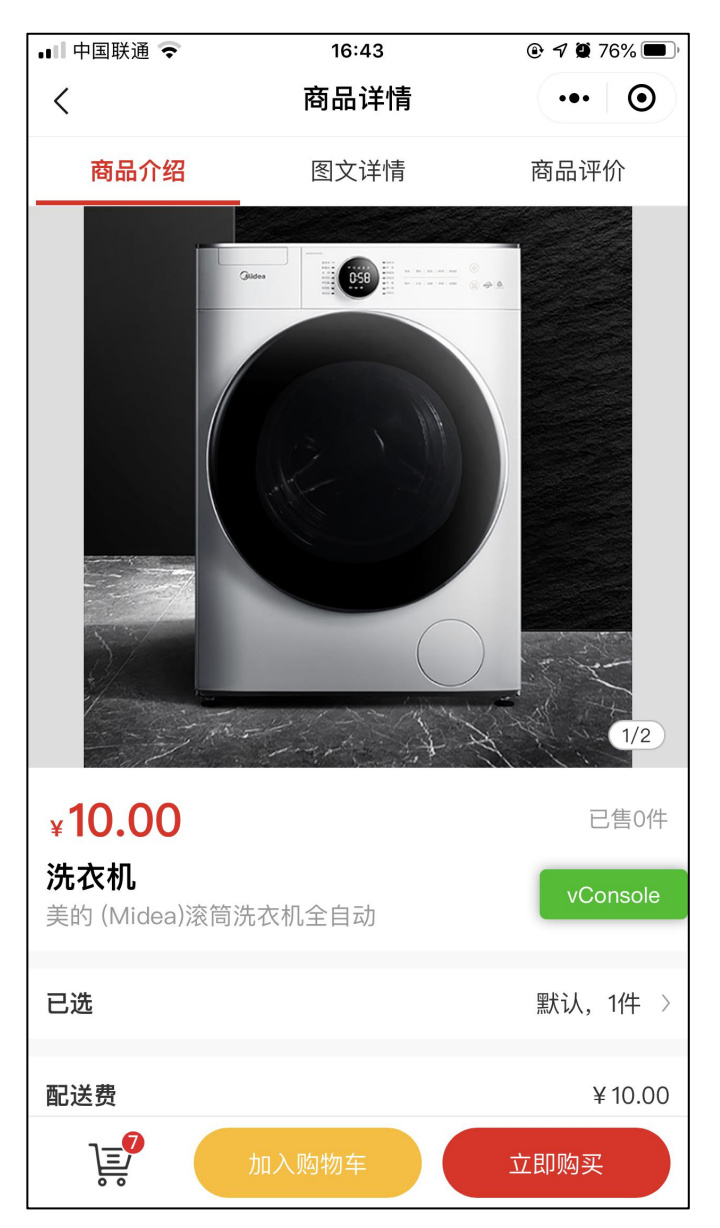

图 3.2-5

商品详情页,展示商品的价格、副标题、销量、配送费、商品图片、商品属性、商品 所参加的促销活动、商品评论、对应商家信息;可将商品加入购物车、立即购买;

● 点击【加入购物车】按钮, 可将商品加入到购物车;

● 点击【立即购买】按钮, 可进入"结算页面";

● 点击【购物车】图标,进入到"购物车"页面; 【购物车】图标右上角显示当前 购物车含有的商品数量;

● 点击【图文详情】按钮,进入到图文详情页,见图 3.2-6;

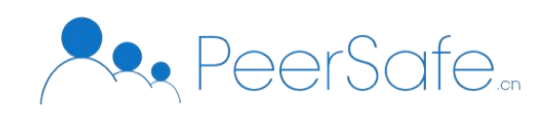

点击商品规格,可弹出选择商品规格及数量的窗口,见图 3.2-6;商品数量最大限制 为已剩库存数量;

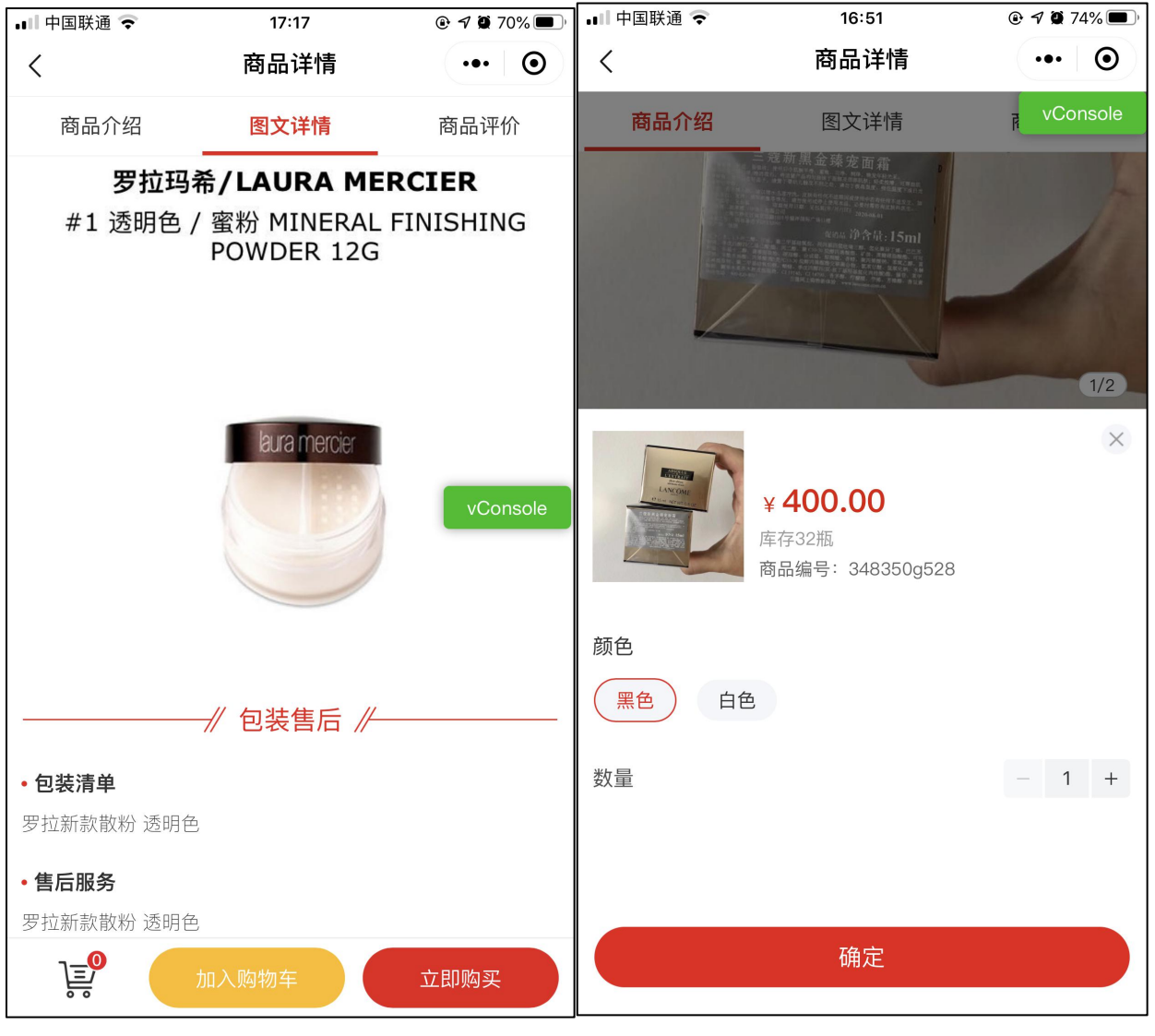

图 3.2-5

图 3.2-6

● 商品评论页面:

1) 点击"商品详情"页上方的【商品评价】可进入到该商品的评价列表页;

2) 点击"商品介绍"子页面下的【商品评价】可进入到该商品评价列表页; 评论列 表根据评论时间降序显示;

● 当商品没有参加任何活动时,该商品详情页中活动区域隐藏显示;

当商品已参加促销活动时,该商品详情页中活动区域显示,并且可以点击更改促销活动;

### 3.3.3 类目

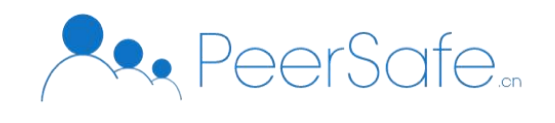

● 点击菜单栏中的【类目】菜单,进入到"类目"页面;默认展示第一个一级类目下的 所有二级目录;

● 点击任意一级菜单页面右侧联动显示对应的二级类目; 见图 3.3-1;

● 点击任意二级类目,页面进入到该类目的商品列表页;见图 3.3-2;

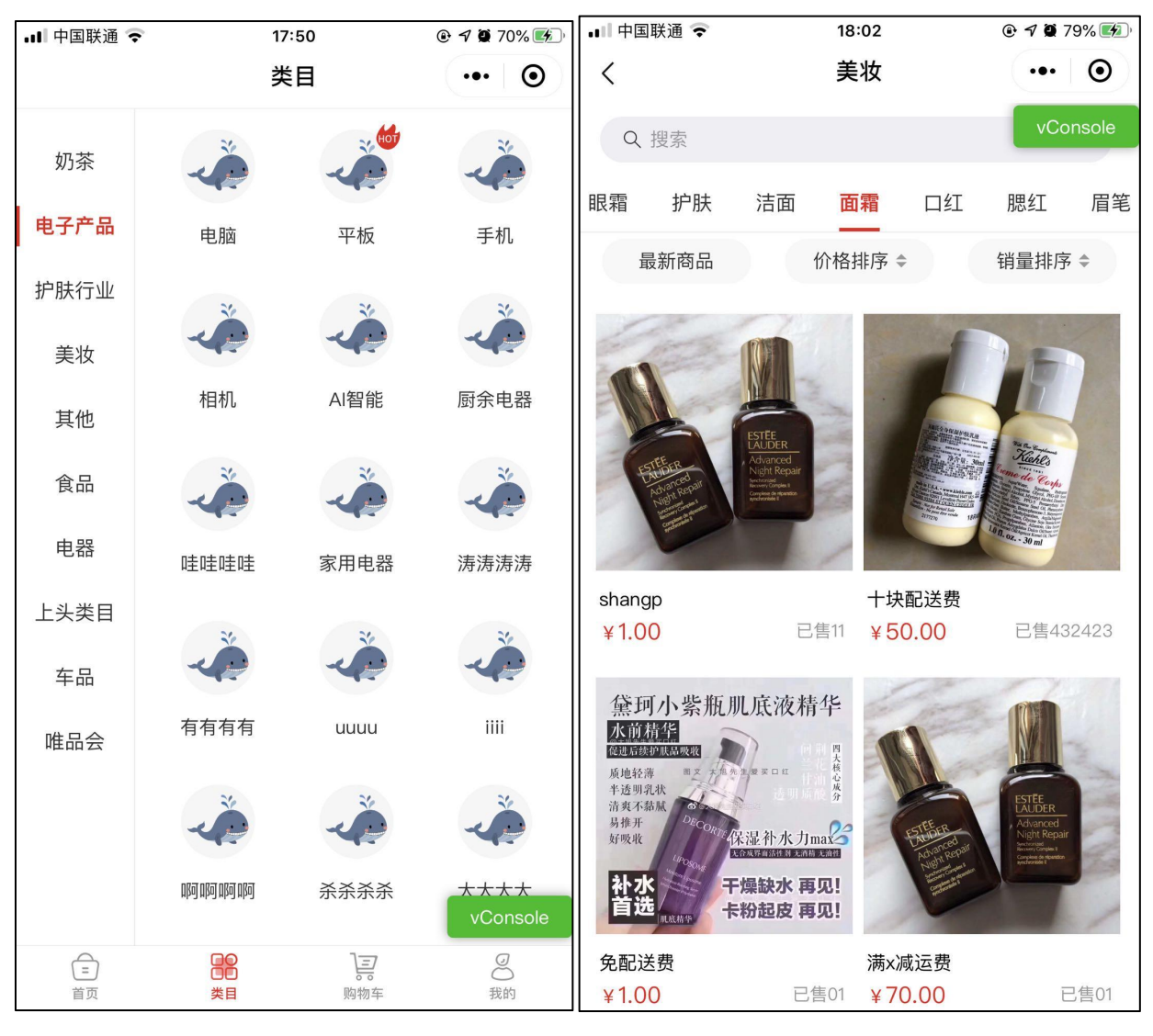

图 3.3-1

图 3.3-2

#### 3.3.4 购物车

点击菜单栏中的【购物车】菜单,进入到"购物车"页面;如图 3.4-1,展示已加入购物车的商品,并且按照加购时间的倒序显示;同一店铺多个商品时,按照店铺划分进行展示见图 3.4-1;默认不选中任何商品,【去结算】按钮置灰显示不可点击;;

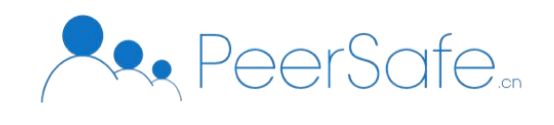

● 每个商品展示对应的商品主图、商品名称、所选商品规格、单价、所选数量; 点击商 品可进入到该商品详情页;

● 选中任意商品-点击【去结算】,进入到"填写订单"页面;

| ull 中国联通 🗢                                                        | 19:19     | 🕑 🕫 🏹 100% 🔲 ' | 📲 中国联通 🗢                                                                                                    | 18:17                                 | 🕑 🖪 🏽 87% 🚮 |
|-------------------------------------------------------------------|-----------|----------------|----------------------------------------------------------------------------------------------------|---------------------------------------|-------------|
|                                                                   | 购物车       | ••• •          |                                                                                                    | 购物车                                   | ••• •       |
| 兰蔻店铺                                                              |           |                | 兰蔻店铺                                                                                                    |                                       |             |
| 限时促销 new: 『                                                       | 备价 0.00   |                | 罗拉玛希/LAURA MERCIER<br>#1 透明色 / 蜜粉 MINERAL FINISH<br>POWDER 12G                                                                                                    | ····································· | vConsole    |
| 步坦時着/LAUKA MERCLER<br>#1 透明色/蜜粉 MINERAL FINISHING<br>POWDER 12G   | ,  罗拉新款散粉 |                | 0 -                                                                                                    | 透明色 ~                                 |             |
|                                                                   | 透明色 🗸     |                |                                                                                                    | 000.00                                |             |
|                                                                   | ¥229.00   | - 1 +          |                                                                                                    | ¥229.00                               | - 1 +       |
| 限时促销 满减: :                                                        | 每满100减20  | <br>更改促销 >     | 舒缓——绿药丸 ···                                                                                                    |                                       | ×           |
| 罗拉玛蒂/LAURA MERCIER<br>#1 遗明色 / 蜜粉 MINERAL FINISHING<br>POWDER 12G | , 罗拉新款散粉  |                | 的加加一 加坡 修复<br>百万康亮<br>章文文增速的<br>代金国际不安用<br>网络重动和发育<br>家长有学校的                                                                                                    | 15.00                                 |             |
|                                                                   | 透明色 🗸     |                | 本要認識的で<br>MAXYE Sume<br>などのでは、<br>などのでは、<br>な<br>などのでのでは、<br>な<br>などのでのでは、<br>などのででは、<br>などのでのでです<br>な<br>な<br>な<br>な<br>な<br>な<br>な<br>な<br>な<br>な<br>な<br>な<br>な | 存1000贴<br>百品编号: 313318g539            |             |
|                                                                   | v 220.00  | - 2 +          |                                                                                                    |                                       |             |
|                                                                   | ¥229.00   | - 2 +          | 默认                                                                                                    |                                       |             |
| 味必福super                                                          |           |                | 舒缓 补水                                                                                                    |                                       |             |
| 限时促销 mmm:                                                         | 每满10减5    | 更改促销 >         |                                                                                                    |                                       |             |
| PARENTS UNIVERSITY                                                | 手工牛乳      |                |                                                                                                    |                                       |             |
| ○ 父母大学                                                            | 默认 ~      |                |                                                                                                    |                                       |             |
| E L ALTAN ATTACANT                                                | × 20 00   | - 1 +          |                                                                                                    |                                       |             |
| 〇 全选 商品总价:<br><sub>优惠: –¥0</sub>                                  | ¥O        | 去 vConsole     |                                                                                                    | 确定                                    |             |
|                                                                   |           | ②              | (三)<br>首页                                                                                                    | □○<br>□□<br>类目 购物车                    | 2 我的        |
| 1                                                                 | 图 3.4-1   |                | L                                                                                                    | 图 3.4-2                               |             |

### 3.3.4.1 修改商品规格

点击商品对应的所选规格, 弹出选择商品规格窗口, 见图 **3.4-2**; 用户可以直接修改商品 规格;

#### 3.3.4.2 修改商品数量

商品对应的数量区域,点击【+/-】按钮,可对商品所选数量进行修改;

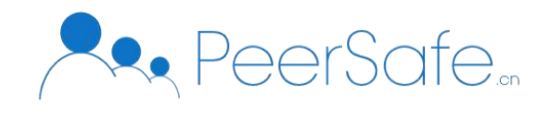

商品所选数量最大上限为当前该商品库存数;当商品所选数量为1时,【-】按钮点击无响应;

点击数量输入框-可弹出数字键盘,输入数值,注意数值不可输入O以及超过库存限制的数值;

#### 3.3.4.3 多选/全选商品

● 选中购物车中多个商品时,商品总价显示为所选商品的总价,【去结算】按钮高亮显示,可以点击,如图 3.4-3;

● 购物车中含有多个商品时,选中【全选】复选框,除已失效商品外所有商品呈选中状态,商品总价显示为全部商品价格,【去结算】按钮高亮显示,可以点击,如图 3.4-4;

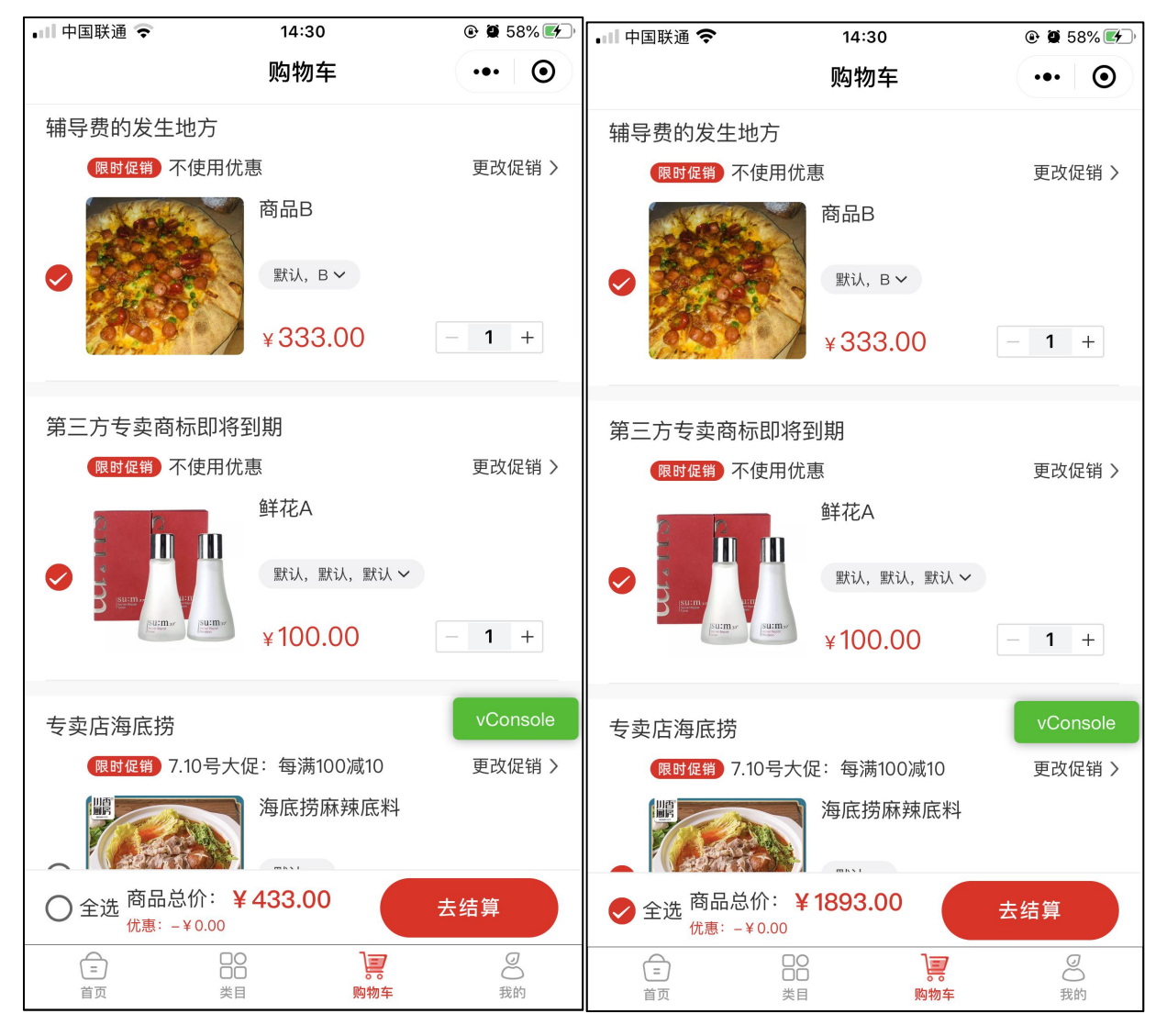

图 3.4-3

图 3.4-4

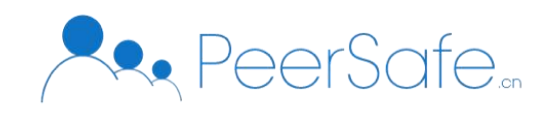

### 3.3.4.4 活动商品

● 参与满减、降价活动的商品-加入购物车后,该商品上方显示所在活动的活动名称,如 图 3.4-5;点击【更改促销】按钮,可进入到"更改促销活动"窗口,用户可选择"不使用优 惠券",见图 3.4-6;选中该商品后,优惠字段显示为参加活动后优惠的金额;

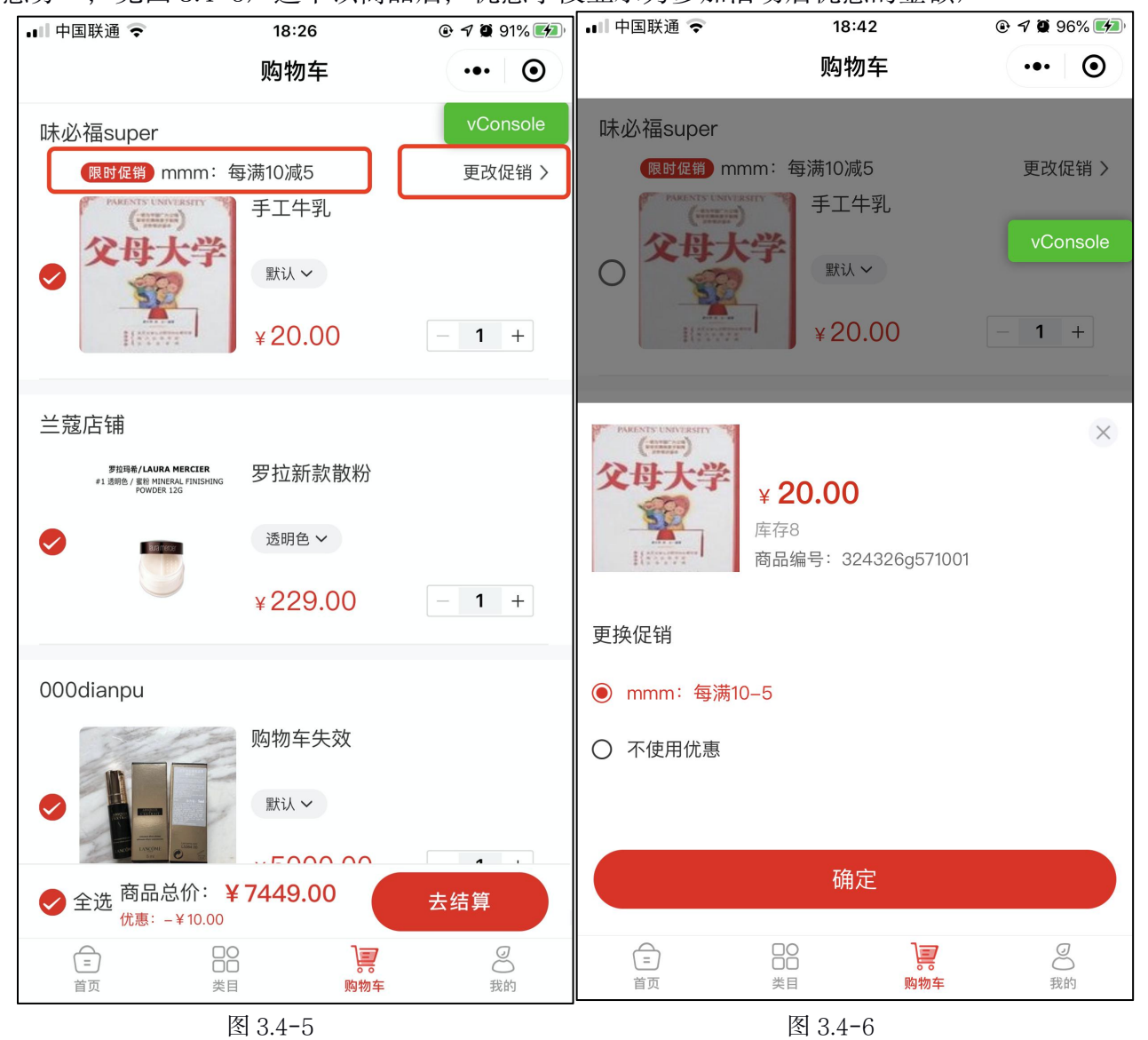

● 一个商品参加多个促销活动时,购物车中的促销活动名称根据用户将商品加入购物车 之前在商品详情页所选择的活动进行显示;选中该商品后,优惠字段显示为参加活动后优惠 的金额;

● 同一商品参加多个促销活动时,分别选择不同的促销互动加入购物车,此时购物车中 该商品数量增加,促销活动为最后添加购物车时所选择的活动;

● 同一商品同时参加普通活动与企业活动,从企业礼品卡中加购的商品不会与普通商品

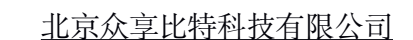

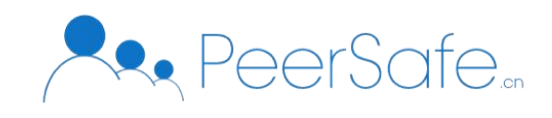

合并显示,并且不可更改促销活动;见图 3.4-7;

● 购物车中企业活动添加的商品不可与普通商品、普通活动商品一起结算;

企业活动添加的商品不可与其他企业活动商品一起结算; 同一企业活动下的商品可以一起结算;

### 3.3.4.5 已失效商品

当加入购物车的商品下架/库存为0时,为失效商品,显示在"已失效商品"区域;区域 中展示商品主图、商品名称、商品所选规格、失效原因、【清空失效商品】按钮,见图 3.4-7;

● 点击【清空失效商品】按钮, 失效商品清空;

● 当购物车中无已失效的商品时,失效区域隐藏显示;

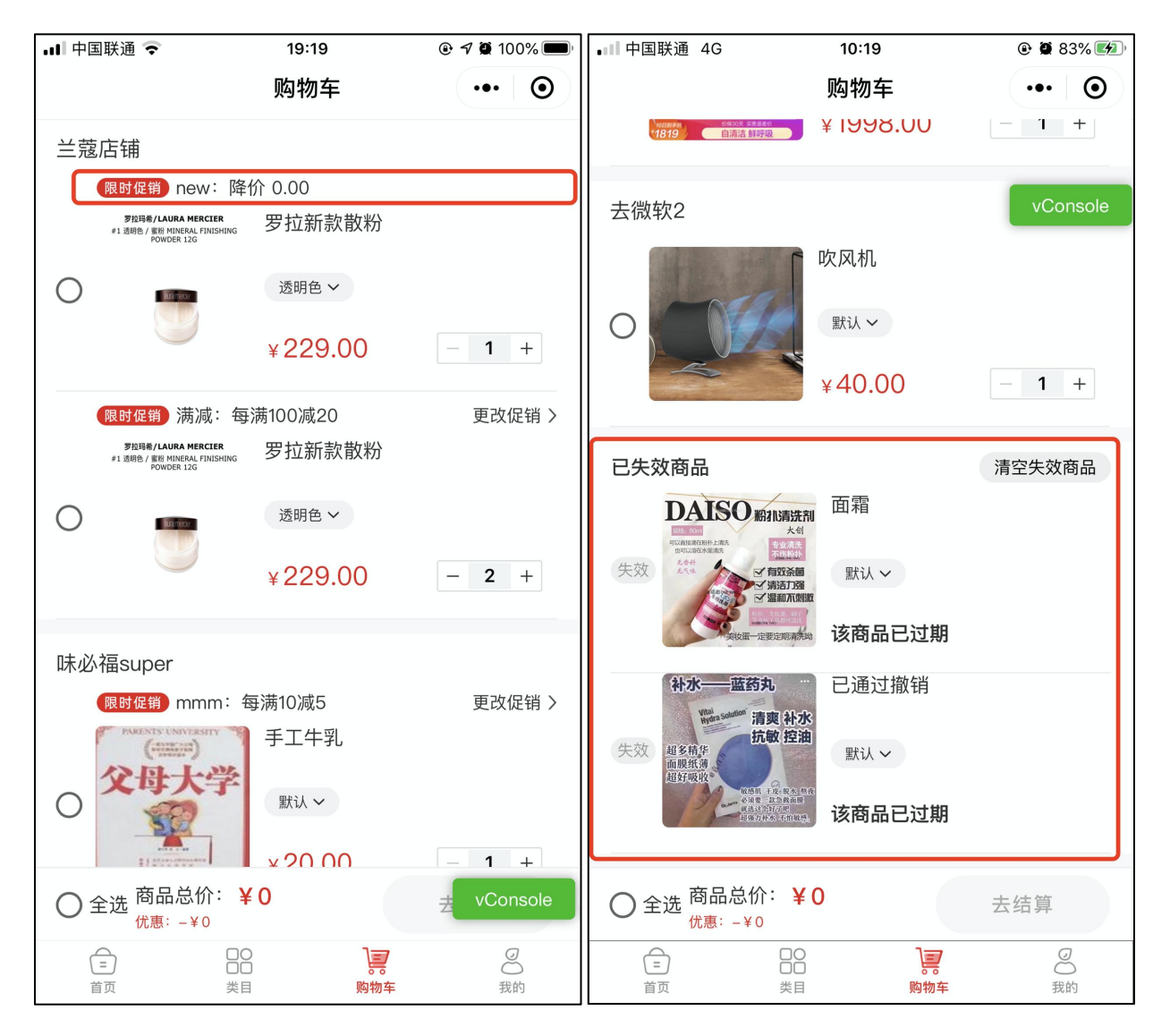

图 3.4-7

图 3.4-8

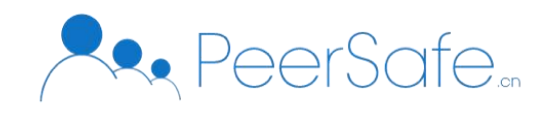

### 3.3.5 结算

商品详情页-点击【立即购买】按钮-可进入到填写订单页;

购物车页面-选中商品-点击【去结算】-可进入到填写信息页;

填写订单页显示收货地址相关信息、商品信息、活动优惠、合计、礼品卡余额、支付方 式、应付金额、【提交订单】按钮;

● 收货地址

用户未添加收货地址时进入填写信息页,收货人信息区域显示为空,见图 3.5-1;点击该 区域可进入选择收货地址列表页;

用户已添加收货地址并有默认地址时进入到填写信息页,收货人信息区域显示为默认的 收货人信息,并且显示默认图标,见图 **3.5-2**;

用户已添加收货地址但无默认地址时进入到填写信息页,收货人信息区域显示为最新添 加的收货人信息,不限时默认图标;

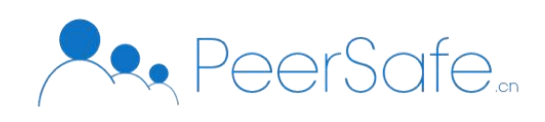

| •=== 中国联通 4G | 18:31         | @ 🕈 🖉 81% 🌠 | •III 中国联通 4G                    | 18:32                      | @ 🕈 🏽 82% 🌠          |
|--------------|---------------|-------------|---------------------------------|----------------------------|----------------------|
| <            | 填写订单          | ••• •       | <                               | 填写订单                       | ••• •                |
| 请填写收货人信息     |               | >           | <b>吴昕 155****12</b><br>北京市北京市石景 | <b>212 默认</b><br>景山区4号楼1单元 | >                    |
| qa0000店铺名称   |               |             |                                 |                            |                      |
|              | 44.00         | ×1          | qa0000店铺名称                      | <b>333</b><br>1            |                      |
| 配送费          |               | ¥ 0.00      |                                 | ¥44.00                     | ×1                   |
| 活动优惠         |               | -¥0.00      | 配送费                             |                            | ¥0.00                |
| 合计           |               | ¥ 44.00     | 活动优惠                            |                            | – ¥ 0.00             |
|              |               |             | 合计                              |                            | ¥44.00               |
| 礼品卡余额:       |               | vConsole    | 礼品卡余额:                          |                            | vConsole<br>¥ 696.98 |
| 支付方式         |               |             |                                 |                            |                      |
| 夕 余额支付(可用余   | 除额:15468.55元) |             |                                 |                            |                      |
| ○ 微信支付       |               |             |                                 | 用余额: 15468.55元)            | )                    |
|              |               |             | ○ 微信支付                          |                            |                      |
| 应付金额:¥44.(   | 00            | 提交订单        | 应付金额:¥44                        | 4.00                       | 提交订单                 |
|              | 图 3.5-1       |             |                                 | 图 3.5-2                    |                      |

● 商品信息

当填写订单页含有同一店铺不同商品时,所有商品显示在该店铺下;见图 3.5-3; 当填写订单页含有不同店铺不同商品时,商品根据所在店铺分开显示;见图 3.5-4;

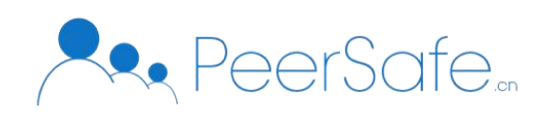

| ∎■ 中国联通 4G                      | 18:40                   | @ 🕈 🖉 86% 📂   | •■■中国联通 4G                                                                                                    | 18:41              | 🕑 <table-cell-rows> 🖉 86% 🚮</table-cell-rows> |
|---------------------------------|-------------------------|---------------|----------------------------------------------------------------------------------------------------|--------------------|-----------------------------------------------|
| <                               | 填写订单                    | ••• •         | <                                                                                                    | 填写订单               | ••• •                                         |
| <b>吴昕 155****12</b><br>北京市北京市石景 | <b>212</b><br>骨山区4号楼1单元 | >             | qa0000店铺名称                                                                                                    | 雅顿金胶30粒<br>10ml    | vConsole                                      |
|                                 | 雅顿金胶30粒<br>10ml         |               | Receiver and the second second se                                                                                                    | ¥200.00            | ×1<br>¥1.00                                   |
| 夜间曾护 鼓水保健                       | ¥200.00                 | ×1            | 活动优惠                                                                                                    |                    | -¥0.00                                        |
|                                 | 雅诗兰黛眼霜<br>50ml          |               | 合计                                                                                                    |                    | ¥ 201.00                                      |
|                                 | ¥329.00                 | ×1<br>¥ 10.00 | 666店铺                                                                                                    | <b>满×减运费</b><br>默认 |                                               |
| 活动优惠                            |                         | – ¥ 0.00      | Annex<br>Annex<br>An | v 70 00            | ~2                                            |
| 合计                              |                         | ¥ 539.00      | 配送费                                                                                                    | ¥ /0.00            | ×3<br>¥ 12.00                                 |
| 古付方式                            |                         | vConsole      | 活动优惠                                                                                                    |                    | -¥0.00                                        |
|                                 |                         |               | 合计                                                                                                    |                    | ¥ 222.00                                      |
| 应付金额:¥53                        | 39.00                   | 提交订单          | 应付金额: ¥4                                                                                                    | 23.00              | 提交订单                                          |
| 图                               | 3.5-3                   |               |                                                                                                    | 图 3.5-4            |                                               |

### ● 配送费

当店铺端设置满减配送费时,前台该店铺下的商品金额达到满减金额时,配送费字段显

示为 0.00;

当同时结算同一店铺的不同商品,并且有含有配送费的商品和无需配送费的商品,该订 单中;当同时结算同一店铺的不同商品并且均含有配送费,该订单填写显示配送费金额按照 商品中最高运费进行结算;

## ● 活动优惠

每满减、降价活动的商品, 【活动优惠】字段会显示优惠的金额;

● 合计

合计=商品总价格+运费-活动优惠;

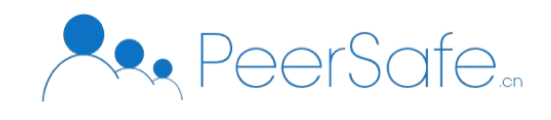

### ● 支付方式

支付方式可选微信支付、余额支付;

余额支付:余额支付显示当前可用余额;余额不足以支付本订单时,点击【提交订单】 按钮,进入混合支付状态;

微信支付:选择微信支付,点击【提交订单】按钮调用微信支付;在微信支付窗口点击 【取消】支付,则该订单进入到待支付状态;支付方式为"微信支付";

混合支付: 当余额支付不足时,系统调用微信支付来支付差价,支付方式为"混合支付";

● 支付成功 订单支付成功后,页面跳转至支付成功页面,见图 3.5-5;点击【查看订单】
 -进入该"订单详情"页,该订单状态为待发货;点击【回到首页】-页面回到系统首页;

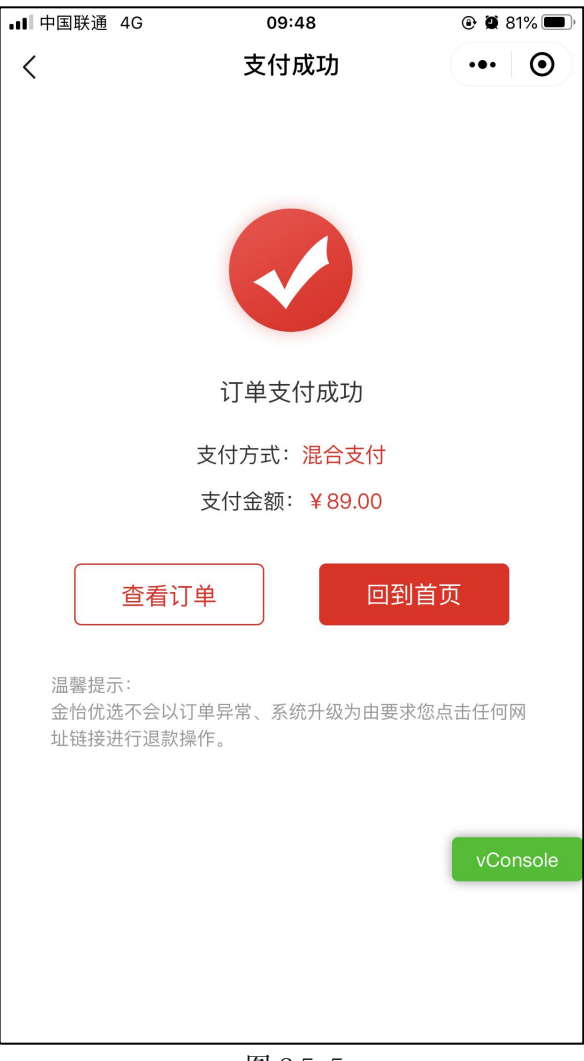

图 3.5-5

3.3.6 个人中心

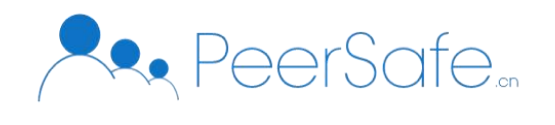

点击【我的】菜单,进入"个人中心"页面,页面中显示该账号相关信息:手机号(加密显示),我的相关订单,账户余额,账户企业礼品卡,地址管理等模块;

### 3.3.6.1 我的订单

点击【查看全部订单】按钮图 3.6-1,进入到"全部订单"列表页见图 3.6-2;

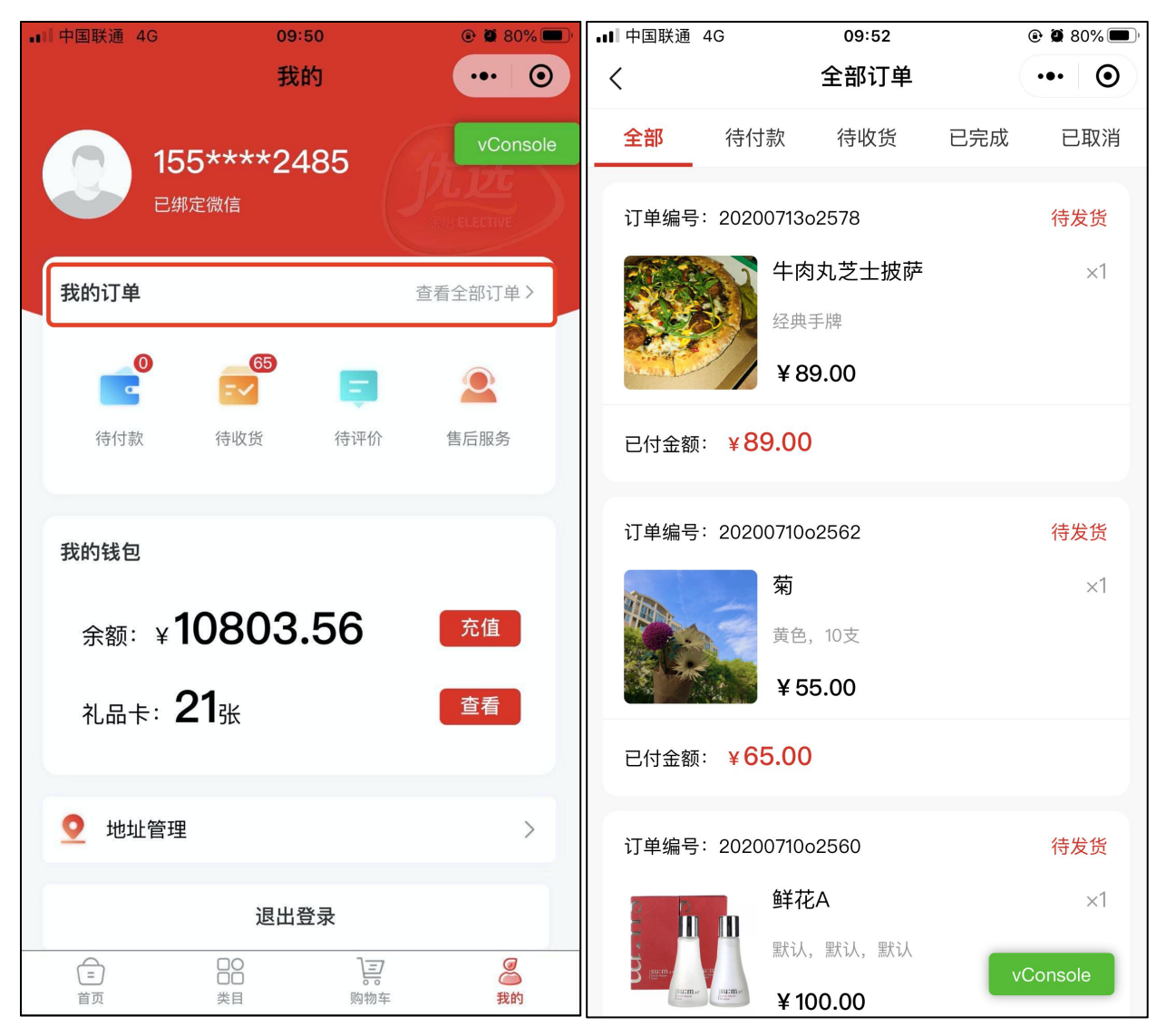

图 3.6-1

图 3.6-2

"全部订单"页面中默认显示【全部】订单列表,根据订单生成时间的倒序进行展示; 点击【待付款】、【待收货】、【已完成】、【已取消】子菜单进入到对应订单状态列表 页,其中"待收货"列表中包含"待发货"、"待收货"两种状态的订单;

● "个人中心"页面点击【待付款】、【待收货】图标-进入到待付款订单列表页;图标右上角会显示当前该状态订单存在的数量,见图 3.6-3

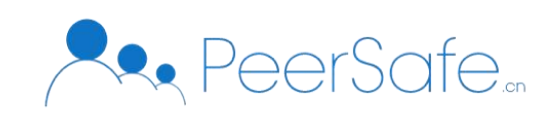

| •••• 中国联通 4G                | 10:1                              | 2               | 🕑 🎑 75% 🔲 '    |
|-----------------------------|-----------------------------------|-----------------|----------------|
|                             | 我的                                | 5               | ••• ()         |
| <b>15</b> 5<br>已绑页          | 5 <b>****24</b><br><sup>主微信</sup> | 85              | vConsole       |
| 我的订单                        |                                   |                 | 查看全部订单〉        |
| <b>1</b><br><b>6</b><br>行付款 | 65<br><b>こく</b><br>待收货            | <b>三</b><br>待评价 | 全生活            |
| 我的钱包                        |                                   |                 |                |
| 余额:¥                        | 0803.                             | 56              | 充值             |
| 礼品卡: <b>2</b>               | <b>1</b> 张                        |                 | 查看             |
| <b>交</b> 地址管理               |                                   |                 | >              |
|                             | 退出登                               | 录               |                |
| (二)<br>首页                   | 〇〇<br>〇〇<br>类目                    | 同物              | <b>漫</b><br>我的 |

图 3.6-3

"个人中心"页面点击【待评价】图标-进入"待评价"列表页,见图 3.6-4;点击【评
 价】 按钮可进入到"商品评价"页面,图 3.6-5,可进行评价,图片非必填项,且可上传
 最多9张图片;

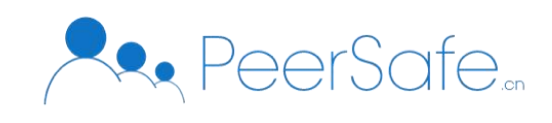

| •■■ 中国联通 4G | 10:17               | 🕑 🙋 74% 🔲 ' | ∎∥中国联通 4G    | 10:18 | 🕑 🏹 73% 🔳 ) |
|-------------|---------------------|-------------|--------------|-------|-------------|
| <           | 待评价商品               | ••• •       | <            | 商品评价  | ••• •       |
|             | <b>商品A</b><br>A, 默认 | ×1<br>评价    | ● 好评 请输入评价内容 | ☺ 中评  | ☺ 差评        |
|             | <b>商品A</b><br>默认,默认 | ×3<br>(评价)  |              |       | 0/100       |
|             | <b>商品A</b><br>默认,默认 | ×1<br>评价    |              | 发表评价  |             |
|             |                     | vConsole    |              |       | vConsole    |

图 3.6-4

图 3.6-5

● "个人中心"页面,点击【售后服务】图标-进入到"售后服务"列表页;售后服务订 单包括:退货,换货;页面上方显示售后服务联系方式,售后服务订单根据售后时间倒序展 示,见图 3.6-6;
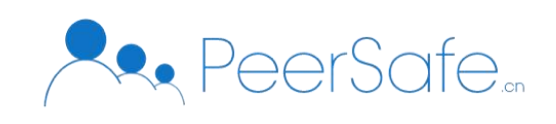

| all | 中国联通  | 4G                             | 10:17               | 🕑 💭 74% 🔲 ) |
|-----|-------|--------------------------------|---------------------|-------------|
| <   |       |                                | 售后服务                | ••• 0       |
|     |       | 如需售后                           | 后服务请联系: 400-0000-00 | 00          |
|     | 订单编号  | <del>]</del> : 2020            | 0709o2456           |             |
|     |       |                                | 商品A                 | ×2          |
|     |       |                                | 默认,默认               |             |
|     | 6.00  | <u>}</u>                       |                     | 退货          |
|     | 商品金額  | τ: <b>¥Ο.</b>                  | 02                  |             |
|     | 订单编号  | ;: 2020                        | 0706o2049           |             |
|     | i     |                                | 商品Q                 | ×4          |
|     | AF    |                                | 默认,默认,默认            |             |
|     |       |                                |                     | 退货          |
|     | 商品金額  | ת: ¥ <b>4(</b>                 | 0                   |             |
|     | 订单编号  | }: 2020′                       | 0701o1754           | vConsole    |
|     | EFF - |                                | 雅顿金胶30粒             | ×1          |
|     |       | 次無論書<br>(注理印味<br>液化症印<br>夜间(注析 | 10ml                |             |
|     |       | 顿川保湿                           |                     | 其他          |

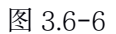

# 3.3.6.2 余额

"个人中心"页面可查看当前用户的余额,点击【充值】按钮-可进入到充值页面,见图 3.6-7;充值卡账号与密钥由运营方后台创建,且每个充值卡只可使用一次,使用后作废;

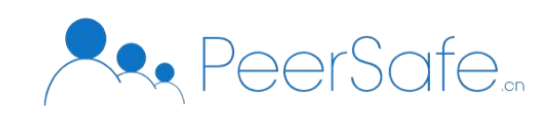

| ∎■ 中国联通 4G | 10:34 | 🕑 🖉 69% 🔲 ' |
|------------|-------|-------------|
| <          | 充值    | ••• •       |
|            |       |             |
| 礼品卡卡号      |       |             |
| 密码         |       |             |
|            |       |             |
|            | 确认充值  |             |
|            |       |             |
|            |       |             |
|            |       |             |
|            |       |             |
|            |       |             |
|            |       |             |
|            |       |             |
|            |       | vConsole    |
|            |       |             |
|            |       |             |
|            |       |             |

图 3.6-7

### 3.3.6.3 企业礼品卡

"个人中心"页面中可以查看到当前用户含有的企业礼品卡个数,点击【查看】按钮-进入到"礼品卡明细"列表页,见图 3.6-8,根据礼品卡状态进行中->未开始->活动结束->无余额进行展示;

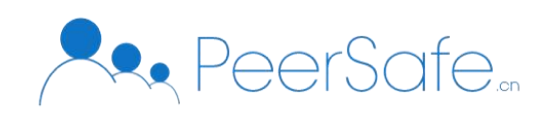

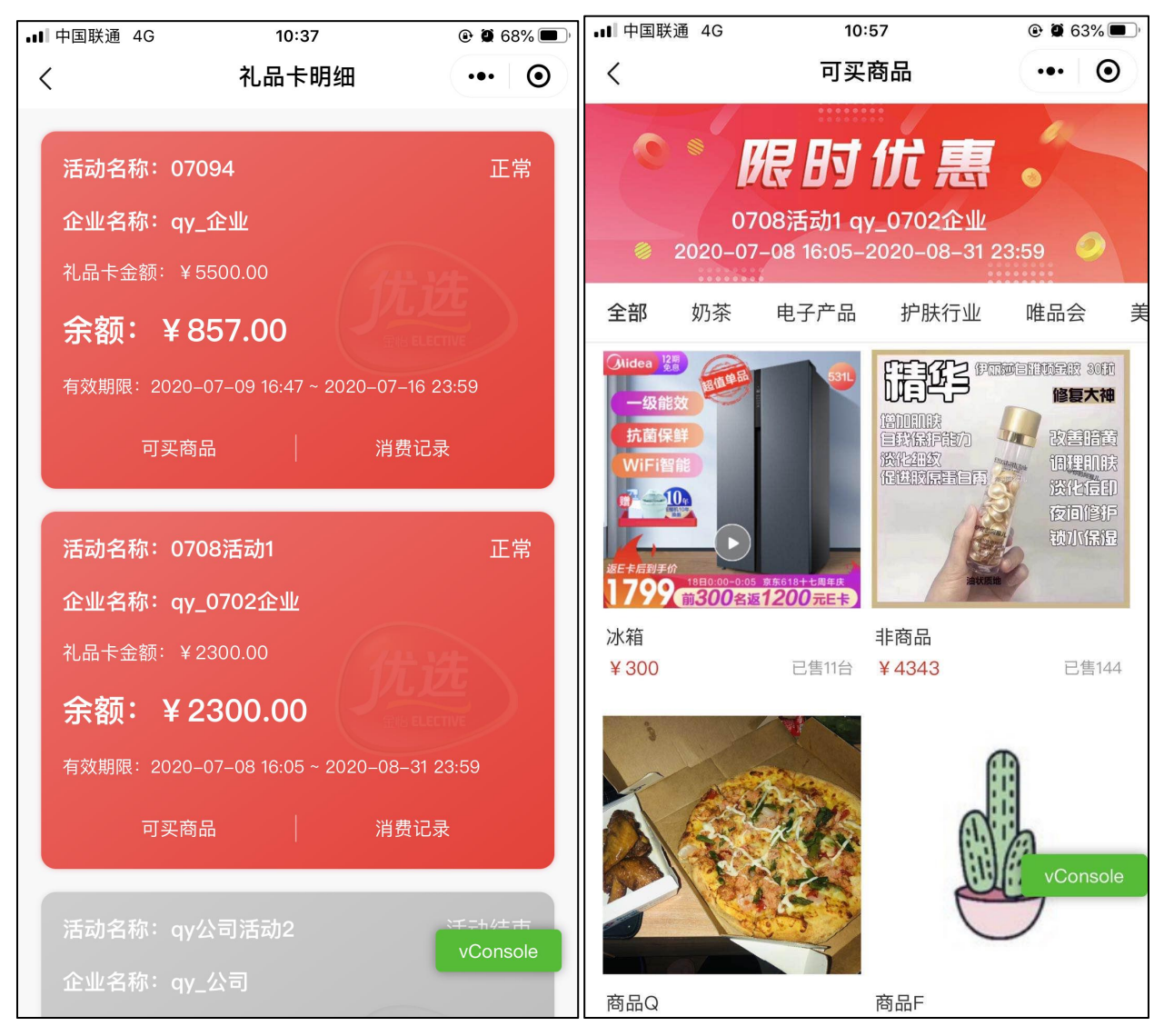

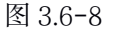

图 3.6-9

● 当礼品卡为进行中状态并且当前用户含有礼品卡余额时, 【可买商品】按钮才可点击-进 入到"可买商品"列表页, 见图 3.6-9;

● 点击【消费记录】可进入到"消费记录"列表页,见图 3.6-10,包含"充值"、"消费"、"退款"三种消费状态;列表中数据根据消费时间倒序展示;

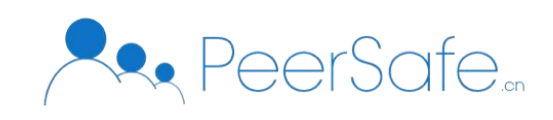

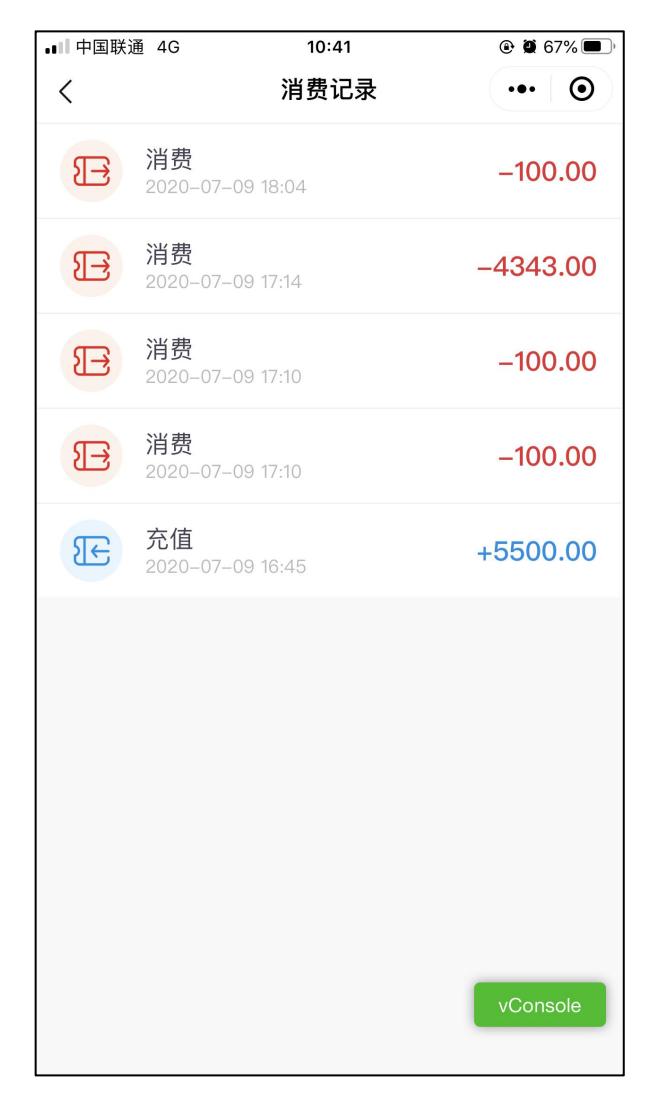

图 3.6-10

## 3.3.6.4 地址管理

点击【地址管理】进入到"地址管理"列表页, 见图 3.6-11;

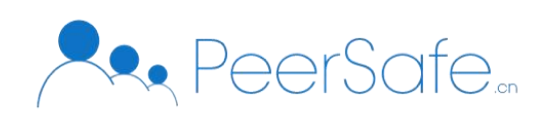

| ∎■ 中国联通 4G                             | 11:01       |            | <b>■■</b> 中国联通 40 | 9 10:51  | ●        ●        ●        ● |
|----------------------------------------|-------------|------------|-------------------|----------|------------------------------|
| <                                      | 地址管理        | •• •       | <                 | 添加新收货人   | ••• •                        |
| <b>吴昕</b> 155****1212<br>北京市北京市石景山区4号  | 默认<br>号楼1单元 | Ø          | 联系人:              | 请输入收货人姓名 |                              |
| <b>与时俱进嘛</b> 155****                   | 4245        |            | 手机号码:             |          |                              |
| 山四有太原巾小占区化露                            | 水可恶玉        | 邮政编码: 请输   |                   |          |                              |
| <b>吴尊</b> 155****2426<br>北京市北京市丰台区霍营行  | 街道          | Ø          | 所在区域:             |          | >                            |
| <b>吴磊</b> 155****55555<br>北京市北京市昌平区霍营? | 街道          | Ø          | 详细地址:             |          |                              |
|                                        |             | ○ 设为默认收货地址 |                   |          |                              |
|                                        |             |            |                   | 保存地址     |                              |
|                                        |             |            |                   |          |                              |
|                                        |             |            |                   |          |                              |
|                                        |             |            |                   |          |                              |
|                                        |             | vConsole   |                   |          | vConsole                     |
| Œ                                      | )添加新收货人     |            |                   |          |                              |

图 3.6-11

图 3.6-12

点击【添加新收货人】按钮-进入进入到"添加新收货人"页面,见图 3.6-12,其中所有字段均 为必填项,默认地址为可选项;

点击任意已存在地址对应的【编辑】按钮-可进入到"编辑收货地址"页面,见图 3.6-13; 该地址相关信息回显,用户可对地址进行修改、删除操作;

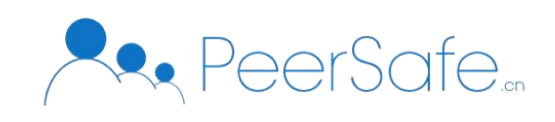

| ■■ 中国联通 40 | 9 11:03     | 🕑 🖉 61% 🔲 ' |
|------------|-------------|-------------|
| <          | 编辑收货地址      | ••• •       |
|            |             |             |
| 联系人:       | 吴磊          |             |
| 手机号码:      | 15566115555 |             |
| 邮政编码:      | 111000      |             |
| 所在区域:      | 北京市/北京市/昌平区 | >           |
| 详细地址:      | 霍营街道        |             |
| ○ 设为默认收    | 文货地址        |             |
|            | 保存地址        |             |
|            | 删除地址        |             |
|            |             |             |
|            |             |             |
|            |             | vConsole    |
|            |             |             |
|            |             |             |

图 3.6-13